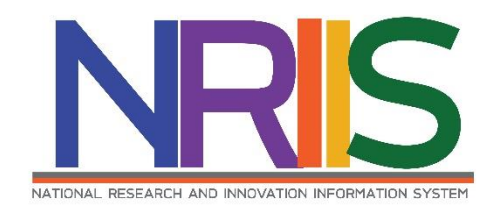

# คู่มือการใช้งานระบบข้อมูลสารสนเทศวิจัยและนวัตกรรมแห่งชาติ (National Research and Innovation Information System : NRIIS)

สำหรับผู้เสนอขอรับรางวัล

ภารกิจระบบข้อมูลและดัชนีการวิจัยและนวัตกรรม สำนักงานการวิจัยแห่งชาติ (วช.) โทรศัพท์ 0 2579 1370 - 9 ต่อ 607 หรือ 608 โทรสาร 0 2940 6501 หรือ 0 2579 0593 E-mail: nriis@nrct.go.th V240164

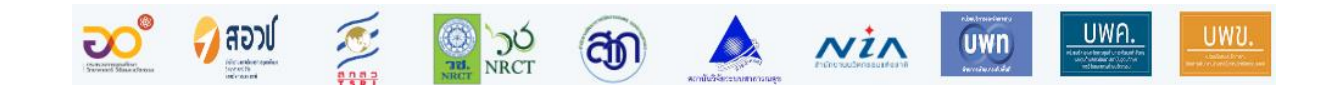

## สารบัญ

| 1. | การเข้าใช้งานระบบข้อมูลสารสนเทศวิจัยและนวัตกรรมแห่งชาติ (ระบบ NRIIS)      | 1  |
|----|---------------------------------------------------------------------------|----|
|    | 1.1 การลงชื่อเข้าใช้งานระบบสำหรับผู้เสนอขอรับรางวัล                       | 1  |
|    | 1.2 การลงทะเบียนผู้เสนอขอรับรางวัล ในระบบฐานข้อมูลบุคลากรวิจัยและนวัตกรรม | 2  |
| 2. | การแก้ไขข้อมูลส่วนบุคคล บัญชีผู้ใช้และรหัสผ่าน                            | 5  |
| 3. | การเสนอขอรับรางวัล                                                        | 7  |
|    | การเลือกเสนอขอรับรางวัล                                                   | 7  |
|    | 3.1 รางวัลผลงานวิจัย                                                      | 7  |
|    | 3.2 รางวัลวิทยานิพนธ์                                                     | 17 |
|    | 3.3 รางวัลผลงานประดิษฐ์คิดค้น                                             | 27 |
|    | 3.4 รางวัลนักวิจัยดีเด่น                                                  | 33 |
|    |                                                                           |    |

## สารบัญรูปภาพ

| รูปที่ 1 หน้าเข้าสู่ระบบ                                           | 1  |
|--------------------------------------------------------------------|----|
| รูปที่ 2 หน้าลงชื่อเข้าใช้ระบบ                                     | 1  |
| -<br>รูปที่ 3 เมนูลงทะเบียนผู้ใช้งาน                               | 2  |
| รูปที่ 4 หน้าลงทะเบียนนักวิจัย                                     | 4  |
| -<br>รูปที่ 5 ตัวอย่างหน้าข้อมูลส่วนบุคคล                          | 5  |
| รูปที่ 6 หน้าแก้ไขบัญชีผู้เข้าใช้และรหัสผ่าน                       | 6  |
| รูปที่ 7 หน้ารางวัลการวิจัยที่เปิดรับ                              | 7  |
| รูปที่ 8 การเสนอขอรับรางวัลผลงานวิจัย                              | 8  |
| รูปที่ 9 หน้าข้อมูลผลงานของการเสนอขอรับรางวัลผลงานวิจัย            | 9  |
| รูปที่ 10 การเพิ่มคณะผู้วิจัยของการเสนอขอรับรางวัลผลงานวิจัย       |    |
| รูปที่ 11 การแก้ไขและลบคณะผู้วิจัยของการเสนอขอรับรางวัลผลงานวิจัย  | 11 |
| รูปที่ 12 หน้ารายละเอียดผลงานของการเสนอขอรับรางวัลผลงานวิจัย (1)   |    |
| รูปที่ 13 หน้ารายละเอียดผลงานของการเสนอขอรับรางวัลผลงานวิจัย (2)   |    |
| รูปที่ 14 หน้ารายละเอียดผลงานของการเสนอขอรับรางวัลผลงานวิจัย (3)   | 14 |
| รูปที่ 15 หน้ารายละเอียดผลงานของการเสนอขอรับรางวัลผลงานวิจัย (4)   | 15 |
| รูปที่ 16 หน้าตรวจสอบความถูกต้องของการเสนอขอรับรางวัลผลงานวิจัย    | 16 |
| รูปที่ 17 รายละเอียดข้อมูลการเสนอขอรับรางวัลผลงานวิจัย             |    |
| รูปที่ 18 หน้าข้อมูลทั่วไปของการเสนอขอรับรางวัลวิทยานิพนธ์ (1)     | 17 |
| รูปที่ 19 หน้าข้อมูลทั่วไปของการเสนอขอรับรางวัลวิทยานิพนธ์ (2)     |    |
| รูปที่ 20 หน้าข้อมูลทั่วไปของการเสนอขอรับรางวัลวิทยานิพนธ์ (3)     |    |
| รูปที่ 21 หน้าข้อมูลทั่วไปของการเสนอขอรับรางวัลวิทยานิพนธ์ (4)     | 20 |
| รูปที่ 22 หน้าผู้ทำวิทยานิพนธ์ของการเสนอขอรับรางวัลวิทยานิพนธ์     | 21 |
| รูปที่ 23 หน้ารายละเอียดของการเสนอขอรับรางวัลวิทยานิพนธ์ (1)       | 22 |
| รูปที่ 24 หน้ารายละเอียดของการเสนอขอรับรางวัลวิทยานิพนธ์ (2)       | 23 |
| รูปที่ 25 หน้ารายละเอียดของการเสนอขอรับรางวัลวิทยานิพนธ์ (3)       | 23 |
| รูปที่ 26 หน้ารายละเอียดของการเสนอขอรับรางวัลวิทยานิพนธ์ (4)       | 24 |
| รูปที่ 27 หน้ารายละเอียดของการเสนอขอรับรางวัลวิทยานิพนธ์ (5)       | 25 |
| รูปที่ 28 หน้าตรวจสอบความถูกต้องของการเสนอขอรับรางวัลวิทยานิพนธ์   |    |
| รูปที่ 29 หน้ารายละเอียดข้อมูลการเสนอขอรับรางวัลวิทยานิพนธ์        | 26 |
| รูปที่ 30 หน้าข้อมูลทั่วไปของการเสนอขอรับรางวัลผลงานประดิษฐ์คิดค้น | 27 |

| รูปที่ | 31 | หน้าข้อมูลทั่วไปประวัติผู้ประดิษฐ์คิดค้น และผู้ร่วมประดิษฐ์คิดค้น2 | 7 |
|--------|----|--------------------------------------------------------------------|---|
| รูปที่ | 32 | หน้ารายละเอียดการเสนอขอรับรางวัลผลงานประดิษฐ์คิดค้น (1)2           | 8 |
| รูปที่ | 33 | หน้ารายละเอียดการเสนอขอรับรางวัลผลงานประดิษฐ์คิดค้น (2)2           | 9 |
| รูปที่ | 34 | หน้ารายละเอียดการเสนอขอรับรางวัลผลงานประดิษฐ์คิดค้น (3)            | 0 |
| รูปที่ | 35 | หน้ารายละเอียดการเสนอขอรับรางวัลผลงานประดิษฐ์คิดค้น (4)            | 1 |
| รูปที่ | 36 | หน้ารายละเอียดการเสนอขอรับรางวัลผลงานประดิษฐ์คิดค้น (5)            | 1 |
| รูปที่ | 37 | หน้ารายละเอียดการเสนอขอรับรางวัลผลงานประดิษฐ์คิดค้น (6)            | 2 |
| รูปที่ | 38 | หน้าตรวจสอบความถูกต้องการเสนอขอรับรางวัลผลงานประดิษฐ์คิดค้น        | 3 |
| รูปที่ | 39 | หน้าเสนอนักวิจัยดีเด่น                                             | 3 |
| รูปที่ | 40 | หน้าผู้เสนอชื่อ                                                    | 4 |
| รูปที่ | 41 | หน้าผู้ได้รับการเสนอชื่อ                                           | 5 |
| รูปที่ | 42 | หน้านักวิจัยดีเด่น                                                 | 5 |
| รูปที่ | 43 | ข้อมูลทั่วไปเกี่ยวกับนักวิจัย                                      | 6 |
| รูปที่ | 44 | สาขาวิชาการที่เสนอชื่อให้เป็นนักวิจัยดีเด่นแห่งชาติ3               | 7 |
| รูปที่ | 45 | ประวัติการศึกษา3                                                   | 7 |
| รูปที่ | 46 | ประวัติการทำงาน และการทำงานวิจัยหลัก                               | 8 |
| รูปที่ | 47 | รายงานการวิจัย และผลงานวิจัย                                       | 9 |
| รูปที่ | 48 | รายชื่อผลงานวิจัย                                                  | 0 |
| รูปที่ | 49 | ข้อมูลการอ้างอิง (Citation)ๆ4                                      | 1 |
| รูปที่ | 50 | ความคิดริเริ่ม และการอุทิศตนเพื่อการวิจัยอย่างต่อเนื่อง4           | 1 |
| รูปที่ | 51 | การได้รับการยอมรับและยกย่องในวงวิชาการนั้น4                        | 1 |
| รูปที่ | 52 | จริยธรรมและการปฏิบัติตนที่น่าเป็นแบบอย่างแก่นักวิจัยอื่น4          | 2 |
| รูปที่ | 53 | ประโยชน์ที่เกิดขึ้นจากผลงานวิจัยต่อวงการวิจัย สังคม และประเทศชาติ4 | 2 |
| รูปที่ | 54 | ข้อเสนอแนะอื่นๆ ที่เป็นประโยชน์ต่อการพิจารณา4                      | 2 |
| รูปที่ | 55 | เอกสารแนบ4                                                         | 3 |
| รูปที่ | 56 | หน้าตรวจสอบความถูกต้อง4                                            | 3 |
| รูปที่ | 57 | หน้ารายละเอียดข้อมูลเสนอรางวัล4                                    | 4 |

## คู่มือการใช้งานระบบข้อมูลสารสนเทศวิจัยและนวัตกรรมแห่งชาติ (ระบบ NRIIS) ในการเสนอขอรับรางวัลการวิจัยแห่งชาติ สำหรับผู้เสนอขอรับรางวัล

\*\*\*\*

#### 1. การเข้าใช้งานระบบข้อมูลสารสนเทศวิจัยและนวัตกรรมแห่งชาติ (ระบบ NRIIS)

เปิดเว็บบราวเซอร์ Google Chrome/Firefox แล้วพิมพ์ URL : https://nriis.go.th

#### 1.1 การลงชื่อเข้าใช้งานระบบสำหรับผู้เสนอขอรับรางวัล

- 1) คลิกที่ เข้าสู่ระบบ หรือคลิกที่เมนู การใช้งานระบบ เลือกเมนูย่อย เข้าสู่ระบบ
- ที่หน้าเข้าสู่ระบบ เลือกสถานะผู้ใช้งานเป็นนักวิจัย/ผู้เสนอขอรับรางวัล ระบุบัญชีผู้ใช้ และรหัสผ่าน จากนั้นคลิก เข้าสู่ระบบ

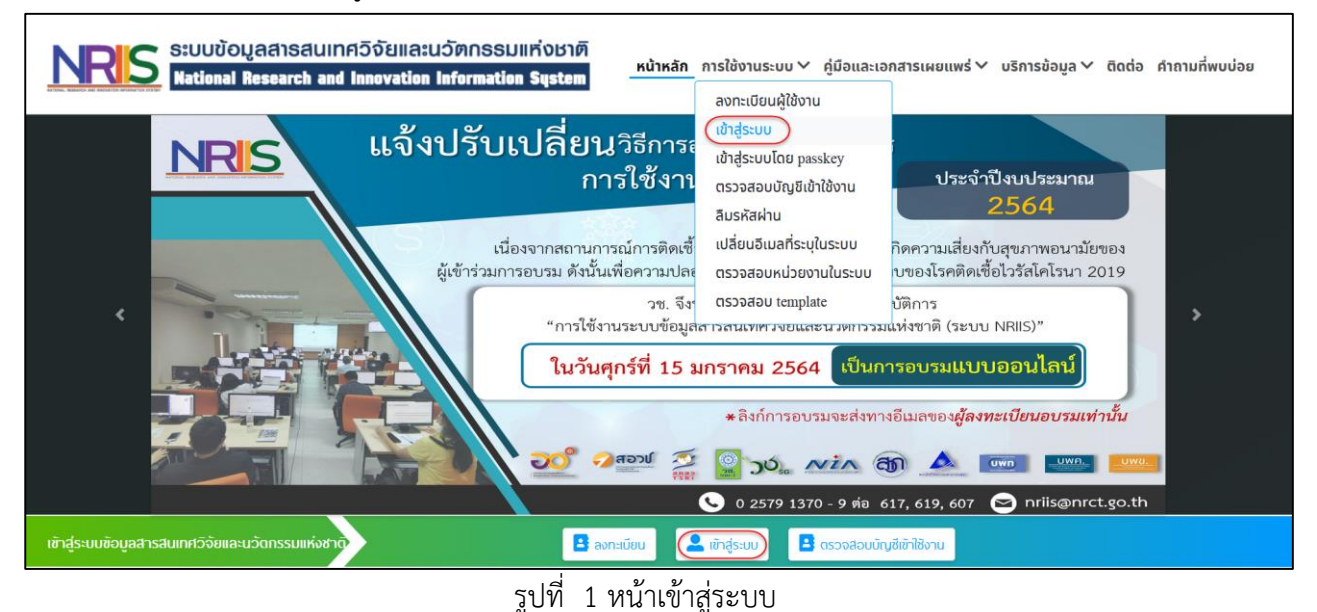

| <u>\$</u>                                                                                        |
|--------------------------------------------------------------------------------------------------|
| โปรดเลือกสถานะฟูไช้งาน 💿 นักวิจัย/ผู้เสนอขอรับรางวัล) 🛛 เจ้าหน้าที่/ผู้ทรงคุณวุฒิ/ผู้บริหาร      |
| นัญชีฟูไช้ :<br>รหัสพ่าน :                                                                       |
| 🗆 จำชื่อบัญชีฉันไว้                                                                              |
|                                                                                                  |
| ເຈ້າສູ່ຈະນນ                                                                                      |
| ลืมรหัสผ่าน ลงทะเบียนนักวิจัย/ผู้เสนอขอรับรางวัล ตรวจสอบนัญชีของท่านในระบบ ตรวจสอบหน่วยงานในระบบ |
|                                                                                                  |

รูปที่ 2 หน้าลงชื่อเข้าใช้ระบบ

#### 1.2 การลงทะเบียนผู้เสนอขอรับรางวัล ในระบบฐานข้อมูลบุคลากรวิจัยและนวัตกรรม

กรณีที่ผู้เสนอขอรับรางวัลยังไม่มีชื่อในระบบ ให้คลิก ลงทะเบียน หรือคลิกที่เมนู การใช้งานระบบ เลือกเมนู ย่อย ลงทะเบียนผู้ใช้งาน

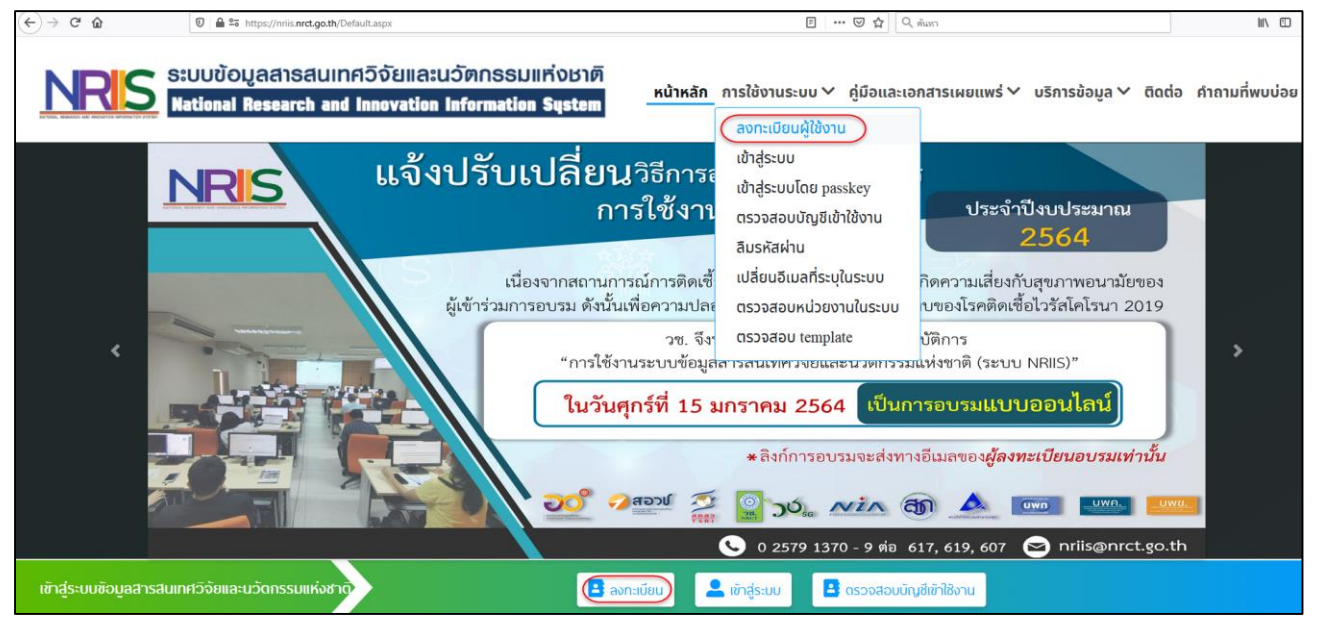

รูปที่ 3 เมนูลงทะเบียนผู้ใช้งาน

หน้าลงทะเบียนผู้ใช้งานใหม่ จะต้องระบุรายละเอียดตามแบบฟอร์ม ดังนี้

- ชาวต่างชาติหรือไม่
- สังกัดที่ทำงาน
  - O กระทรวง
  - O หน่วยงานสังกัดของกระทรวง
  - หน่วยงานของท่าน
  - O คณะ/สถาบัน/สำนัก/กองของท่าน

หมายเหตุ

- หากไม่มีตัวเลือกหน่วยงานที่ต้องการ ให้แจ้งผู้ดูแลระบบ NRIIS (nriis@nrct.go.th) เพื่อเพิ่มข้อมูล หน่วยงาน หรือหากไม่มี คณะ/สถาบัน/สำนัก/กองที่ต้องการ ให้แจ้งผู้ประสานหน่วยงาน (ดูรายชื่อ และเบอร์ติดต่อของผู้ประสานหน่วยงานได้ที่เมนู ตรวจสอบบัญชีเข้าใช้งาน)
- กรณีไม่มีสังกัดที่ทำงาน หรือเป็นนักศึกษาที่ยังไม่ได้ทำงาน ให้เลือกข้อมูล ดังนี้ กระทรวง : บริษัท/อื่นๆ หน่วยงานสังกัดกระทรวง : อื่นๆ หน่วยงานของท่าน : -คณะ/สถาบัน/สำนัก/กอง ของท่าน : -เมื่อลงทะเบียนและเข้าระบบได้แล้ว สามารถเพิ่มประวัติการศึกษาได้ที่เมนู ข้อมูลส่วนบุคคล

- เพศ
- คำนำหน้านาม
- ชื่อภาษาไทย นามสกุลภาษาไทย
- ชื่อภาษาอังกฤษ นามสกุลภาษาอังกฤษ
- อีเมลที่ติดต่อของท่าน (ระบบจะส่งชื่อบัญชีผู้ใช้งานและรหัสผ่านไปยังอีเมล หลังจากที่ลงทะเบียน นักวิจัยเรียบร้อยแล้ว)
- หมายเลขโทรศัพท์มือถือ
- เลขหมายบัตรประจำตัวประชาชน หรือ Passport number (กรณีชาวต่างชาติ)
- เลือกคำถามรักษาความปลอดภัย
- ระบุคำตอบของคำถามรักษาความปลอดภัย
- ความเชี่ยวชาญ โดยเลือกสาขาความเชี่ยวชาญ ISCED 3 ระดับ และระบุความเชี่ยวชาญ
- เซ็ค 🗸 ยอมรับเงื่อนไขการเข้าใช้งานระบบ
- ป้อนอักขระที่ปรากฏ
- คลิก ส่งคำขอ

| ลงทะเบียนผู้ใช่ใหม่                                                                                                    |                                                                                                    | เงื่อนไขการเข้าใช้ระบบข้อมูลสารสนเทศวิจัยและนวัดกรรมแห่งชาติ (ระบบ<br>NRIIS)                                                                                                    |
|----------------------------------------------------------------------------------------------------|----------------------------------------------------------------------------------------------------|----------------------------------------------------------------------------------------------------|
| <u>ตรวจสือบหน่วยงานในระบบ</u><br>ตรวจสือบบัญชีซองท่านในระบบ                                                                                                    |                                                                                                    | ระบบช้อมูลสารสินเทศวีจ์ยและมวัดกรรมแห่งชาติ (ระบบ NRIIS) เป็นระบบสารสินเทศที่ พัฒนาขั้นเพื่ออำนวย<br>ความสะดวกให้กับหน่วยงานที่เกี่ยวข้องกับการวิจัยแห่งชาติ ได้ใช้ประโยชน์ทั้งสำหรับหน่วยงานที่นำข้อมูลการวิจัย<br>เข้าระบบ และสำหรับหน่วยงานที่เกี่ยวข้องกับการบริหารงานวิจัย                                                                                                    |
| ชาวต่างชาติ<br>(Foreigner)<br><u>"ทรุณาระบูสิงกิดที่ทำงานของท่าน</u><br>กรุณาระบูสิงกิดที่ทำงานของท่านในใช้สถานที่ศึกษา เ<br>งานสิงกิด) หากท่านในปีลิงกิด สามารถเลือกข้อมูลดังนี้<br>กระทรวง : บริษัทใช้มา<br>หน่วยงานสิงกิดกระทรวง : อื่นๆ<br>หน่วยงานของท่าน : -<br>คณะ/สิถามัน/สำนัก/กอง ของท่าน : -<br>เมื่อลงกะเมียนและข้าระบบได้แล้ว นักวิจัยสามา<br>โปรดเลือกหน่วยงานสิงกิดกระทรวง | มินใช่/No ไช่/Yes นึ่งงจากบัญชีนักวิจัย จะถูกบับรวมเป็นบุคลากรของหน่วย กรถเพิ่มประวิจิการศึกษาใต้ที่มนู ช้อมูลส่วนบุคคล คันจากชื่อหน่วยงาน หรือรหั คัมคา= กรุณาเสือก •= กรุณาเสือก •                                                                                                    | อนึ่ง สิทธิในความเป็นเจ้าของช้อมูลยังคงมั้นของหน่วยงานที่มั่นเจ้าของช้อมูล และได้นำซ้อมูลเข้าระบบ โดยที่<br>โครงการรังัยเป็นของหน่วยงานที่ให้ทุนวีงัยและ/หรือหน่วยงานที่ทำการวีงัย ข้อมูลนักวีงัยเป็นของหน่วยงานดัน<br>สังกัดนักวีงัย และนักวีจัย<br>ฟูโซ้ระบบ NRIIS จะต้อง<br>1. ใช้งานระบบโดยสุจริด มีคุณธรรม จริยธรรม ตามขอบขตดอ่านาจหน้าที่ที่ได้รับมอบหมายในการใช้งานระบบ<br>จากพู้ดูแลระบบข้อมูลสารสันเทศวีจัยและนวัดกรรมแห่งชาติ (ระบบ NRIIS)<br>2. ฟู้ไช้งานระบบจะด้องใช้ระบบด้วยความระมัดระวัง ไม่ละเลยหรือเงดนาก่อให้เกิดการละเมิดสิทธิ จริยธรรม<br>คุณธรรม และกฎหมาย ทับตัวระบบหรือซ้อมูลในระบบ<br>ซ้าพเจ้าได้ว่าแง่อนใชกามจ้อนใชดังกล่าวทุกประการ<br> |
| โปรดเลือกหน่วยงานของท่าน<br>โปรดเลือกคณะ/สถาบัน/สำนัก/กอง ของท่าน                                                                                                    | = กรุณาเลือก •<br>= กรุณาเลือก •                                                                                                    | 40515 ป้อนอักซะที่กุณเห็น (Please enter the characters you see in ti<br>สงศักรา<br>นิด                                                                                                    |
| เพศ                                                                                                    | ิชาย ิหญิง                                                                                                    |                                                                                                    |
| *đə (Ine)                                                                                                    | ซื่อ (ไทย)                                                                                                    |                                                                                                    |
| •นามสกุล (ไทย)                                                                                                    | นามสีกุล (ไทย)                                                                                                    |                                                                                                    |
| •່ຽວ (ວັນກຸດຸຍ)                                                                                                    | ້ ຈື່ວ (ວັຈກຖບ)                                                                                                    |                                                                                                    |
| "อันอยี่ดีอย่อของช่วน                                                                                                    | นามสีกุล (อังกฤษ)                                                                                                    |                                                                                                    |
| งเมสานนนององทาน                                                                                                    | อิเมลที่ดิดต่อของท่าน                                                                                                    |                                                                                                    |
| งเวิงแขนทางการการการการการการการการการการการการการก                                                                                                    | กรอกในรูปแบบ 08X-XXX-XXXX                                                                                                    |                                                                                                    |
| *โปรดเลือกค่ำกามรักษาความปลอกกัย                                                                                                    | หมายเลขบตรประชาชน                                                                                                    |                                                                                                    |
| *คำตอบ                                                                                                    | <ul> <li>รัฐธาวยุงชุงานุระธุญาติสุนธาวยุงชุงานรายสามารายสามารายสามารายสามารายสามารายสามารายสามารายสามารายสามารายสามารายสามารายสามารายสามารายสามารายสามารายสามารายสามารายสามารายสามาราย<br/>สามารายสามารายสามารายสามารายสามารายสามารายสามารายสามารายสามารายสามารายสามารายสามารายสามารายสามารายสามารายสามารา<br/>สามารายสามารายสามารายสามารายสามารายสามารายสามารายสามารายสามารายสามารายสามารายสามารายสามารายสามารายสามารายสามาราย<br/>สามารายสามารายสามารายสามารายสามารายสามารายสามารายสามารายสามารายสามารายสามารายสามารายสามารายสามารายสามารายสามารา<br/>สามารายสามารายสามารายสามารายสามารายสามารายสามารายสามารายสามารายสามารายสามารายสามารายสามารายสามารายสามารายสามารา<br/>สามารายสามารายสามารายสามารายสามารายสามารายสามารายสามารายสามารายสามารายสามารายสามารายสามารายสามารายสามารายสามาราย<br/>สามารายสามารายสามารายสามารายสามารายสามารายสามารายสามารายสามารายสามารายสามารายสามารายสามารายสามารายสามารายสามารายสามารายสามาราย</li></ul> |                                                                                                    |
|                                                                                                    |                                                                                                    |                                                                                                    |
| ความเชี่ยวชาญ                                                                                                    |                                                                                                    |                                                                                                    |
| "สาขา ISCED1                                                                                                    | 00 Generic programmes and qualifications*                                                                                                    |                                                                                                    |
| "สาขา ISCED2                                                                                                    | 000 Generic programmes and qualification -                                                                                                    |                                                                                                    |
| "สาขา ISCED3                                                                                                    | 0000 Generic programmes and qualification                                                                                                    |                                                                                                    |
| *ระบุความเชี่ยวชาญ                                                                                                    |                                                                                                    |                                                                                                    |

#### รูปที่ 4 หน้าลงทะเบียนนักวิจัย

หลังจากลงทะเบียนแล้ว ผู้เสนอขอรับรางวัลจะได้รับชื่อบัญชีผู้ใช้งานและรหัสผ่านในการเข้าใช้งานระบบผ่าน ทางอีเมลที่ใช้ในการลงทะเบียน โดยหากหน่วยงานที่ผู้เสนอขอรับรางวัลเลือกในระบบ กำหนดสิทธิ์ให้ผู้เสนอขอรับ รางวัลเข้าระบบได้อัตโนมัติหลังจากลงทะเบียน ผู้เสนอขอรับรางวัลจะสามารถเข้าใช้งานระบบได้ทันที แต่หาก หน่วยงานไม่ได้กำหนดสิทธิ์ให้ผู้เสนอขอรับรางวัลเข้าระบบโดยอัตโนมัติ ผู้เสนอขอรับรางวัลจะต้องติดต่อผู้ประสาน หน่วยงาน เพื่อขอสิทธิ์เข้าระบบ สำหรับกรณีที่เป็นผู้เสนอขอรับรางวัลไม่สังกัดหน่วยงาน หรือสังกัดหน่วยงานที่ไม่มี ผู้ประสานหน่วยงาน และผู้เสนอขอรับรางวัลไม่สามารถเข้าระบบได้ ให้ติดต่อผู้ดูแลระบบ NRIIS

#### 2. การแก้ไขข้อมูลส่วนบุคคล บัญชีผู้ใช้และรหัสผ่าน

#### 2.1 การแก้ไขข้อมูลส่วนบุคคล

ผู้เสนอขอรับรางวัลสามารถแก้ไขข้อมูลส่วนบุคคลได้โดยคลิกที่ชื่อ แล้วเลือก ข้อมูลส่วนบุคคล จะปรากฏหน้า รายละเอียดข้อมูลนักวิจัยประกอบด้วยหัวข้อ ดังนี้

- ข้อมูลเบื้องต้น
- สังกัด
- ที่อยู่
- ประวัติการทำงาน
- ประวัติการศึกษา
- ประวัติการอบรม
- ความเชี่ยวชาญ
- งานวิจัย
- รางวัล
- ความเป็นส่วนตัว

| NDC                                                                                                    | ຣະບບູ້ອາ           | ູເລສາ  | รสเ    | แทศวิจัยเ           | เละนวัตก        | รรมแห่งเ       | ราติ          |          |        |                 |            |                                       |                       |
|----------------------------------------------------------------------------------------------------|--------------------|--------|--------|---------------------|-----------------|----------------|---------------|----------|--------|-----------------|------------|---------------------------------------|-----------------------|
| INFORMATION AND INCOME IN THE PARTY OF THE PARTY OF THE P | National F         | Resea  | rch a  | and Innovat         | tion Inform     | nation Sys     | tem           |          |        |                 | <b>A</b> 0 |                                       |                       |
| นักวิจัย                                                                                                    | ข้อมูลส่วนบุคคล    |        |        |                     |                 |                |               |          |        |                 |            | 🗴 บ้อมูลส่วนบุคคล                     | <i>โอมูลส่วนบุคคล</i> |
|                                                                                                    | 🖶 พิมพ์ข้อมูลส่วนเ | บุคคล  |        | 🖶 พิมพ์บัตรประจำดัว | งนักวิจัย       |                |               |          |        |                 |            | C แก้ใชชื่อบัญชีผู้ใช้<br>และรหัสผ่าน |                       |
| <b>ก</b> หน้าแรก                                                                                                    | ข้อมอเบื้องต้น     | สังกัด | ที่อย่ | ประวัติการท่างาน    | ประวัติการศึกษา | ประวัติการอบรม | ความเชี่ยวชาญ | งานวิจัย | รางวัล | ดวามเป็นส่วนด้ว |            |                                       |                       |
| 📌 หน่วยงานของท่าน                                                                                                    | Destereeven        | CIVITA | 110Q   | Decision            | Bacadinading    | DICIMITIZEDIN  | WY INCOUNT IN | 010340   | 1030   | ALL INCOME INTO |            |                                       |                       |
| 🔦 ทุนวิจัยที่เปิดรับ                                                                                                    |                    |        |        |                     |                 |                |               |          |        |                 |            |                                       |                       |
| 🖨 แผนงาน                                                                                                    | ข้อมูลเบืองต้น     |        |        |                     |                 |                |               |          |        |                 |            |                                       |                       |
| 📋 ข้อเสนอโครงการ                                                                                                    |                    |        |        | Ava                 | tar             |                |               |          |        |                 |            |                                       |                       |
| 🖹 โครงการที่ได้รับจัดสรร                                                                                                    |                    |        |        |                     |                 | • •            |               |          |        |                 |            |                                       |                       |
| 🖈 การนำผลงานไปใช้ประโยชน์                                                                                                    |                    |        |        |                     |                 | No fi          | le selected   | +        |        |                 |            |                                       |                       |
| แ ระบบประเม็น 🔻                                                                                                    |                    |        |        |                     |                 | 2              |               |          |        |                 |            |                                       |                       |
| Recycle Bin                                                                                                    |                    |        |        |                     |                 |                |               |          |        |                 |            |                                       |                       |

รูปที่ 5 ตัวอย่างหน้าข้อมูลส่วนบุคคล

#### 2.2 การแก้ไขบัญชีผู้ใช้และรหัสผ่าน

ผู้เสนอขอรับรางวัลสามารถแก้ไขข้อมูลบัญชีผู้ใช้และรหัสผ่านได้โดยคลิกที่ชื่อ แล้วเลือก แก้ไขบัญชีผู้ใช้ และรหัสผ่าน จะปรากฏหน้ารายละเอียดข้อมูลการแก้ไขบัญชีผู้ใช้และรหัสผ่าน

- แก้ไขบัญชีผู้เข้าใช้ ผู้เสนอขอรับรางวัลจะสามารถแก้ไขชื่อบัญชีผู้ใช้งานได้ หากผ่านการตรวจสอบบัญชี ผู้ใช้งานจาก เจ้าหน้าที่ วช. แล้ว โดยให้ระบุชื่อบัญชีผู้ใช้ใหม่ และระบุยืนยันชื่อบัญชีผู้ใช้ใหม่ จากนั้นคลิก แก้ไข โดยชื่อบัญชีผู้ใช้งาน จะต้องมีความยาวไม่ต่ำกว่า 6 ตัวอักษร และห้ามมีช่องว่าง
- การแก้ไขรหัสผ่าน ให้ระบุรหัสผ่านใหม่ และระบุยืนยันรหัสผ่านใหม่ จากนั้นคลิก แก้ไข โดยรหัสผ่าน จะต้อง มีความยาวไม่ต่ำกว่า 6 ตัวอักษร และห้ามมีช่องว่าง

|                                                  | ระบบข้อมูลสาธสนเทศวิจัยและนวัตกธรมแห่งชาติ                                                       |                                       |                |
|--------------------------------------------------|--------------------------------------------------------------------------------------------------|---------------------------------------|----------------|
| INRIS                                            | National Research and Innovation Information System                                              |                                       | - Logout       |
|                                                  |                                                                                                  |                                       |                |
| นักวิจัย                                         | แก้ไขบัญขี่ผู้ใช้และรหัสผ่าน                                                                     | 🎝 ข้อมูลส่วนบุคคล                     | ใข้และรหัสผ่าน |
|                                                  | ៥ แก้ไขบัญขึ้น}ู่ใช้                                                                             | (ช แก้ไขข้อบัญชีผู้ไข้และรหัส<br>ผ่าน |                |
| 🛖 หน้าแรก                                        |                                                                                                  | Ø Reset                               |                |
| 🛖 หน่วยงานของท่าน                                | การตรวจสอบของ วช : ไม่ใช่นักวิจัย                                                                |                                       |                |
| \star ทุนวิจัยที่เปิดรับ                         | นักวิจัยจะสามารถแก้ใขช้อบัญชีผู้ใช่งานได้ หากผ่านการตรวจสอบบัญชีผู้ใช้งานจากเจ้าหน้าที่ รช. แล้ว |                                       |                |
| 📋 แคนงาน                                         | "ชื่อบัญชีผู้ใช้งาน จะต้องมีความยาวไม่ต่ำกว่า 6 ตัวอักษร และห้ามมีช่องว่าง                       |                                       |                |
| 🖹 ข้อเสนอโครงการ                                 | ชื่อบัญชีผู้ใช้ใหม่ :                                                                            |                                       |                |
| 🗎 โครงการที่ได้รับจัดสรร                         | ยืนยันชื่อบัญชีผู้ไข้ไหม่ :                                                                      |                                       |                |
| 🖍 การนำผลงานไปใช้ประโยชน์                        |                                                                                                  |                                       |                |
| ป. ระบบประเมิน 👻                                 | แก้ข                                                                                             |                                       |                |
| 🖹 Recycle Bin                                    |                                                                                                  |                                       |                |
| Q ระบบค้นหา                                      | 6 แก้ไขระหัสต่าน                                                                                 |                                       |                |
| 🌐 เว็บบอร์ด                                      |                                                                                                  |                                       |                |
| FAQ                                              | ้รหัสผ่าน จะต้องมีความยาวไม่ต่ากว่า 6 ด้วอักษร และห้ามมีข่องว่าง                                 |                                       |                |
| การเสนอผลงานเพื่อขอรับรางวัล<br>การวิจัยแห่งชาติ | รหัสผ่านใหม่ :                                                                                   |                                       |                |
| 🗏 รางวัลการวิจัยที่เปิดรับ                       | נאזאראארגעעע :                                                                                   |                                       |                |
| 🗏 ผลงานที่เสนอขอรับรางวัล                        | _ แสดงรหัสผ่าน                                                                                   |                                       |                |
| 🗐 นักวิจัยดีเด่น                                 | ufiu                                                                                             |                                       |                |

รูปที่ 6 หน้าแก้ไขบัญชีผู้เข้าใช้และรหัสผ่าน

#### 3. การเสนอขอรับรางวัล

#### การเสนอขอรับรางวัลการวิจัยแห่งชาติ มี 2 รูปแบบ ดังนี้

- รางวัลการวิจัยที่ผู้เสนอขอรับรางวัลสามารถเสนอขอได้ด้วยตนเอง ได้แก่ รางวัลผลงานวิจัย รางวัลวิทยานิพนธ์ รางวัลผลงานประดิษฐ์คิดค้น โดยผู้เสนอขอรับรางวัล สามารถเลือกรางวัลที่เปิดรับที่เมนู รางวัลการวิจัยที่ เปิดรับ จากนั้นระบุข้อมูลให้ครบถ้วนตามแบบฟอร์ม และคลิก ส่ง วช.
- รางวัลนักวิจัยดีเด่นแห่งชาติ หน่วยงานจะต้องเลือกเสนอชื่อนักวิจัยก่อน นักวิจัยจึงจะเห็นรายการคำขอ ที่เมนู นักวิจัยดีเด่น จากนั้นนักวิจัยนำเข้าข้อมูลให้ครบถ้วน และหน่วยงานจะเป็นผู้ส่งคำขอรับรางวัลไปที่ วช.

#### การเลือกเสนอขอรับรางวัล

- 1) คลิกที่เมนู รางวัลการวิจัยที่เปิดรับ
- 2) ค้นหารางวัลการวิจัยที่ต้องการ สามารถคลิกที่ชื่อรางวัล เพื่ออ่านรายละเอียดรางวัล
- 3) คลิก เสนอขอรับรางวัล หน้ารางวัลที่ต้องการ จะเข้าสู่หน้าแบบฟอร์มการเสนอขอรับรางวัล

| นักวิจัย<br>สำนักงานการวิจัยแห่งชาติ<br>(กมว.)(หน่วยงานดและบบ)               | รางวัลวิจัยที่เปิดรับ       |                |                                     |      |                                                          | 🔒 🕨 รายละเอียดรางวัดวิจัยที่เปิดรับ                      |
|------------------------------------------------------------------------------|-----------------------------|----------------|-------------------------------------|------|----------------------------------------------------------|----------------------------------------------------------|
| (2068)                                                                       | รายละเอียดรางวัลวิจัยที่เป็ | ไดรับ          |                                     |      |                                                          |                                                          |
| 🏫 หน้าแรก                                                                    |                             |                |                                     |      |                                                          |                                                          |
| 🛖 หน่วยงานของท่าน                                                            |                             |                |                                     |      |                                                          |                                                          |
| 🖄 ทุนวิจัยที่เปิดรับ                                                         |                             | ปี:            | = แสดงทั้งหมด                       |      | •                                                        |                                                          |
| 🔒 แผนงาน                                                                     |                             | ชื่อรางวัล :   |                                     |      |                                                          |                                                          |
| ข้อเสนอโครงการ                                                               |                             | ประเภทรางวัล : | = แสดงทั้งหมด                       |      | *                                                        |                                                          |
| 🖨 โครงการที่ได้รับฉัดสรร                                                     |                             |                | ค้นหา                               |      |                                                          |                                                          |
|                                                                              |                             |                | d ~                                 | al   |                                                          | พบข้อมูลทั้งสิ้น 3 รายการ                                |
| 🖍 การนำผลงานไปใช้ประโยชน์                                                    | เสนอขอรับรางวัล             |                | ชื่อรางวัล                          | ป    | ระยะเวลาการเปิดรับ                                       | ระยะเวลาการประกาศรับ                                     |
| 1. ระบบประเมิน 👻                                                             | เสนอขอรับรางวัล             | 📕 รางวัลผ      | ลงานวิจัย ประจำปึงบประมาณ 2564      | 2564 | 7 พฤษภาคม 2563 00:01:00 น 31 พฤษภาคม<br>2563 23:59:00 น. | 7 พฤษภาคม 2563 00:01:00 น 31 พฤษภาคม<br>2563 23:59:00 น. |
| Recycle Bin                                                                  | เสนอขอวับรางวัล             | 📕 รางวัลวิท    | ทยานิพนธ์ ประจำปังบประมาณ 2564      | 2564 | 7 พฤษภาคม 2563 00:01:00 น 31 พฤษภาคม<br>2563 23:59:00 น. | 7 พฤษภาคม 2563 00:01:00 น 31 พฤษภาคม<br>2563 23:59:00 น. |
| Q ระบบค่นหา                                                                  | เสนอขอรับรางวัล             | 📕 รางวัลผลงาน  | ประดิษฐ์คิดคัน ประจำปึงบประมาณ 2564 | 2564 | 7 พฤษภาคม 2563 00:01:00 น 31 พฤษภาคม<br>2563 23:59:00 น. | 7 พฤษภาคม 2563 00:01:00 น 31 พฤษภาคม<br>2563 23:59:00 น. |
| E FAQ                                                                        |                             |                |                                     |      |                                                          |                                                          |
| การเสมอผดงามเพื่อขอรับรางวัด<br>การวิจัยแห่งชาติ<br>อางวัลการวิจัยที่เปิดรับ |                             |                |                                     |      |                                                          |                                                          |
| 🗏 ผลงานที่เสนอขอรับรางวัล                                                    |                             |                |                                     |      |                                                          |                                                          |
| 🗐 นักวิจัยดีเด่น                                                             |                             |                |                                     |      |                                                          |                                                          |

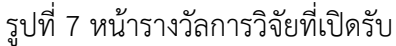

#### 3.1 รางวัลผลงานวิจัย

- 1) ข้อมูลผลงาน
  - 1.1) ชื่อผลงาน

ระบุชื่อผลงานภาษาไทย ภาษาอังกฤษ และเลือกสาขาวิชาการที่เสนอขอรับรางวัล จากนั้นคลิก บันทึก เมื่อบันทึกเรียบร้อยแล้ว จะปรากฏแบบฟอร์มหัวข้อต่อไป

|                               | แบบฟอร์มการเสนอขอรับรางวัลผลงานดีเด่น |  |  |  |  |  |  |  |  |
|-------------------------------|---------------------------------------|--|--|--|--|--|--|--|--|
| ข้อมูลผลงาน                   |                                       |  |  |  |  |  |  |  |  |
| ข้อมูลเสนอผลงาน               |                                       |  |  |  |  |  |  |  |  |
| ชื่อผลงานวิจัย (ภาษาไทย)      |                                       |  |  |  |  |  |  |  |  |
| ชื่อผลงานวิจัย (อังกฤษ)       |                                       |  |  |  |  |  |  |  |  |
| สาขาวิชาการที่เสนอขอรับรางวัล | = แสดงทั้งหมด *                       |  |  |  |  |  |  |  |  |
|                               | บันทึก                                |  |  |  |  |  |  |  |  |

#### รูปที่ 8 การเสนอขอรับรางวัลผลงานวิจัย

- 1.2) บทคัดย่อ ภาษาไทย และภาษาอังกฤษ
- หนังสือแสดงความยินยอมการนำเสนอผลงานวิจัยเพื่อขอรับรางวัล โดยเลือกว่าได้รับทุนวิจัยจาก หน่วยงาน หรือสถาบันอื่น ๆ รวมถึงภาครัฐและเอกชน หรือใช้ทุนส่วนตัวในการทำวิจัย จากนั้น เลือกไฟล์เพื่อแนบ และคลิก บันทึก
- 1.4) หนังสือขออนุญาตผู้บังคับบัญชา เลือกไฟล์เพื่อแนบ และคลิก บันทึก
- 1.5) รูปเล่มรายงานผลงานวิจัยฉบับสมบูรณ์ เลือกไฟล์เพื่อแนบ และคลิก บันทึก
- การตีพิมพ์เผยแพร่หรือการเสนอผลงานวิจัยในที่ประชุมวิชาการ ระบบจะแสดงข้อมูลการตีพิมพ์
   เผยแพร่ผลงานจากประวัติส่วนบุคคลของนักวิจัย สามารถเพิ่ม โดยการระบุข้อมูลให้ครบถ้วน

และคลิกบันทึก หรือคลิก 🧭 เพื่อแก้ไข หรือคลิก 🗮 เพื่อลบรายการ

เมื่อระบุข้อมูลในแถบเมนูข้อมูลผลงานครบถ้วนแล้ว คลิก บันทึก ด้านล่างสุด ระบบจะแสดงแบบฟอร์มใน แถบเมนู คณะผู้วิจัย

| <ul> <li></li></ul>                                                                                                    |                                                             | ana é a sia a sa a M                                                                                                    |                                                                                              |                                                                          |                                                                     |                                                                                              |                                                             |                                                                                                    |                                               |                           |                          |                                                               |
|----------------------------------------------------------------------------------------------------|-------------------------------------------------------------|----------------------------------------------------------------------------------------------------|----------------------------------------------------------------------------------------------|--------------------------------------------------------------------------|---------------------------------------------------------------------|----------------------------------------------------------------------------------------------|-------------------------------------------------------------|----------------------------------------------------------------------------------------------------|-----------------------------------------------|---------------------------|--------------------------|---------------------------------------------------------------|
| <a table=""> <a table=""> <a table=""> <a table=""> <a table=""> <a table=""> <a table=""> <a table=""> <a table=""> <a table=""> <a table=""> <a table=""> <a table=""> <a table=""> <a table=""> </a> <a table=""> <a table=""> </a> <a table=""> </a> <a table=""> <a table=""> </a> <a table=""> <a table=""> </a> <a table=""></a></a></a></a></a></a></a></a></a></a></a></a></a></a></a></a></a></a>                                                                                                    |                                                             | 1111414123111911                                                                                                    | ив "Х                                                                                        | i li li<br>7 El                                                          |                                                                     | · [바카 · ] @8                                                                                 | ο 🔍 🟴   Ε                                                   | $\equiv \equiv \Omega  \text{in } f_X$                                                                                                    | 22 0                                          | ดูรหัส HTM                | L                        |                                                               |
| unifeidarum damu                                                                                                    |                                                             |                                                                                                    | В                                                                                            | 1 3  .                                                                   | £x   ₂= •=                                                          |                                                                                              | NULTURE                                                     | , înenn                                                                                                    | r                                             |                           |                          |                                                               |
|                                                                                                    |                                                             |                                                                                                    |                                                                                              |                                                                          |                                                                     |                                                                                              |                                                             |                                                                                                    |                                               |                           |                          |                                                               |
| unside         Image: Second Second Seco                                                                                                    |                                                             |                                                                                                    |                                                                                              |                                                                          |                                                                     |                                                                                              |                                                             |                                                                                                    |                                               |                           |                          |                                                               |
| มมท์กม่อาามาอังกุญม         X 0         IIIIIIIIIIIIIIIIIIIIIIIIIIIIIIIIIIII                                                                                                    |                                                             |                                                                                                    |                                                                                              |                                                                          |                                                                     |                                                                                              |                                                             |                                                                                                    |                                               |                           |                          |                                                               |
| unificianundanung         X         III         IIII         IIIIIIIIIIIIIIIIIIIIIIIIIIIIIIIIIIII                                                                                                    |                                                             |                                                                                                    |                                                                                              |                                                                          |                                                                     |                                                                                              |                                                             |                                                                                                    |                                               |                           |                          |                                                               |
| unifesiannundionnu                                                                                                    |                                                             |                                                                                                    |                                                                                              |                                                                          |                                                                     |                                                                                              |                                                             |                                                                                                    |                                               |                           |                          |                                                               |
| มหลัดสอกามารังกุม         X         Im         Im                                                                                                    |                                                             |                                                                                                    |                                                                                              |                                                                          |                                                                     |                                                                                              |                                                             |                                                                                                    |                                               |                           |                          |                                                               |
| B       I       S       I       I                                                                                                    |                                                             | บทคัดย่อภาษาอังก                                                                                                    | ฤษ 🐰 โ                                                                                       | 6 6 6                                                                    | Ŧ 🖬 🔸 🦯                                                             | ▶   ABÇ -   @8                                                                               | © ©  ■   E                                                  | $\blacksquare = \Omega \blacksquare f_x$                                                                                                    |                                               | ดูรหัส HTM                | L                        |                                                               |
| สสังสรงรามยันของการป่ายหมองความรับเที่สระรโบรางรัด<br>"ได้ร้องบูร์รีดว่าการประชาม ห้องคาวมันขึ้ง ราวมดีอภาครัฐและเอกระ<br>"ไม่รับการ"รัฐ<br>"มังทั่ง"<br>รมือสราม รามสังธรรมญาตะผู้ให้กับบัญชา โดย แต่กะส่<br>รูปเล่มรามงานผลงามวิจัยอนันสมบูรณ์ โดย แต่กะส่<br>รับกัด<br>สังหารับสองการแนนเลง มาร์ชมันที่ประชุมวิชาการ<br>สังหารับสองการแนนเลง มาร์ชมันที่ประชุมวิชาการ<br>สังหารับสองการแนนเลง มาร์ชมันที่ประชุมวิชาการ<br>สังหารับสองการแนนเลง มาร์ชมันที่ประชุมวิชาการ<br>สังหารับสองการแนนเลง มาร์ชมันที่ประชุมวิชาการ<br>สังหารับสองการแนนเลง มาร์ชมันที่ประชุมวิชาการ<br>สังหารับสองการเป็นหนังประชุมวิชาการ<br>สังหารับสองการแนนเลง มาร์ชมันที่ประชุมวิชาการ<br>สังหารับสองการแนนเลง มาร์ชาว ไปนู เครื่อรักรี2 Machine2 เหลงข้อมู<br>เม่นที่หนังการขามขุม<br>" กระเผยแหร่างสืองการประชุมวิชาการเงิงสิงหันที่<br>มีระเทศ<br>ระบอส่วงการ มายังสือ,การประชุมวิชาการเงิงสิงหันที่<br>มีระเทศ<br>ระบอส่วงการ มายังสือ,การประชุมวิชาการเงิงสิงหันที่<br>มีระเทศ<br>ระบอส่วงการ มายังสือ,การประชุมวิชาการเงิงสิงหันที่<br>มีระเทศ<br>ระบอส่วงการ มายังสิงหนัง<br>เม่นที่สังหารียมขุมระเทศ สื่อแลงวงการเงิงสิงหันที่<br>มีระเทศ<br>ระบอส่วงการ มายังสือ,การประชุมวิชาการเงิงสิงหันที่<br>มีระเทศ<br>ระบอส่วงการ แหลงสือ,การประชุมวิชาการเงิงสิงหนัง<br>มีระเทศ<br>ระบอส่วงการ มายังสือ,การประชุมวิชาการเงิงสิงหนัง<br>มายางสานที่ไม่เสมาร์การ ระบบสีอุนาาประชุมวิชาการเงิงสิงหนัง<br>มีระเทศ<br>ระบอส่วงการ แหลงสือ,การประชุมวิชาการเงิงสิงหนัง<br>มีระเทศ<br>ระบอส่วงการ เปลงสิงหนัง<br>มายางสานที่ไประชุมวิชาการเงิงสิงหนัง<br>มายางสานที่ไประชุมวิชาการเงิงสิงหนัง<br>มายางสานที่ไประชุมวิชาการเงิงสิงหนัง<br>มายางสานที่ไประชุมวิชาการเงิงสิงหนัง<br>มายางสานที่ไประชุมวิชาการเงิงสิงหนัง<br>มายางสานที่ไประชุมวิชาการไประชุมวิชาการเงิงสิงหนัง<br>มายางสานที่ไประชุมวิชาการไประชาการเงิงสิงหนัง<br>มายางสานที่ไประชุมวิชาการเงิงสิงหนัง<br>มายางสานที่ไประชุมวิชาการเงิงสิงหนาง<br>มายางสานที่ไประชุมวิชาการเงิงสิงหนาง<br>มายางสานที่ไประชุมวิชาการเงิงสิงหนาง<br>มายางสานที่ไประชุมวิชาการเงิงสิงหนาง<br>มายางสานที่ไประชุมวิชาการเงิงสิงหนาง<br>มายางสานที่ไประชุมวิชาการเงิงสิงหนาง<br>มายางสานที่ไประชุมวิชาการเงิงสิงหนาง<br>มายางสานที่ไประชุมวิชาการไประชุมวิชาการเงิงสานที่านาง<br>มายางสานที่างที่ไประชุมวิชาการที่งานที                                                                                                    |                                                             |                                                                                                    | В                                                                                            | I <del>S</del>                                                           |                                                                     | d≣ d <b>≣   99</b>                                                                           | ลักษณะ                                                      | - ริปแบบ -                                                                                                    | ?                                             |                           |                          |                                                               |
| สร้อมสระงามเงิมของเกาะปาสอบสรามาร์อมกับร่างการ์วง<br>                                                                                                    |                                                             |                                                                                                    |                                                                                              |                                                                          |                                                                     |                                                                                              |                                                             |                                                                                                    |                                               |                           |                          |                                                               |
| มีสมสงความมิมขอมการว่าสมอมความรับเกื่องสร้านการกร้าง<br>                                                                                                    |                                                             |                                                                                                    |                                                                                              |                                                                          |                                                                     |                                                                                              |                                                             |                                                                                                    |                                               |                           |                          |                                                               |
| ม้องและงางเป็นขอมการป่ายสมสองหางร้อง<br>                                                                                                    |                                                             |                                                                                                    |                                                                                              |                                                                          |                                                                     |                                                                                              |                                                             |                                                                                                    |                                               |                           |                          |                                                               |
| เสียงสองกามเริ่มของแนกรงทั่งแต่สองของเรื่อง                                                                                                    |                                                             |                                                                                                    |                                                                                              |                                                                          |                                                                     |                                                                                              |                                                             |                                                                                                    |                                               |                           |                          |                                                               |
|                                                                                                    | สือแสดงคว                                                   | ามยินยอมการนำเสนอ                                                                                                    | เผลงานวิจัยเพื่อ                                                                             | เขอรับราง                                                                | วัล                                                                 |                                                                                              |                                                             |                                                                                                    |                                               |                           |                          |                                                               |
| เมื่อส่วงสองเญาะยุไม้จำบับญารา<br>รูปเล่งราบงามผลงามวิจัยลบับสมบูรา         เอาตรายเมื่อส่วงสองเญาะยุไม้จำบับญารา<br>รูปเล่งราบงามผลงามวิจัยลบับสมบูรา           รับหลัง         เอาตราย<br>เมื่อส่วงรายงามผลงามวิจัยส่วงราบรรรรรรรรรรรรรรรรรรรรรรรรรรรรรรรรรรร                                                                                                    |                                                             |                                                                                                    | _ได้<br>(©ได้                                                                                | โร้บทุนวิจัย<br>ไทบส่วนตัว                                               | เจากหน่วยงาน<br>เว็บการทำวิจัย                                      | หรือสถาบันอื่                                                                                | น ๆ รวมถึงภา                                                | าครัฐและเอกชน                                                                                                    |                                               |                           |                          |                                                               |
|                                                                                                    |                                                             |                                                                                                    | N N                                                                                          | lo file select                                                           | ed                                                                  | +                                                                                            |                                                             |                                                                                                    |                                               |                           |                          |                                                               |
| เม่งสือขออนุญาตะผู้มังกับบัญชา         โด โต selected           รปล่มมายงานผลงาบวิจัยอบับอบับสมมุรณ์         โด โต selected           เม่งสือขออนุญาตะผู้มังกับบัญชา         โด โต selected           เม่งสือขออนุญาตะผู้มังกับบัญชา         โด โต selected           เม่งสือขออนุญาตะผู้มังกับบัญชา         โด โต selected           เม่งส่งสองระบริจัยอบับสมมุรณ์         โด โต selected           เม่งส่งสองระบริจัยไม่ที่ประมุมวิชาการ         โด สลางบน การแส่องสู่มัน แม่งส่งส่อมูล         ในที่สี่ เม่นที่ กับบาที่ส์           ร้องการ         โประเภท         การแผนเพช โประเทศ สี่อผลงาน การเปล่อยู่<br>ส่วงกาพ         ร่าบรี่ส่อยู่<br>เม่นกร้างเกิน         ไประเทศ สี่อผลงาน การเปล่อยู่<br>ส่วงกาพ         ร่าบรี่ส่อยู่<br>เม่นที่มันกับ เม่าที่ที่         เอกสารแบบ           ร้องการ         การแสนเพชา         โรยเลด         โด โต โต โต โต โต โต โต โต โต โต โต โต โต                                                                                                    |                                                             |                                                                                                    | บันทึ                                                                                        | ็ก                                                                       |                                                                     |                                                                                              |                                                             |                                                                                                    |                                               |                           |                          |                                                               |
| เม่งสือขออนุญาตะมังค์บบัญชา     รุปเล่มรายงานผลงานวิจัยอบับสมบูรถ     ริปเล่มรายงานผลงานวิจัยอบับสมบูรถ     ริประเภท     ริกรรณยนพรรรรรรรรรรรรรรรรรรรรรรรรรรรรรรรรรร                                                                                                    | สือ                                                         |                                                                                                    |                                                                                              | _                                                                        |                                                                     |                                                                                              |                                                             |                                                                                                    |                                               |                           |                          |                                                               |
| มีระเภท     รามรัสรายอาญาตรฐบงคมบญรา     พิต Beededs     รามร์สรายงานผลงานริจัยอมับสมบูรณ์     พิต Beededs     รามร์สรายงานผลงานริจัยวินที่ประชุมริชาการ      สิภมาร์แผนแพร่ เรื่อยางสาร ซายชื่อยัฐ (เมเล่งช่อมูล พิณฑ์) (เมเตี พิมฑ์) (เมเตี พิมฑ์) (เมเต                                                                                                    |                                                             |                                                                                                    |                                                                                              |                                                                          |                                                                     |                                                                                              |                                                             |                                                                                                    |                                               |                           |                          |                                                               |
| มู่ไม่มีรายงานผลงานวิจัยอยับมสมบูรณ์         No file selected           มันที่         เม่ห่ง           มีห่ายแมนหร่งชื่อการแสมอผลงานวิจัยในที่ประสุมวิชาการ           จักการ         ประเภท         การเผยแพช         ประเทศ         ชื่อผลงาน         ร้ามชื่อหู่<br>กามา         ร้าม/<br>ร่าม/<br>อังกฤษ         นแล่งช่อมูล         รับม่ส์         หม่หร่         เอกสารแบบ           จักการ         ประเทศ         การเผยแพช         ประเทศ         ชื่อผลงาน         กามา         ร่าม/<br>อังกฤษ         หม่หร่         เอกสารแบบ           หลงานดิพิพมพใน<br>ๆ อุณาที่โดกรรวมอุญ<br>พูดมาสิ (Deer<br>review)         การเทศ<br>แหล่อนอ่ากระ         เม่หร่องกาม<br>ส่วยสองราม         การเทศ<br>เล่นระ         เม่หร่องกาม<br>ส่วยสองราม         เม่หร่องกาม<br>ส่วยสองราม         เม่หร่องกาม<br>ส่วยสองราม         เม่หร่องกาม<br>ส่วยสองราม         เม่หร่องกาม<br>ส่วยสองราม         เม่หร่องกาม<br>ส่วยสองราม         เม่หร่องกาม<br>ส่วยสองราม         เม่หร่องกาม<br>ส่วยสองราม         เม่หร่องกาม<br>ส่วยสองราม         เม่หร่องกาม         เม่หร่องกาม           หน่หล่อมองาน<br>ส่วยสองราม         เม่หร่องกาม<br>ส่วยสองราม         เม่หร่องกาม<br>ส่วยสองราม         เม่หร่องกาม         เม่หร่องกาม           หน่หล่อมองาน         เม่หร่องกาม         เม่หร่องกาม         เม่หร่อมการสาร (Lifeer<br>(No         เม่หร่องกาม         เม่หร่องกาม           หน่หร่อมองาน         เม่หร่อมการสาร (Lifeer<br>(No         เม่หร่องกาม         เม่หร่องกาม         เม่หร่อมการสาร (Lifeer<br>(No                                                                                                    |                                                             |                                                                                                    | ~ 4                                                                                          | ~ ~                                                                      |                                                                     | No file colori                                                                               |                                                             | -L-                                                                                                    |                                               |                           |                          |                                                               |
| มันทัก<br>คึงวินที่เผยมหาร์หรือการแลนอลดงมวิจัยในที่ประชุมวิชาการ<br>* การเผยมหาร์ ประเภท การเผยมหาร์ ประเภท ชื่อผลงาน ก็กามา รัวม/ มีหรือมันสมุน แผล่งข้อมูล ก็มีที่ หมักที่ หมักที่ นอกสารแบบ<br>* ผลงานดีพิมฟโน วารสาร โบทย เครื่องจักว Machine2 ทุดลอบ2 trnn.in.th ไม่ 11 30 ประชุมุตวาม<br>* ผลงานดีพิมฟโน วารสาร โบทย เครื่องจักว Machine2 ทุดลอบ2 trnn.in.th ไม่ 11 30 ประชุมุตวาม<br>* ผลงานดีพิมพร์<br>คุณาส์ (peer<br>review)                                                                                                    |                                                             |                                                                                                    | หนังสือขออนุย                                                                                | ญาตผู้บัง                                                                | คับบัญชา                                                            | No file select                                                                               | ted                                                         | +                                                                                                    |                                               |                           |                          |                                                               |
| ส์หัมหร้างสือการเสนอมลอามวิจัยในที่ประชุมวิชาการ<br>รักการ ประเภท การเผยแพร่ ประเทศ ชื่อผลงาน ก็จานา รัวม/ แหล่งข้อมูล วันที่ดี เน่มที่ หัมพร์<br>แลงานด์ทิมพโน<br>วารการ (Journa)<br>หันการกวมคุณ<br>การเผยแพร่<br>มามามาล์82<br>คุณวาทโดยผู้หรอ<br>คุณวาทโดยผู้หรอ<br>คุณวาทโดยหรอ<br>คุณวาทโดยหรอ<br>คุณวาทโดยหรอ<br>คุณวาทโดยหรอ<br>คุณวาทโดยผู้หรอ<br>คุณวาที่หรอ<br>คุณวาทโดยหรอ<br>คุณวาทโดยหรอ<br>คุณวาทโดยหรอ<br>คุณวาทโดยหรอ<br>คุณวาที่หรอ<br>คุณวาที่หรอ<br>คุณาที่หรอ<br>คุณวาที่หรอ<br>คุณวาที่หรอ<br>คุณวาที่หรอ<br>คุณวาที่หรอ                                                                                                    |                                                             | รูปเล่ม                                                                                                    | หนังสือขออนุย<br>มรายงานผลงา                                                                 | ญาตผู้บัง<br>นวิจัยฉบั                                                   | คับบัญชา<br>บสมบูรณ์                                                | No file select                                                                               | ted                                                         | ++                                                                                                    |                                               |                           |                          |                                                               |
| รัญภาร์เรียงการแสนอมลงรบริจัยในที่ประมุทร์<br>รัญการ ประเภท การแผยแพร่ ประเทท ชื่อผลงาน<br>หลงรบดิทิมที่ใน<br>หลงรบดิทิมที่ใน<br>หลงราย<br>หลงรบดิทิมที่ใน<br>หลงรบดิทิมที่ใน<br>หลงราย<br>หลงราย<br>หลงรบดิทิมที่ใน<br>หลงราย<br>หลงราย<br>หลง                                                                                                    |                                                             | รูปเล่ง                                                                                                    | หนังสือขออนุย<br>มรายงานผลงา                                                                 | ญาตผู้บัง<br>นวิจัยฉบั                                                   | คับบัญชา<br>บสมบูรณ์                                                | No file select<br>No file select<br>บันทึก                                                   | ted                                                         | +                                                                                                    |                                               |                           |                          |                                                               |
| รัดการ         ประเภท         การเผยแพช         ประเภท         ชื่อผลงาน<br>ส่อผลงาน<br>การทา<br>งารสาร<br>การสาร<br>การสาร<br>การสาร<br>การสาร<br>การสาร<br>การสาร<br>การสาร<br>การสาร<br>การสาร<br>การสาร<br>การสาร<br>กุณาลl<br>(peer<br>การเผยแพร<br>ลแล้ด (peer<br>การเผยแพร<br>การเผยแพร |                                                             | รูปเล่า                                                                                                    | หนังสือขออนุเ<br>มรายงานผลงา                                                                 | ญาตผู้บัง<br>นวิจัยฉบั                                                   | ลับบัญชา<br>บสมบูรณ์                                                | No file select<br>No file select<br>บันทึก                                                   | ted                                                         | +                                                                                                    |                                               |                           |                          |                                                               |
| รัณการ       ประเภท       การเผยแพร่       ประเภท       สื่อผลงาน       ภาษา       ร่วม/       แหล่งข้อมูล       พัมพ์/       เมมที่ หัมพัส       เอกสารแบบ <ul> <li>ผลงานดีพิมพ์ใน</li> <li>วารสาร</li> <li>ไทย</li> <li>เครื่องรักร2</li> <li>Machine2</li> <li>พลสอบ2</li> <li>trnn.in.th</li> <li>11</li> <li>11</li> <li>30</li> <li>ประเภท</li> <li>การแผยแพร่</li> <li>เสมที่</li> <li>เมทาทั่ง</li> <li>เมทาทั่ง</li> <li>เมทาทั่ง</li> <li>เมทาทั่ง</li> <li>เมทาทั่ง</li> <li>เมทาทั่ง</li> <li>เมทาทั่ง</li> <li>เมทาทั่ง</li> <li>เมทาทั่ง</li> <li>เมทาทั่ง</li> <li>เมทาทั่ง</li> <li>เมทาทั่ง</li> <li>เมทาทั่ง</li> <li>เมทาทั่ง</li> <li>เมทาทั่ง</li> <li>เมทาที่</li> </ul> <li>เมทาที่</li> <li>เมทาที่</li> <li></li>                                                                                                    | ลีพิมพ์เผยเ                                                 | รูปเล่ม<br>เพร่หรือการเสนอผลงา                                                                                                    | หนังสือขออนุง<br>งรายงานผลงา<br>ทนวิจัยในที่ประช                                             | ญาตผู้บัง<br>นวิจัยฉบั<br>‡ุ่มวิชาการ                                    | คับบัญชา<br>บสมบูรถเ                                                | No file select<br>No file select<br>บันทึก                                                   | ted                                                         | +                                                                                                    |                                               |                           |                          |                                                               |
| ผลงานดีพิมพ์ใน<br>วารสาร (Journal)<br>ที่มีการตาบคน<br>คุณาพโลยผู้ทรง<br>คุณาพโลยผู้ทรง<br>คุณาพโลยหูง<br>คุณาพโลยหูง<br>คุณาพโลยผู้ทรง<br>คุณาพโลยผู้ทรง<br>คุณาพโลยผู้การ<br>การการ<br>การ<br>การ<br>การ<br>การ<br>ก                                                                                                    | ลีพิมพ์เผยเ                                                 | รูปเล่<br>เพร่หรือการเสนอผลงา                                                                                                    | หนังสือขออนุง<br>มรายงานผลงา<br>หนวิจัยในที่ประว                                             | ญาดผู้บัง<br>นวิจัยฉบั<br>ปุมวิชาการ                                     | คับบัญชา<br>บสมบูรณ์                                                | No file select<br>No file select<br>บันทึก<br>ชื่อผลงาน                                      | ted<br>ted<br>รายชื่อผู้                                    | +                                                                                                    | วันที่ดี                                      | - Xuđi                    |                          |                                                               |
| ารารสาร (Journal)<br>พ.ศ. 59<br>พูญญาพโตยผู้ทรง<br>คุญาพิโยผู้ทรง<br>คุญาพิโยผู้ทรง<br>คุญาพิโยผู้ทรง<br>คุญาพิโยผู้ทรง<br>คุญาพิโยผู้หรง<br>คุญาพิโยผู้หรง<br>คุญาพิโยผู้ส่วน<br>รรมชื่อวารสาร,หนังสือ,การประชุมวิชาการ,สิ่งดีพิมพ์<br>ประเทศ<br>ชื่อผลงาน ภาษาอังกฤษ<br>รายชื่อผู้ร่วม/ผู้สนับสนุน<br>แหล่งช่อมูล<br>มีนที่ดีพิมพ์(เผยแพร่<br>อมันที่/เล่มท์ (Vol./No.)<br>หน้าที่ดีพิมพ์                                                                                                    | จัดการ                                                      | รูปเล่ม<br>แพร่หรือการเสนอผลงา<br>ประเภท                                                                                                    | หนังสือขออนุง<br>มรายงานผลงา<br>หนวิจัยในที่ประ2<br>การเผยแพร่                               | ญาตผู้บัง<br>นวิจัยฉบั<br>≰มวิชาการ<br>ประเทศ                            | คับบัญชา<br>บสมบูรถเ<br>ร<br>ชื่อผลงาน                              | No file select<br>No file select<br>บับทึก<br>ชื่อผลงาน<br>ภาษา<br>จังกฤษ                    | ted<br>sายชื่อผู้<br>ร่วม/<br>ผ้สงโบสงบ                     | +<br>+                                                                                                    | วันที่ดี<br>พิมพ/                             | ฉบับที่/<br>เล่มที่       | หน้าที่ดี<br>พิมพ์       | เอกสารแนบ                                                     |
| <ul> <li>คุณภาพโดยผู้ทรง<br/>คุณวุดี (peer<br/>review)</li> <li>ประเภท<br/>การเผยแพร่<br/>ระบุชื่อวารสาร,หนังสือ,การประชุมุวิชาการ,สั่งดีพิมพ์</li> <li>ประเทศ<br/>ชื่อผลงาน</li> <li>ชื่อผลงาน</li> <li>รายชื่อผู้ร่วม/ผู้สนับสนุน<br/>แหล่งช้อมูล</li> <li>รับชั่ดพิมพ์(ผยแพร่</li> <li>กับที่/เล่มที่ (Vol./No.)</li> <li>หน้าที่ดพิมพ์</li> <li>เอกสารแนน</li> <li>No ffe selected</li> <li>* ระบบรองรับไฟล์ชนาดสุงสุดไม่เกิน 20 MB</li> </ul>                                                                                                    | จีพิมพ์เผยเ<br>จัดการ<br><i>ใ</i>                           | รูปเล่ม<br>มพร่หรือการเสนอผลงา<br>ประเภท<br>ผลงานดีพิมพ์ใน                                                                                                    | หนังสือขออนุง<br>มรายงานผลงา<br>ทนวิจัยในที่ประช<br>การเผยแพร่<br>วารสาร                     | ญาดผู้บัง<br>นวิจัยฉบั<br>≰มวิชากา∗<br>ประเทศ<br>ไทย                     | คับบัญชา<br>บสมบูรถเ<br>ชื่อผลงาน<br>เครื่องจักร2                   | No file select<br>No file select<br>ปั้นทึก<br>ชื่อผลงาน<br>ภาษา<br>อังกฤษ<br>Machine2       | ted<br>ted<br>ร่ายชื่อผู้<br>ร่วม/<br>ผู้สนับสนุน<br>ทดสอบ2 | +<br>+<br>แหล่งข้อมูล<br>trnn.in.th                                                                                                    | วันที่ดี<br>พิมพ์/<br>เผยแพร่<br>11           | ฉบับที่/<br>เล่มที่<br>11 | หน้าที่ดี<br>พิมพ์<br>30 | ์<br>เอกสารแนบ<br>ประชุมความ                                  |
| พันมันมัน (peer<br>review)          ประเภศ       -= กุณาเมือก         การแผบแพร่       -= กุณาเมือก         ระบุชื่อวารสาร,พนังลือ,การประชุมวิชาการ,สั่งดีพัมพ์         ประเทศ         ชื่อผลงาน         ชื่อผลงาน         รายชื่อผู้ร่วม/ผู้สนับสนุน         แหล่งช่อมูล         กับที่ก็ดพิมพ์/เผยแพร่         อบับที่/เล่มที่ (Vol./No.)         หน้าที่ดีพิมพ์         เอกสารแบบ         No file selected                                                                                                    | ลีพิมพ์เผยเ<br>จัดการ<br><i>ใ</i>                           | รูปเล่ม<br>แพร่หรือการเสนอผลงา<br>ประเภท<br>ผลงานดีพิมพ์ใน<br>วารสาร (Journal)<br>ที่มีการควมคม                                                                                                    | หนังสือขออนุง<br>มรายงานผลงา<br>มนวิจัยในที่ประ2<br>การเผยแพร่<br>วารสาร<br>มานาชาติ2        | ญาตผู้บัง<br>นวิจัยฉบั<br>ปุมวิชาการ<br>ประเทศ<br>ไทย                    | คับบัญชา<br>มสมบูรณ์<br>ชื่อผลงาน<br>เครื่องจักร2                   | No file select<br>No file select<br>ปั้นทึก<br>ชื่อผลงาน<br>ภาษา<br>อังกฤษ<br>Machine2       | ted<br>รายชื่อผู้<br>ร่วม/<br>ผู้สนับสนุน<br>ทดสอบ2         | +<br>+<br>แหล่งข้อมูล<br>trnn.in.th                                                                                                    | วันที่ดี<br>พิมพ์/<br>เผยแพร่<br>11<br>พ.ค.59 | ฉบับที่/<br>เล่มที่<br>11 | หน้าที่ดี<br>พิมพ์<br>30 | เ <mark>อกสารแนบ</mark><br>ประชุมความ<br>ก้าวหน้ากrms5พ.ค.63. |
| ประเภท กรณาเลือก ระบุชื่อวารสาร,หนังสือ,การประชุมวิชาการ,สิ่งดีพิมพ์ ระบุชื่อวารสาร,หนังสือ,การประชุมวิชาการ,สิ่งดีพิมพ์ ประเทศ ชื่อผลงาน ชื่อผลงาน ชื่อผลงาน ชื่อผลงาน หารายชื่อผู้ร่วม/ผู้สมับสมุน เหล่งช่อมูล รายชื่อผู้ร่วม/ผู้สมับสมุน เหล่งช่อมูล รับชที่ดพิมพ์/เผยแพร่ เอกสารแนบ No file selected **ระบบรองรับไฟลัชนาดสุงสุดไปเกิน 20 MB                                                                                                    | ลีพิมพ์เผยเ<br>จัดการ<br>✔<br>¥                             | รูปเล่ม<br>เพร่หรือการเสนอผลงา<br>ประเภท<br>ผลงานดีพืมพ์ใน<br>วารสาร (Journal)<br>ที่มีการควบคุม<br>คุณภาพโดยผู้ทรง<br>ควายใ (core                                                                                                    | หนังสือขออนุเ<br>มรายงานผลงา<br>มนวิจัยในที่ประ2<br>การเผยแพร่<br>วารสาร<br>บานาชาติ2        | ญาดผู้บัง<br>นวิจัยฉบั<br>(มวิชาการ<br>ประเทศ<br>ไทย                     | คับบัญชา<br>มสมบูรถเ<br>ชื่อผลงาน<br>เครื่องจักร2                   | No file select<br>No file select<br>บับทัก<br>ชื่อผลงาน<br>ภาษา<br>อังกฤษ<br>Machine2        | ted<br>sายชื่อผู้<br>ร่วม/<br>ผู้สนับสนุน<br>ทดสอบ2         | +<br>+<br>แหล่งข้อมูล<br>trnn.in.th                                                                                                    | วันที่ดี<br>พิมพั/<br>เผยแพร่<br>11<br>พ.ค.59 | ฉบับที่/<br>เล่มที่<br>11 | หน้าที่ดี<br>พิมพ์<br>30 | <b>เอกสารแนบ</b><br>ประชุมความ<br>ก้าวหบ้ากrms5พ.ค.63.        |
|                                                                                                    | ลีพิมพ์เผยเ<br>จัดการ<br>✔<br>¥                             | รูปเล่ม<br>เพร่หรือการเสนอผลงว<br>ประเภท<br>ผลงานดีพืมพ์ใน<br>วารสาร (Journal)<br>ที่มีการควนคุม<br>คุณวาพโดมผู้ทรง<br>คุณวุฒิ (peer<br>review)                                                                                                    | หนังสือขออนุง<br>มรายงานผลงา<br>ทาริจัยในที่ประช<br>การเผยแพร่<br>วารสาร<br>บานาชาติ2        | ญาตผู้บัง<br>นวิจัยฉบั<br>(ุ่มวิชากา∙<br>ประเทศ<br>ไทย                   | คับบัญชา<br>บสมบูรถเ<br>ชื่อผลงาน<br>เครื่องจักร2                   | No file select<br>No file select<br>บันทัก<br>ชื่อผลงาน<br>ภาษา<br>อังกฤษ<br>Machine2        | ted<br>fed<br>รายชื่อผู้<br>ร่วม/<br>ผู้สนับสนุน<br>ทดสอบ2  | +<br>+<br>แหล่งข้อมูล<br>trnn.in.th                                                                                                    | วันที่ดี<br>พิมพ์/<br>เผยแพร่<br>11<br>พ.ค.59 | จบับที่/<br>เล่มที่<br>11 | หน้าที่ดี<br>พิมพ์<br>30 | ์<br>เอกสารแนบ<br>ประชุมความ<br>ก้าวหน้ากrms5พ.ค.63.          |
| ระบุชื่อวารสาร,หนังสือ,การประชุมรีขาการ,สั่งดีพิมพ์<br>ประเทศ<br>ชื่อผลงาน<br>ชื่อผลงาน<br>ภิษาอังกฤษ<br>รายชื่อผู้ร่วม/ผู้สนับสนุน<br>แหล่งช่อมูล<br>รับที่ดีพิมพ์/เผยแพร่<br>ถบับที่/เล่มที่ (Vol./No.)<br>หน้าที่ดีพิมพ์<br>เอกสารแนบ No file selected ** ระบบรองรับไฟลัขนาดสูงสุดไม่เกิน 20 MB                                                                                                    | ลีฟิมพ์เผยเ<br>จัดการ<br>🖋                                  | รูปเล่ม<br>เพร่มร็อการเสนอผลงา<br>ผลงานดีพิมพ์ใน<br>วารสาร (Journal)<br>ที่มีการควมคุม<br>คุณวุฒิ (peer<br>review)                                                                                                    | หนังสือขออนุง<br>มรายงานผลงา<br>การเผยแพร่<br>วารสาร<br>บาบาชาติ2                            | ญาดผู้บัง<br>นวิจัยฉบั<br>{มวิชาการ<br>ประเทศ<br>ไทย                     | คับบัญชา<br>มสมบูรณ์<br>ชื่อผลงาน<br>เครื่องจักร2                   | No file select<br>No file select<br>ปั้นทัก<br>2ี่อผลงาน<br>ภาษา<br>อังกฤษ<br>Machine2       | ted<br>sายชื่อผู้<br>ร่วม/<br>ผู้สนับสนุน<br>ทดสอบ2         | +<br>+<br>แหล่งข้อมูล<br>trnn.in.th                                                                                                    | วันที่ดี<br>พิมพ์/<br>เผยแพร่<br>11<br>พ.ค.59 | ฉบับที/<br>เล่มที่<br>11  | หน้าที่ดี<br>พิมพ์<br>30 | <b>เอกสารแนบ</b><br>ประชุมความ<br>ก้าวหบ้าทrms5พ.ค.63.        |
| ประเทศ<br>ชื่อผลงาน<br>ชื่อผลงาน ภาษาอังกฤษ<br>รายชื่อผู้ร่าม/ผู้สนับสนุน<br>แหล่งข้อมูล<br>วันที่ดีพิมพ์/เผยแพร่<br>อบับที่/เล่มที่ (Vol./No.)<br>หน้าที่ดีพิมพ์<br>เอกสารแนบ № file selected 	**ระบบรองรับไฟลัชนาดสูงสุดไม่เกิน 20 MB                                                                                                    | ลีพิมพ์เผยเ<br>จัดการ<br>✔<br>¥                             | รูปเล่ม<br>เพร่มร็อการเสนอผลงา<br>ประเภท<br>ผลงานดีพัมพ์ใน<br>วารสาร (Journal)<br>ที่มีการควบคุม<br>คุณภาพโดยผู้ทรง<br>คุณวุฒิ (peer<br>review)<br>ประเภท                                                                                                    | หนังสือขออนุเ<br>มรายงานผลงา<br>การเผยแพร่<br>วารสาร<br>บานาชาติ2                            | ญาดผู้บัง<br>นวิจัยฉบั<br>(มวิชากา∙<br>ประเทศ<br>ไทย<br>อก               | คับบัญชา<br>บสมบูรถเ<br>ชื่อผลงาน<br>เครื่องจักร2                   | No file select<br>No file select<br>บันทัก<br>ชื่อผลงาน<br>ภาษา<br>อังกฤษ<br>Machine2        | ted<br>sายชื่อผู้<br>ร่วม/<br>ผู้สบับสบุน<br>ทดสอบ2         | +<br>+<br>trnn.in.th                                                                                                    | วันที่ดี<br>พิมพ์/<br>เผยแพร่<br>11<br>พ.ค.59 | ฉบับที่/<br>เล่มที่<br>11 | หน้าที่ตั<br>พิมพ์<br>30 | เอกสารแนบ<br>ประชุมความ<br>ก้าวหน้าทrms5พ.ค.63.               |
| ชื่อผลงาน<br>พี่อิ่มลงาน ภาษาอังกฤษ<br>รายชื่อผู้ร่าม/ผู้สนับสนุน<br>แหล่งซ่อมูล<br>วันที่ดีพิมพ์/เผยแพร่<br>อบับที่/เล่มที่ (Vol./No.)<br>หน้าที่ดีพิมพ์<br>เอกสารแนบ № file selected                                                                                                    | ลีพิมพ์เผยเ<br>จัดการ<br>✔<br>₩                             | รูปเล่ม<br>แพร่หรือการเสนอผลงา<br>ผลงานดีพิมพ์ใน<br>วารสาร (Journal)<br>ที่มีการควบคุม<br>คุณภาพโดยผู้ทรง<br>คุณวุฒิ (peer<br>review)<br>ประเภท<br>การเผยแพร่                                                                                                    | หนังสือขออนุง<br>มรายงานผลงา<br>การเผยแพร่<br>วารสาร<br>บานาชาติ2<br>กรณาเลี<br>ระบุชื่อวารส | ญาตผู้บัง<br>หวิจัยฉบั<br>(มวิชาการ<br>ประเทศ<br>ไทย<br>อก               | คับบัญชา<br>⊔สมบูรถเ์<br>ชื่อผลงาน<br>เครื่องจักร2<br>,การประชุมวิช | No file select<br>No file select<br><u>มันทัก</u><br>ชื่อผลงาน<br>ภาษา<br>อังกฤษ<br>Machine2 | ted<br>ted<br>รายชื่อผู้<br>ร่าม/<br>ผู้สนับสนุน<br>ทดสอบ2  | +<br>+<br>trnn.in.th                                                                                                    | วันที่ดี<br>พิมพ์/<br>เผยแพร่<br>11<br>พ.ค.59 | ฉบับที่/<br>เล่มที่<br>11 | หน้าที่ดี<br>พิมพ์<br>30 | ์<br>เอกสารแนบ<br>ประชุมความ<br>ก้าวหน้ากrms5พ.ค.63.          |
| ชื่อผลงาน ภาษาอังกฤษ<br>รายชื่อผู้ร่วม/ผู้สนับสนุน<br>แหล่งช่อมูล<br>วันที่ดีพิมพ์/เผยแพร่<br>ฉบับที่/เล่มที่ (Vol./No.)<br>หน้าที่ดีพิมพ์<br>เอกสารแนบ No file selected                                                                                                    | ลีฟิมพ์เผยเ<br>จัดการ<br>✔<br>¥                             | รูปเล่ม<br>เพร่หรือการเสนอผลงา<br>ผลงานดีพิมพ์ใน<br>จารสาร (Journal)<br>ที่มีการควมคุม<br>คุณวุฒิ (peer<br>review)<br>ประเภท<br>การเผยแพร่<br>ประเทศ                                                                                                    | หนังสือขออนุง<br>มรายงานผลงา<br>การเผยแพร่<br>วารสาร<br>บาบาชาติ2                            | ญาตผู้บัง<br>นวิจัยฉบั<br>(มวิชาการ<br>ประเทศ<br>ไทย<br>อก<br>าร,หนังสือ | คับบัญชา<br>มสมบูรณ์<br>ชื่อผลงาน<br>เครื่องจักร2                   | No file select<br>No file select<br>บันทัก<br>ขึ่อผลงาน<br>ภาษา<br>อังกฤษ<br>Machine2        | ted<br>sายชื่อผู้<br>ร่วม/<br>ผู้สนับสนุน<br>ทดสอบ2         | +<br>+<br>trnn.in.th                                                                                                    | วันที่ดี<br>พิมพ/<br>เผยแพร่<br>11<br>พ.ค.59  | ณบับที/<br>เล่มที่<br>11  | หน้าที่ดี<br>พิมพ์<br>30 | เอกสารแนบ<br>ประชุมความ<br>ก้าวหบ้าทrms5พ.ค.63.               |
| รายชื่อผู้ร่วม/ผู้สนับสนุน<br>แหล่งช้อมูล<br>วันที่ดีพิมพ์/เผยแพร่<br>ฉบับที่/เล่มที่ (Vol./No.)<br>หน้าที่ดีพิมพ์<br>เอกสารแนน No file selected <b>+</b> ** ระบบรองวันไฟล์ขนาดสูงสุดไม่เกิน 20 MB                                                                                                    | ลีพิมพ์เผยเ<br>จัดการ<br>✔                                  | รูปเล่ม<br>เพร่ะเรือการเสนอผลงา<br>ผลงานดีพีมพ์ใน<br>วารสาร (Journal)<br>ที่มีการควบคุม<br>คุณภาพโดยผู้ทรง<br>คุณวุฒิ (peer<br>review)<br>ประเภท<br>การเผยแพร่<br>ประเภศ<br>ประเภศ                                                                                            | หนังสือขออนุเ<br>มรายงานผลงา<br>การเผยแพร่<br>วารสาร<br>บานาชาติ2                            | ญาตผู้บัง<br>นวิจัยฉบั<br>ปุ่มวิชาการ<br>ประเทศ<br>ไทย<br>อก             | คับบัญชา<br>มสมบูรณ์<br>ชื่อผลงาน<br>เครื่องจักร2                   | No file select<br>No file select<br>บันทัก<br>ชื่อผลงาน<br>ภาษา<br>อังกฤษ<br>Machine2        | ted<br>sายชื่อผู้<br>ร่วม/<br>ผู้สบับสบุน<br>ทดสอบ2         | +<br>+<br>trnn.in.th                                                                                                    | วันที่ดี<br>พิมพ์/<br>เผยแพร่<br>11<br>พ.ค.59 | ฉบับที่/<br>เล่มที่<br>11 | หน้าที่ตั<br>พิมพ์<br>30 | เอกสารแนบ<br>ประชุมความ<br>ก้าวหน้าทrms5พ.ค.63.               |
| แหล่งข้อมูล<br>วันที่ดีพิมพ์/เผยแพร่<br>ฉบับที่/เล่มที่ (Vol./No.)<br>หน้าที่ดีพิมพ์<br>เอกสารแนบ No file selected                                                                                                    | ลีพิมพ์เผยเ<br>จัดการ<br>✔<br>₩                             | รูปเล่ม<br>มพร่มรือการเสนอผลงา<br>ผลงานดีพิมพใน<br>วารสาร (Journal)<br>ที่มีการควมคุม<br>คุณวุฒิ (peer<br>review)<br>ประเภท<br>การเผยแพร่<br>ประเภท<br>ชื่อผลงาน<br>มุลงาน ภามาอังกฤษ                                                                                         | หนังสือขออนุง<br>มรายงานผลงา<br>การเผยแพร่<br>วารสาร<br>บานาชาติ2                            | ญาตผู้บัง<br>นวิจัยฉบั<br>(มวิชากา∙<br>ประเทศ<br>ไทย<br>∍ก               | คับบัญชา<br>⊔สมบูรณ์<br>ชื่อผลงาน<br>เครื่องจักร2                   | No file select<br>No file select<br><u>มันทัก</u><br>ชื่อผลงาน<br>ภาษา<br>อังกฤษ<br>Machine2 | ted<br>fed<br>รายชื่อผู้<br>ร่วม/<br>ผู้สนับสนุน<br>ทดสอบ2  | +<br>+<br>trnn.in.th                                                                                                    | วันที่ดี<br>พิมพ์/<br>เผยแพร่<br>11<br>พ.ค.59 | ฉบับที่/<br>เล่มที่<br>11 | หน้าที่ดี<br>พิมพ์<br>30 | i<br>ประชุมความ<br>ก้าวหน้ากrms5พ.ค.63.                       |
| รันทีดีพิมพ์/เผยแพร่<br>ฉบับที่/เล่มที่ (Vol./No.)<br>หน้าที่ดีพิมพ์<br>เอกสารแบบ <sup>No file selected</sup> + **ระบบรองรับไฟล์ขนาดสูงสุดไม่เกิน 20 MB                                                                                                    | ลีฟิมพ์เผยเ<br>จัดการ<br>✔<br>¥<br>ชื่อ⊾<br>ราม:            | รูปเล่ม<br>เพร่หรือการเสนอผลงา<br>ผลงานดีพิมพ์ใน<br>จารสาร (Journal)<br>ที่มีการควมคุม<br>คุณวณี (peer<br>review)<br>ประเภท<br>การเผยแพร่<br>ประเภศ<br>ชื่อผลงาน                                                                                                    | หนังสือขออนุง<br>มรายงานผลงา<br>การเผยแพร่<br>วารสาร<br>มานาชาติ2                            | ญาดผู้บัง<br>นวิจัยฉบั<br>(มวิชาการ<br>ประเทศ<br>ไทย<br>อก               | คับบัญชา<br>มสมบูรณ์<br>ชื่อผลงาน<br>เครื่องจักร2                   | No file select<br>No file select<br>บันทัก<br>ชื่อผลงาน<br>ภาษา<br>อังกฤษ<br>Machine2        | ted<br>sายชื่อดูรั<br>ร่วม/<br>คู่สนับสนุน<br>ทดสอบ2        | +<br>+<br>trnn.in.th                                                                                                    | วันที่ดี<br>พิมพ/<br>เผยแพร่<br>11<br>พ.ค.59  | ณับที่/<br>เล่มที่<br>11  | หน้าที่ดี<br>พิมพ์<br>30 | เอกสารแนบ<br>ประชุมความ<br>ก้าวหบ้ากrms5พ.ค.63.               |
| ฉบับที่/เล่มที่ (Vol./No.)<br>หน้าที่ดีพิมพ์<br>เอกสารแนบ <sup>No file selected</sup> + <sup>**</sup> ระบบรองรับไฟล์ขนาดสูงสุดไม่เกิน 20 MB                                                                                                    | ลีพิมพ์เผยเ<br>รัดการ<br>✔<br>¥<br>ชื่อ⊦<br>ราย:            | รูปเล่ม<br>เพร่ะหรือการเสนอผลงว<br>ผลงานดีพิมพ์ใน<br>วารสาร (Journal)<br>ที่มีการควบคุม<br>คุณภาพโดยผู้ทรง<br>คุณวุฒิ (peer<br>review)<br>ประเภท<br>การเผยแพร่<br>ประเภศ<br>ชื่อผลงาน<br>มลงาน ภาษาอังกฤษ<br>ชื่อผู้ร่วม/ผู้สนับสนุน<br>แหล่งชื่อมูล                          | หนังสือขออนุง<br>มรายงานผลงา<br>การเผยแพร่<br>วารสาร<br>บาบาชาติ2                            | ญาดผู้บัง<br>นวิจัยฉบั<br>ปุ่มวิชาการ<br>ประเทศ<br>ไทย<br>าร,หนังสือ     | คับบัญชา<br>มสมมูรณ์<br>ชื่อผลงาน<br>เครื่องจักร2                   | No file select<br>No file select<br>ปั้นทัก<br>ชื่อผลงาน<br>ภาษา<br>อังกฤษ<br>Machine2       | ted<br>sายชื่อผู้<br>ร่วม/<br>ผู้สบับสบุน<br>ทดสอบ2         | +<br>+<br>trnn.in.th                                                                                                    | วันที่ดี<br>พิมพ์/<br>เผยแพร่<br>11<br>พ.ค.59 | ฉบับที่/<br>เล่มที่<br>11 | หน้าที่ดี<br>พิมพ์<br>30 | เอกสารแนบ<br>ประชุมความ<br>ถ้าวหบ้าทrms5พ.ค.63.               |
| หน้าที่ดีพิมพ์<br>เอกสารแบบ No file selected 🕂 ** ระบบรองรับไฟล์ขนาดสูงสุดไม่เก็บ 20 MB                                                                                                    | ลีพิมพ์เผยเ<br>จัดการ<br>✔<br>¥<br>มื่อ⊦<br>ราบ:            | รูปเล่ม<br>เพร่มร็อการเสนอผลงา<br>ผลงานดีพิมพ์ใน<br>วารสาร (Journal)<br>ที่มีการควบคุม<br>คุณภาพโดยผู่ทรง<br>คุณวุฒิ (peer<br>review)<br>ประเภศ<br>การเผยแพร่<br>ประเทศ<br>ชื่อผลงาน<br>เลงาน ภาษาฉังกฤษ<br>ชื่อผู้ร่วม/ผู้สนับสนุน<br>แหล่งช้อมูล                            | หนังสือขออนุเ<br>มรายงานผลงา<br>ณวิจัยในที่ประ2<br>การเผยแพร่<br>วารสาร<br>บานาชาติ2<br>     | ญาตผู้บัง<br>นวิจัยฉบั<br>ปุมวิชาการ<br>ประเทศ<br>ไทย                    | คับบัญชา<br>มสมมูรถเ<br>ชื่อผลงาน<br>เครื่องจักร2                   | No file select<br>No file select<br>มันทัก<br>ชื่อผลงาน<br>ภาษา<br>อังกฤษ<br>Machine2        | ted<br>sายชื่อผู้<br>ร่วม/<br>ผู้สี่นับสนุน<br>ทดสอบ2       | +         +         +         Image: state state sta | วันที่ดี<br>พิมพ์/<br>เผยแพร่<br>11<br>พ.ค.59 | ฉบับที่/<br>เล่มที่<br>11 | หน้าที่ดี<br>พิมพ์<br>30 | i<br>ประชุมความ<br>ก้าวหบ้ากrms5พ.ค.63.                       |
| เอกสารแนบ No file selected 🕂 ** ระบบรองรับไฟลัขนาดสูงสุดไม่เกิน 20 MB                                                                                                    | ลีพิมพ์เผยเ<br>จัดการ<br>✔<br>¥<br>ราย:<br>                 | รูปเล่ม<br>มพร่มร็อการเสนอผลง7<br>ผลงานดีพิมพใน<br>วารสาร (Journal)<br>ที่มีการควมคุม<br>คุณวูฒิ (peer<br>review)<br>ประเภท<br>การเผยแพร่<br>ประเภศ<br>ชื่อผลงาน<br>มลงาน ภาษาอังกฤษ<br>ชื่อผลงาน<br>แหล่งช้อมูล<br>วันที่ดีพิมพ/เผยแพร่                                      | หนังสือขออนุง<br>มรายงานผลงา<br>การเผยแพร่<br>วารสาร<br>บาบาชาติ2                            | ญาตผู้บัง<br>นวิจัยฉบั<br>(มวิชาการ<br>ประเทศ<br>ไทย<br>อก               | คับบัญชา<br>⊔สมบูรณ์<br>ชื่อผลงาน<br>เครื่องจักร2                   | No file select<br>No file select<br>ขันทัก<br>สื่อผลงาน<br>ภาษา<br>อังกฤษ<br>Machine2        | ted<br>ted<br>รายชื่อผู้<br>ร่วม/<br>ผู้สนับสนุน<br>ทดสอบ2  | +         +         +         trnn.in.th                                                                                                    | รันที่ดี<br>พิมพ์/<br>เผยแพร่<br>11<br>พ.ค.59 | ณับที่/<br>เล่มที่<br>11  | หน้าที่ดี<br>พิมพ์<br>30 | เอกสารแนบ<br>ประชุมความ<br>ก้าวหบ้ากrms5พ.ค.63.               |
|                                                                                                    | ลีฟิมพ์เผยเ<br>จัดการ<br>✔<br>¥<br>ราย:<br>,<br>,<br>,<br>, | รูปเล่ม<br>เพร่หรือการเสนอผลงว<br>ผลงานดีพิมพ์ใน<br>วารสาร (Journal)<br>ที่มีการควบคุม<br>คุณวุฒิ (peer<br>review)<br>ประเภท<br>การเผยแพร่<br>ประเภท<br>สื่อผลงาน<br>หลงาน ภาษาอังกฤษ<br>ชื่อผู้ร่วม/ผู้สนับสนุน<br>แหล่งข้อมูล<br>วันที่ดีพิมพ์ (Vol./No.)<br>หน้าที่ดีพิมพ์ | หนังสือขออนุง<br>มรายงานผลงา<br>การเผยแพร่<br>วารสาร<br>บาบาชาติ2                            | ญาดผู้บัง<br>นวิจัยฉบั<br>(มวิชาการ<br>ประเทศ<br>ไทย<br>อก               | คับบัญชา<br>⊔สมบูรณ์<br>ชื่อผลงาน<br>เครื่องจักร2                   | No file select<br>No file select<br>บันทัก<br>ชื่อผลงาน<br>ภาษา<br>อังกฤษ<br>Machine2        | ted<br>ted<br>รายชื่อผู้<br>ร่วม/<br>ผู้สนับสนุน<br>พดสอบ2  | +         +         +         Image: Contract of the second second  | วันที่ดี<br>พิมพ/<br>เผยแพร่<br>11<br>พ.ค.59  | ณบับที/<br>เล่มที่<br>11  | หน้าที่ดี<br>พิมพ์<br>30 | เอกสารแนบ<br>ประชุมดวาม<br>ก้าวหบ้าทrms5พ.ค.63.               |

รูปที่ 9 หน้าข้อมูลผลงานของการเสนอขอรับรางวัลผลงานวิจัย

- 2) คณะผู้วิจัย
  - คลิก เพิ่มคณะผู้วิจัย จากนั้นค้นหาชื่อ นามสกุล หรือเลขบัตรประจำตัวประชาชน หรือ passport ของนักวิจัยที่ต้องการค้นหา จากนั้นคลิกค้นหา ระบบจะแสดงรายชื่อนักวิจัยในระบบ จากนั้นคลิก เลือกนักวิจัยที่ต้องการ
  - เมื่อคลิกเลือกนักวิจัย ระบบจะแสดงชื่อ-นามสกุลนักวิจัยในแบบฟอร์ม ให้เลือกตำแหน่งในโครงการ ระบุส่วนร่วมร้อยละ และอาชีพ จากนั้น คลิกบันทึก
  - 🔹 เมื่อเพิ่มแล้ว สามารถคลิก 🧭 เพื่อแก้ไข หรือคลิก 🙁 เพื่อลบรายการ

เมื่อระบุข้อมูลในแถบเมนูคณะผู้วิจัยครบถ้วนแล้ว คลิก บันทึก ด้านล่างสุด ระบบจะแสดงแบบฟอร์มใน แถบเมนู รายละเอียดผลงาน

| มูลผลงา | nu (      | คณะผู้วิจัย รายละเอีย                                                                                                    | มดผลงาน ตรวจสอบความถูกต้อ                                                       | a                                                              |                                   |                                       |
|---------|-----------|----------------------------------------------------------------------------------------------------|---------------------------------------------------------------------------------|----------------------------------------------------------------|-----------------------------------|---------------------------------------|
| กยละเอี | ียดของ    | คณะผู้วิจัย                                                                                                    |                                                                                 |                                                                |                                   |                                       |
| 🏜 ข้อ   | ນມູລນັກວິ | วิจัย                                                                                                    |                                                                                 |                                                                |                                   | (เพิ่มคณะผูวิจัย                      |
| แก้ไข   | ລນ        |                                                                                                    | ชื่อ - สกุล                                                                     |                                                                | ตำแหน่งในโครงการ                  | สัดส่วนการมีส่วนร่วม                  |
|         | ×         | นางสาว<br>หน่วยงาน:<br>คุณวุฒิ:<br>อาชีพ: ตำแหน่งทางวิ<br>ท็อยู่:<br>โทรศัพท์: หมายเลขโ<br>การตรวจสอบของ วช.:`<br>โครงการที่อยู่ระหว่างดำเ | ชาการ :<br>ทรศัพท์เคลื่อนที่<br>ไม่ใช่นักวิจัย<br>นินการ : 24 โครงการ           |                                                                | หัวหน้าโครงการ                    |                                       |
| (       |           | ชื่อ - นามสกุล                                                                                                    |                                                                                 |                                                                |                                   |                                       |
|         | เลขบัต    | รประชาชน/passport                                                                                                    |                                                                                 |                                                                |                                   |                                       |
|         |           | (                                                                                                    | ระบุ ชื่อ และหรือนามสกุล โดยไม่เ<br>*สวมารถคุ่นหาได้เฉพาะนักวิจัยที่ข้<br>ค้นหา | ล้องมีคำนำหน้า หรือระบุเลขบัตร<br>มัสิทธิ์เข้าระบบแล้วเท่านั้น | ประชาชน                           |                                       |
|         |           |                                                                                                    | เลือก รหัส                                                                      | ชื่อ-นามสกุล                                                   | หา                                | ม่วยงาน                               |
|         |           |                                                                                                    | (เลือก)1171093                                                                  |                                                                | สำนักงานการวิจั<br>ระบบข้อมูลฯ)(ห | ยแห่งชาติ (ภารกิจ<br>น่วยงานดูแลระบบ) |
|         | 1         | *ชื่อ - นามสกุล                                                                                                    | นางสาว                                                                          |                                                                |                                   |                                       |
|         | - 1       | *ดำแหน่งในโครงการ                                                                                                    | ผู้ร่วมวิจัย                                                                    |                                                                |                                   | ~                                     |
|         |           | *มีส่วนร่วมร้อยละ                                                                                                    | สามารถระบุได้ตั้งแต่ 0.00 - 100 โดย                                             | (กดนรวมกันไม่เกิน 100                                          |                                   |                                       |
|         |           | อาชีพ                                                                                                    |                                                                                 |                                                                |                                   |                                       |
|         |           |                                                                                                    | บันทึก ยกเลิก                                                                   |                                                                |                                   |                                       |

รูปที่ 10 การเพิ่มคณะผู้วิจัยของการเสนอขอรับรางวัลผลงานวิจัย

| ้อมูลผลงาา | u P      | าณะผู้วิจัย                                                                                                    | รายละเอียดผลงาน                                                                     | ตรวจสอบความถูกต้อง |                      |                     |
|------------|----------|----------------------------------------------------------------------------------------------------|-------------------------------------------------------------------------------------|--------------------|----------------------|---------------------|
| รายละเอีย  | บดของเ   | คณะผู้วิจัย                                                                                                    |                                                                                     |                    |                      |                     |
| 🏜 ข้อ:     | ມູລນັກວີ | จัย                                                                                                    |                                                                                     |                    |                      | เพิ่มคณะผูวิจัอ     |
| แก้ไข      | ລນ       |                                                                                                    |                                                                                     | ชื่อ - สกุล        | ตำแหน่งใน<br>โครงการ | สัดส่วนการมีส่วนร่ว |
| Ċ          | *        | นางสาว<br>หน่วยงาน :<br>คุณวุฒิ :<br>อาชีพ : ต่<br>ที่อยู่ : ที่อยู่<br>โทรศัพท์ :<br>การตรวจสอบ<br>โครงการที่อย | าแหน่งทางวิชาการ :<br>หมายเลขโทรศัพท์เคลื<br>บของ วช. :<br>ปู่ระหว่างดำเนินการ : 24 | อนที่ :<br>โครงการ | หัวหน้าโครงการ       | 80.00               |
|            |          |                                                                                                    |                                                                                     | บันทึก             |                      |                     |

รูปที่ 11 การแก้ไขและลบคณะผู้วิจัยของการเสนอขอรับรางวัลผลงานวิจัย

- 3) รายละเอียดผลงาน
  - 3.1) ประวัติการทำงานและการทำวิจัย
  - 3.2) ความสำคัญและที่มาของหัวข้อการวิจัย
  - 3.3) งานวิจัยที่เกี่ยวข้องและเอกสารอ้างอิง
  - 3.4) วัตถุประสงค์ของการวิจัย

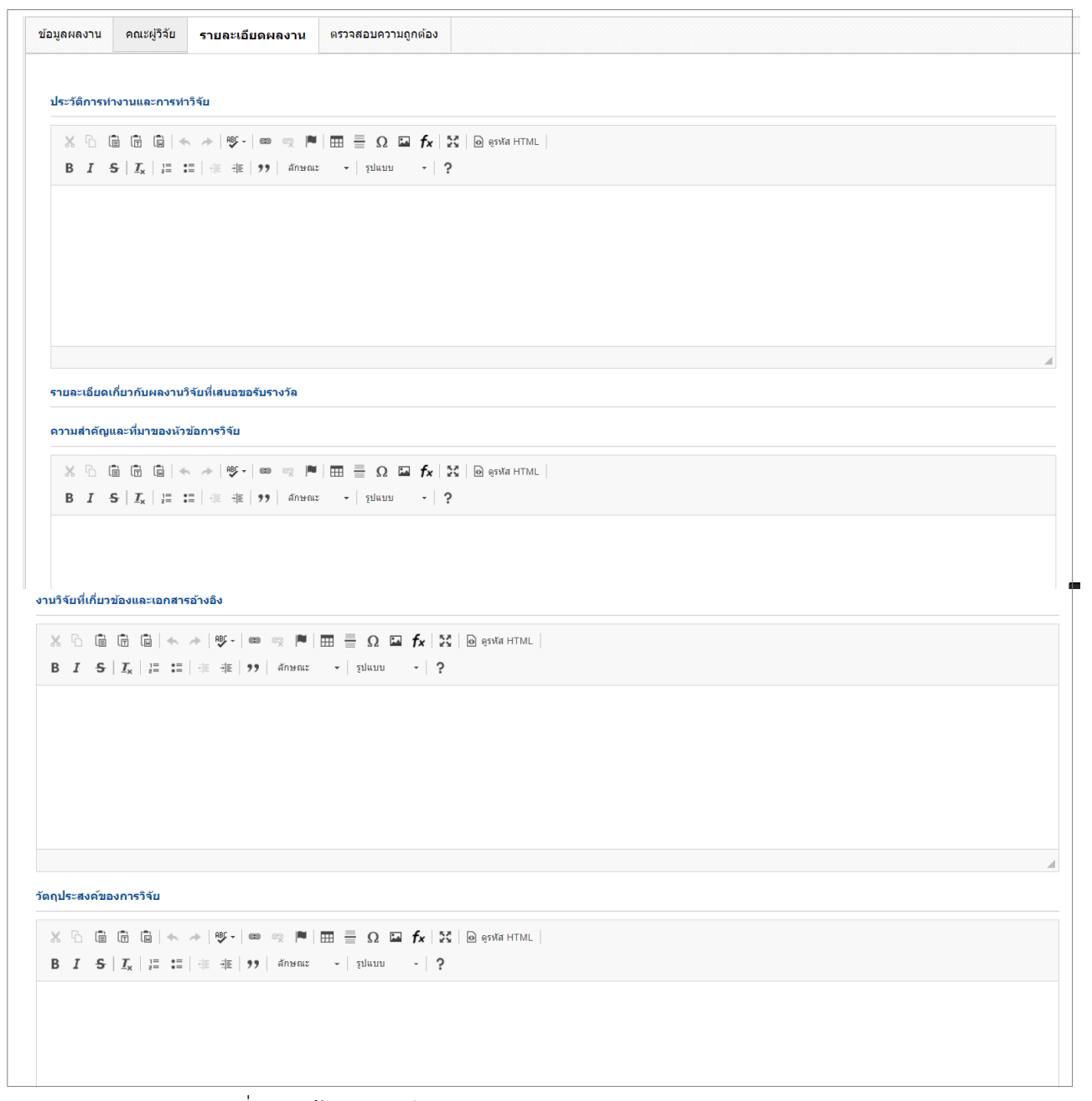

รูปที่ 12 หน้ารายละเอียดผลงานของการเสนอขอรับรางวัลผลงานวิจัย (1)

- 3.5) ระเบียบวิธีวิจัย
- 3.6) ขอบเขตของการวิจัย
- 3.7) ระยะเวลาการทำวิจัย โดยระบุปีและเดือนในการทำวิจัย รวมทั้งวันที่เริ่มต้นและวันที่สิ้นสุด การวิจัย

| ะเบียบวิธีวิจัย                                        |                                                              |                                                                                  |                                                                                                    |                                                                                                    |                                                                                              |                                                                            |                                                 |                                                   |                                                                   |                                                                           |                                                     |                         |         |                    |              |                              |              |
|--------------------------------------------------------|--------------------------------------------------------------|----------------------------------------------------------------------------------|----------------------------------------------------------------------------------------------------|----------------------------------------------------------------------------------------------------|----------------------------------------------------------------------------------------------|----------------------------------------------------------------------------|-------------------------------------------------|---------------------------------------------------|-------------------------------------------------------------------|---------------------------------------------------------------------------|-----------------------------------------------------|-------------------------|---------|--------------------|--------------|------------------------------|--------------|
| X B 📾 I                                                |                                                              | ABÇ - @aa                                                                        | en 11                                                                                                    | _                                                                                                    | 0 5                                                                                          | f.                                                                         | 52 De                                           | sita HTMI                                         |                                                                   |                                                                           |                                                     |                         |         |                    |              |                              |              |
|                                                        |                                                              | ✓                                                                                |                                                                                                    |                                                                                                    |                                                                                              | 1                                                                          | es   m e                                        |                                                   |                                                                   |                                                                           |                                                     |                         |         |                    |              |                              |              |
| R 1 -                                                  | <u>I</u> ×   i≡ :≡   :                                       | ≞ ∜≣  77                                                                         | ลกษณะ                                                                                                    | •   9                                                                                                    | ນແນນ                                                                                         | •                                                                          | ?                                               |                                                   |                                                                   |                                                                           |                                                     |                         |         |                    |              |                              |              |
|                                                        |                                                              |                                                                                  |                                                                                                    |                                                                                                    |                                                                                              |                                                                            |                                                 |                                                   |                                                                   |                                                                           |                                                     |                         |         |                    |              |                              |              |
|                                                        |                                                              |                                                                                  |                                                                                                    |                                                                                                    |                                                                                              |                                                                            |                                                 |                                                   |                                                                   |                                                                           |                                                     |                         |         |                    |              |                              |              |
|                                                        |                                                              |                                                                                  |                                                                                                    |                                                                                                    |                                                                                              |                                                                            |                                                 |                                                   |                                                                   |                                                                           |                                                     |                         |         |                    |              |                              |              |
|                                                        |                                                              |                                                                                  |                                                                                                    |                                                                                                    |                                                                                              |                                                                            |                                                 |                                                   |                                                                   |                                                                           |                                                     |                         |         |                    |              |                              |              |
|                                                        |                                                              |                                                                                  |                                                                                                    |                                                                                                    |                                                                                              |                                                                            |                                                 |                                                   |                                                                   |                                                                           |                                                     |                         |         |                    |              |                              |              |
|                                                        |                                                              |                                                                                  |                                                                                                    |                                                                                                    |                                                                                              |                                                                            |                                                 |                                                   |                                                                   |                                                                           |                                                     |                         |         |                    |              |                              |              |
|                                                        |                                                              |                                                                                  |                                                                                                    |                                                                                                    |                                                                                              |                                                                            |                                                 |                                                   |                                                                   |                                                                           |                                                     |                         |         |                    |              |                              |              |
|                                                        |                                                              |                                                                                  |                                                                                                    |                                                                                                    |                                                                                              |                                                                            |                                                 |                                                   |                                                                   |                                                                           |                                                     |                         |         |                    |              |                              |              |
| อบเขตของการ                                            | รวิจัย                                                       |                                                                                  |                                                                                                    |                                                                                                    |                                                                                              |                                                                            |                                                 |                                                   |                                                                   |                                                                           |                                                     |                         |         |                    |              |                              |              |
| X G 💼 (                                                | T N + +                                                      | ₩Ç - @9                                                                          | -<br>-                                                                                                    |                                                                                                    | Ω                                                                                            | f×                                                                         | 25   D @                                        | รหัส HTML                                         |                                                                   |                                                                           |                                                     |                         |         |                    |              |                              |              |
| BIS                                                    |                                                              | E -1E 99                                                                         | ลักษณะ                                                                                                    | - 9                                                                                                    | ปแบบ                                                                                         | -                                                                          | ?                                               |                                                   |                                                                   |                                                                           |                                                     |                         |         |                    |              |                              |              |
|                                                        |                                                              |                                                                                  |                                                                                                    |                                                                                                    |                                                                                              |                                                                            |                                                 |                                                   |                                                                   |                                                                           |                                                     |                         |         |                    |              |                              |              |
|                                                        | ระยะเวลา                                                     | การทำวิจัย                                                                       | 1                                                                                                    | ¥                                                                                                    | ขี                                                                                           |                                                                            | 0                                               | Ŧ                                                 | เดือน                                                             |                                                                           |                                                     |                         |         |                    |              |                              |              |
|                                                        | ระยะเวลา                                                     | การทำวิจัย<br>*ตั้งแต่วันที่                                                     | 1                                                                                                    | <b>▼</b><br>/03/2564                                                                                                    | ข                                                                                            |                                                                            | 0                                               | ¥                                                 | เดือน<br>*ถึงวัน                                                  | นที่                                                                      | 28/2/256                                            | 65                      |         | *รูปเ              | แบบวันที่ d/ | m/yyyy                       |              |
| านที่ทำการวิจัย                                        | ระยะเวลา<br>ม หดุลอง หรือเก็บ                                | การทำวิจัย<br>*ดั้งแต่วันที่<br>ข้อมูล                                           | 1                                                                                                    | v<br>1/03/2564                                                                                                    | ปี                                                                                           |                                                                            | 0                                               | ¥                                                 | เดือน<br>*ถึงวัน                                                  | นที                                                                       | 28/2/256                                            | 65                      |         | *รูปเ              | แบบวันที่ d/ | m/yyyy                       |              |
| านที่หำการวิจัย<br>ปี สถานที่ทำวิะ                     | ระยะเวลา<br>ม ทดลอง หรือเก็บ<br>จัย                          | การทำวิจัย<br>*ดังแต่วันที่<br>ข้อมูล                                            | 1                                                                                                    | v<br>/03/2564                                                                                                    | ปี                                                                                           |                                                                            | 0                                               | Y                                                 | เดือน<br>*ถึงวัน                                                  | นที                                                                       | 28/2/256                                            | 35                      |         | *รูปเ              | แบบวันที่ d/ | m/yyyy<br>เพิ่มสถา           | านที่ทำวิจัย |
| านที่ทำการวิจัย<br>ปี สถานที่ทำวิ:<br>จัดการ           | ระยะเวลา<br>ม ทดลอง หรือเก็บ<br>เจีย<br>ประเภท               | การทำวิจัย<br>*ตั้งแต่วันที่<br>ข้อมูล                                           | ู่ 1<br>01,<br>ชื่อปร                                                                                                    | ▼<br>/03/2564                                                                                                    | ปี                                                                                           |                                                                            | 0                                               | ¥                                                 | เดือน<br>*ถึงวัน                                                  | นที่                                                                      | 28/2/250                                            | 35<br>ชื่อ              | สถานที่ | *รูปเ              | แบบวันที่ d/ | m/yyyy<br>เพิ่มสถ            | ามที่ทำวิจัย |
| านที่หาการวิจัย<br>ปี สถานที่ท่าวิ:<br>จัดการ<br>🥜 🗱   | ระยะเวลา<br>ม หดลอง หรือเก็บ<br>เจี๋ย<br>ไประเภท<br>ในประเทศ | การทำวิจัย<br>*ดั้งแต่วันที่<br>ข้อมูล<br>จังหวั                                 | ี่ 1<br>01.<br>ชื่อปร                                                                                                    | •<br>/03/2564<br>ะเทศ/จัง<br>มหานคร                                                                                                    | ป                                                                                            |                                                                            | 0                                               | <b>v</b>                                          | เดือน<br>*ถึงวัเ                                                  | นที                                                                       | 28/2/256                                            | 35<br>ชื่อ              | สถานที่ | * <del>ຮ</del> ຸປເ | แบบวันที่ d/ | m/yyyy<br>เพิ่มสถา           | านที่ทำวิจัก |
| านที่หาการวิจัย<br>ปี สถานที่ทำวิ:<br>จัดการ<br>∕∕ ¥   | ระยะเวลา<br>ม หดุลอง หรือเก็บ<br>เจ้ย<br>ประเภท<br>ในประเทศ  | การทำวิจัย<br>*ดั้งแต่วันที่<br>ข้อมูล<br>จังหวั<br>*ประเภเ                      | 1<br>01.<br>ชื่อปร<br>ลกรุงเทพ:                                                                                                    | <ul> <li>•</li> <li>•</li></ul>                                                                                                    | ปี                                                                                           |                                                                            | 0<br>จตุจักร                                    | <b>v</b>                                          | เดือน<br>*ถึงวัเ                                                  | นที่                                                                      | 28/2/250                                            | 35<br>ชื่อ              | สถานที่ | *รูปเ              | แบบวันที่ d/ | m/yyyy<br>เพิ่มสถา           | านที่ทำวิจัย |
| านที่หาการวิจัย<br>ปี สถานที่ทำวิ:<br>จัดการ<br>🥜 🗱    | ระยะเวลา<br>ม หดลอง หรือเก็บ<br>เจีย<br>ไประเภท<br>ในประเทศ  | การทำวิจัย<br>*ดั้งแต่วันที่<br>ข้อมูล<br>จังหวั<br>*ประเภา                      | 1<br>01.<br>ชื่อปร<br>ลกรุงเทพ:<br>1 ใ                                                                                                    | <ul> <li>•</li> <li>•/03/2564</li> <li>ะเทศ/จัง<br/>มหานคร</li> <li>มประเทศ</li> </ul>                                                                                                    | ปี                                                                                           |                                                                            | 0                                               | ¥                                                 | เดือน<br>*ถึงวัเ                                                  | มที                                                                       | 28/2/250                                            | 35<br>ชื่อ              | สถานที่ | *şılı              | แบบวันที่ d/ | m/yyyy<br>(เพิ่มสถ           | านที่ทำวิจัย |
| านที่ห่าการวิจัย<br>ปี สถานที่ทำวิ:<br>จัตการ<br>🥜 🗱   | ระยะเวลา<br>ม ทดลอง หรือเก็บ<br>เจีย<br>ประเภท<br>ในประเทศ   | การทำวิจัย<br>*ดังแต่วันที่<br>ข้อมูล<br>จังหวั<br>*ประเภา<br>* ภาเ              | 1<br>01.<br>ชื่อปร<br>ลกรุงเทพ:                                                                                                    | <ul> <li>•</li> <li>•</li></ul>                                                                                                    | ปี                                                                                           |                                                                            | 0<br>จตุจักร<br>พวดไพย                          | ¥                                                 | เดือน<br>*ถึงวัน                                                  | นที่                                                                      | 28/2/250                                            | 35<br>ชื่อ              | สถานที่ | *ຮູປເ              | แบบวันที่ d/ | m/yyyyy<br>เพียสถา<br>รับสถา | านที่ทำวิจัย |
| านที่ทำการวิจัย<br>ปี สถานที่ทำวิ:<br>จัดการ<br>🥜 🗱    | ระยะเวลา<br>ม ทดลอง หรือเก็บ<br>เจีย<br>ประเภท<br>ในประเทศ   | การทำวิจัย<br>*ดังแต่วันที่<br>ข้อมูล<br>จังหวั<br>*ประเภา<br>* ภาก              | 1<br>01.<br>ชื่อปร<br>อกรุงเทพม<br>เ ใ<br>เ ร                                                                                                    | <ul> <li>•</li> <li>*</li> <li>*</li></ul>                                                                                                    | ปี<br>หวัด<br>ลดามกระ                                                                        | ะทรวงม                                                                     | 0<br>จตุจักร<br>หาดไทย                          | •                                                 | เดือน<br>*ถึงวัน                                                  | นที่                                                                      | 28/2/250                                            | 35<br><b>1</b> 10       | สถานที่ | *şılı              | แบบวันที่ d/ | m/yyyy<br>र्थध्यतः<br>र      | านที่ทำวิสัก |
| านที่ทำการวิจัย<br>ปี สถานที่ทำวิ:<br>จัดการ<br>🥜 🗱    | ระยะเวลา<br>ม ทดลอง หรือเก็บ<br>เจีย<br>ประเภท<br>ในประเทศ   | การทำวิจัย<br>*ตั้งแต่วันที่<br>ข้อมูล<br>จังหวั<br>*ประเภท<br>* ชื่อจังหวัย     | 1<br>01.<br>ชื่อปร<br>ลกรุงเทพ:<br>1 ใ<br>5 5                                                                                                    | <ul> <li></li> <li></li> <li><!--</td--><td>ปี<br/>หวัด<br/>คตามกระ<br/>านคร คศ</td><td>ะทรวงม</td><td>0<br/>จดุจักร<br/>หาดไทย<br/>พชร∵ชัยา<br/>ปห:</td><td>•<br/>มาท – นเ<br/>มธานี – พะ</td><td>เดือน<br/>*ถึงวัน<br/>ครนายก<br/>ระนายก</td><td>มศ<br/>มคริยา – พริ</td><td>28/2/250<br/>กรปฐม<br/>ลิตร</td><td>35<br/><b>1</b>10</td><td>สถานที่</td><td>*şılı</td><td>แบบวันที่ d/</td><td>m/yyyy<br/>र्थभ्रता<br/>र</td><td>านที่ทำวิจัอ</td></li></ul> | ปี<br>หวัด<br>คตามกระ<br>านคร คศ                                                             | ะทรวงม                                                                     | 0<br>จดุจักร<br>หาดไทย<br>พชร∵ชัยา<br>ปห:       | •<br>มาท – นเ<br>มธานี – พะ                       | เดือน<br>*ถึงวัน<br>ครนายก<br>ระนายก                              | มศ<br>มคริยา – พริ                                                        | 28/2/250<br>กรปฐม<br>ลิตร                           | 35<br><b>1</b> 10       | สถานที่ | *şılı              | แบบวันที่ d/ | m/yyyy<br>र्थभ्रता<br>र      | านที่ทำวิจัอ |
| านที่ทำการวิจัย<br>ปี∂สถานที่ทำวิ:<br>จัดการ<br>⁄∕ ¥   | ระยะเวลา<br>ม ทดลอง หรือเก็บ<br>เจีย<br>ประเภท<br>ในประเทศ   | การทำวิจัย<br>*ตั้งแต่วันที่<br>ข้อมูล<br>จังหวั<br>*ประเภา<br>* ชื่อจังหวัย     | 1<br>01.<br>ข้อปร<br>ลกรุงเทพ<br>เ<br>เ<br>เ<br>เ<br>เ<br>เ<br>เ<br>เ<br>เ<br>เ<br>เ                                                              | <ul> <li>)</li> <li>)</li></ul>                                                                                                    | ปี<br>หรัด<br>คดามกระ<br>านคร                                                                | <del>ะทรวงม</del><br>ว่าแพงเ<br>มนทบุรี                                    | 0<br>จดุจักร<br>พบราบับา<br>                    | ▼                                                 | เดือน<br>*ถึงวัน<br>ครนายก<br>ระนครศรีอยุช<br>มุทรปราการ          | มที่<br>มหา<br>เยา (พิริ<br>สม                                            | 28/2/250<br>กรปฐม<br>จัดร<br>เทรสงคราม              | 35<br>ชื <b>่อ</b><br>ม | สถานที่ | *şılı              | แบบวัหที่ d/ | m/yyyy<br>र्णप्रवर्ग<br>र    | านที่ทำวิจัอ |
| านที่ทำการวิจัย<br>ปี สถานที่ทำวิः<br>จัดการ<br>∥ ¥    | ระยะเวลา<br>ม ทดลอง หรือเก็บ<br>เจีย<br>ประเภท<br>ในประเทศ   | การทำวิจัย<br>*ตั้งแต่วันที่<br>ข้อมูล<br>จังหวั<br>*ประเภา<br>* ชื่อจังหวัย     | 1<br>01.<br>ข้อปร<br>ลกรุงเทพ<br>เ<br>ม<br>เ<br>ม<br>เ<br>ม<br>เ<br>ม<br>เ<br>ม<br>เ<br>ม<br>เ                                                    | <ul> <li>)</li> <li>)</li></ul>                                                                                                    | ปี<br>หรัด<br>คตามกระ<br>านคร —<br>บา<br>เ                                                   | ะทรวงม<br>ว่าแพงเ<br>นนทบุรี<br>รระบุรี                                    | 0<br>จดุจักร<br>พชร ชัยท<br><br>ณ์ลพะ<br>ลงหะ   | ↓<br>าท □นเ<br>นราบิ ₩<br>นุรี □สง                | เดือน<br>*ถึงวัน<br>ครนายก<br>ระนครศรีอยุธ<br>มุทรปราการ<br>โขทัย | าร์<br>เกา<br>เกา<br>เกา<br>เกา<br>เกา<br>เกา<br>เกา<br>เกา<br>เกา<br>เกา | 28/2/250<br>กรปฐม<br>จิตร<br>มุทรสงคราม<br>งรรณบุรี | 355<br>ชื่อ<br>ม        | สถานที่ | *ຮູປເ              | แบบวัหที่ d/ | ण/yyyy<br>र्णग्रस्त<br>र     | านที่ทำวิจัอ |
| านที่ทำการวิจัย<br>ปีสถานที่ทำวิ:<br>จัดการ<br>∥ ¥     | ระยะเวลา<br>J ทดลอง หรือเก็บ<br>เจีย<br>ประเภท<br>ในประเทศ   | การทำวิจัย<br>*ดังแต่วันที่<br>ข้อมูล<br>*ประเภา<br>* ประเภา<br>* ชื่อจังหวัย    | 1<br>01.<br>ข้อปร<br>ลกรุงเทพ.<br>1<br>1<br>2<br>3<br>3<br>3<br>3<br>4<br>3<br>1<br>1<br>1<br>1<br>1<br>1<br>1<br>1<br>1<br>1<br>1<br>1<br>1<br>1 | <ul> <li>)</li> <li>)</li></ul>                                                                                                    | ปี<br>หรัด<br>คดามกร:<br>เา<br>เ<br>เ<br>เ<br>เ<br>เ<br>เ<br>เ<br>เ<br>เ<br>เ<br>เ<br>ะ<br>ะ | <del>ะทรวงม</del><br>ว่าแพงเ<br>นนทบุรี<br>รระบุรี<br>รุงุศัยธา(           | 0<br>จดุจักร<br>พชร ชัยท<br><br>ณ์<br>สึงห<br>เ | ↓<br>าทนเ<br>มราบิ พ<br>นุรีสุง                   | เดือน<br>*ถึงวัน<br>ครนายก<br>ระนครศรีอยุธ<br>มุทรปราการ<br>โขทัย | <br><br><br><br>                                                          | 28/2/250<br>กรปฐม<br>โคร<br>มุทรสงคราม<br>รรณบุรี   | 355<br>ชื่อ<br>ม        | สถานที่ | *ຮູປເ              | แบบวันที่ d/ | m/yyyy<br>र्णग्रस्त<br>र     | ามที่ทำวิจัอ |
| านที่ทำการวิจัย<br>12ีสถานที่ทำวิ:<br>จัดการ<br>- ∕∕ ¥ | ระยะเวลา<br>J ทดลอง หรือเก็บ<br>เจีย<br>ประเภท<br>ในประเทศ   | การทำวิจัย<br>*ตั้งแต่วันที่<br>ข้อมูล<br>*ประเภา<br>* ชื่อจังหวัด<br>*ชื่อสถานก | 1<br>01.<br>1<br>1<br>1<br>1<br>1<br>1<br>1<br>1<br>1<br>1<br>1<br>1<br>1<br>1<br>1<br>1<br>1                                                     | <ul> <li>)</li> <li>)</li></ul>                                                                                                    | ปี<br>หรัด<br>คดามกร:<br>                                                                    | ะทรวงม<br>ว่าแพงเ<br>นนทบุรี<br>รระบุรี<br>รุทัยธาว์                       | 0<br>จดุจักร<br>พชร ชัยท<br><br>ณ์<br>สิงห<br>เ | ↓<br>าทนเ<br>มราบิพ<br>นุรีสุง<br>เนรีสุง         | เดือน<br>*ถึงวัน<br>ครนายก<br>ระนครศรีอยุธ<br>มุทรปราการ<br>โขทัย | <br><br><br><br>                                                          | 28/2/250<br>กรปฐม<br>โคร<br>มุทรสงคราม<br>รรณบุรี   | 355<br>ชื่อ<br>ม        | สถานที่ | •ຮູປເ              | แบบวันที่ d/ | m/yyyy<br>र्भग्रता<br>र      | ามที่ทำวิจัอ |
| านที่ทำการวิจัย<br>ปี สถานที่ทำวิะ<br>จัดการ<br>∥ ¥    | ระยะเวลา<br>ม ทดลอง หรือเก็บ<br>เจีย<br>ประเภท<br>ในประเทศ   | การทำวิจัย<br>*ตั้งแต่วันที่<br>ข้อมูล<br>*ประเภา<br>* ชื่อจังหวัย<br>*ชื่อสถานา | 1<br>01.<br>1<br>1<br>1<br>1<br>1<br>1<br>1<br>1<br>1<br>1<br>1<br>1<br>1<br>1<br>1<br>1<br>1                                                     | <ul> <li>)</li> <li>)</li></ul>                                                                                                    | ปี<br>หรัด<br>คตามกระ<br>านคร <i>ิศ</i><br>อะ<br>ยณลัก                                       | <mark>ะทรวงม</mark><br>ว่าแพงเ<br>มนทมุรี<br>พชรบูร<br>สระบุรี<br>สุระบุรี | 0<br>จดุจักร<br>พบราบัยา<br>อปหุ<br>สิงห<br>เ   | ↓<br>มาท □นเ<br>นธานิ ₩<br>นุรี □สุง<br>นุรี □สุง | เดือน<br>*ถึงวัน<br>ครนายก<br>ระนครศรีอยุธ<br>มุทรปราการ<br>โขทัย | านศ์<br>เยา - พิริ<br>สม<br>- สุภ                                         | 28/2/250<br>กรปฐม<br>จิตร<br>มุทรสงคราม<br>รรณบุรี  | 355<br>ชื่อ<br>ม        | สถานที่ | •ຮູປເ              | แบบวันที่ d/ | m/yyyy<br>र्थग्रस्त<br>र     | านที่ทำวิจัอ |

รูปที่ 13 หน้ารายละเอียดผลงานของการเสนอขอรับรางวัลผลงานวิจัย (2)

3.9) งบประมาณที่ใช้ในการวิจัย

- งบประมาณส่วนตัว โดยคลิกเลือกการเปิดเผยงบประมาณส่วนตัว หากสามารถเปิดเผยได้ให้ ระบุจำนวนงบประมาณส่วนตัว และคลิก บันทึก
- งบประมาณจากหน่วยงานภาครัฐ/เอกชน สถาบันการศึกษา แหล่งทุนอื่น ๆ ให้เลือกแหล่งทุน ระบุชื่อหน่วยงานแหล่งทุน จำนวนงบประมาณ และคลิกบันทึก

| งบประมาณที่ใช่ในการวิจัย |               |                                |                              |           |             |  |  |  |  |  |
|--------------------------|---------------|--------------------------------|------------------------------|-----------|-------------|--|--|--|--|--|
| งบประมาณส่วนด้ว          |               |                                |                              |           |             |  |  |  |  |  |
|                          | ิ®สามารถเปิด  | เผยงบประมาณ                    | จำนวน                        | 50,000.00 | บาท บันทึก  |  |  |  |  |  |
| 0                        | ขอสงวนสิทธิ์ไ | ม่เปิดเผยงบประมาณ              |                              |           |             |  |  |  |  |  |
| งบประมาณจากหน่วยงานภา    | ครัฐ/เอกชน ส  | ถาบันการศึกษา แหล่ง            | ทุนอื่น ๆ                    |           |             |  |  |  |  |  |
|                          | จัดการ        | ประเภทงบประมาณ                 | หน่วยงาน                     |           | จำนวน (บาท) |  |  |  |  |  |
|                          | / <b>X</b>    | งบประมาณแผ่นดิน                | สำนักงานการ<br>วิจัยแห่งชาติ |           | 100,000.00  |  |  |  |  |  |
| งบประมาณรวม              | เ (ไม่รวมงบปร | ะมาณส่วนตัว) 100               | ,000.00 <mark>บาท</mark>     |           |             |  |  |  |  |  |
| งบประมาณร                | ่วม (รวมงบปร  | ะ <mark>มาณส่วนตัว)</mark> 150 | ,000.00 <mark>บาท</mark>     |           |             |  |  |  |  |  |
| แหล่งทุน                 | = กรุณาเลือ   | ח                              |                              |           | T           |  |  |  |  |  |
| หน่วยงาน                 |               |                                |                              |           |             |  |  |  |  |  |
| งบประมาณ                 |               |                                | บ                            | าท        |             |  |  |  |  |  |
|                          | บันทึก ยก     | เลิก                           |                              |           |             |  |  |  |  |  |

รูปที่ 14 หน้ารายละเอียดผลงานของการเสนอขอรับรางวัลผลงานวิจัย (3)

- 3.10) สรุปผลการทำวิจัย
- 3.11) ประโยชน์ที่ได้รับจากการทำวิจัย
- 3.12) ระบุชื่อบุคคลหรือสถาบันที่อ้างถึง ซึ่งสามารถติดต่อสอบถามรายละเอียดเพิ่มเติมได้ 3 ชื่อ

เมื่อระบุข้อมูลในแถบเมนูรายละเอียดผลงานครบถ้วนแล้ว คลิก บันทึก ด้านล่างสุด ระบบจะแสดงหน้า เมนู ตรวจสอบความถูกต้อง

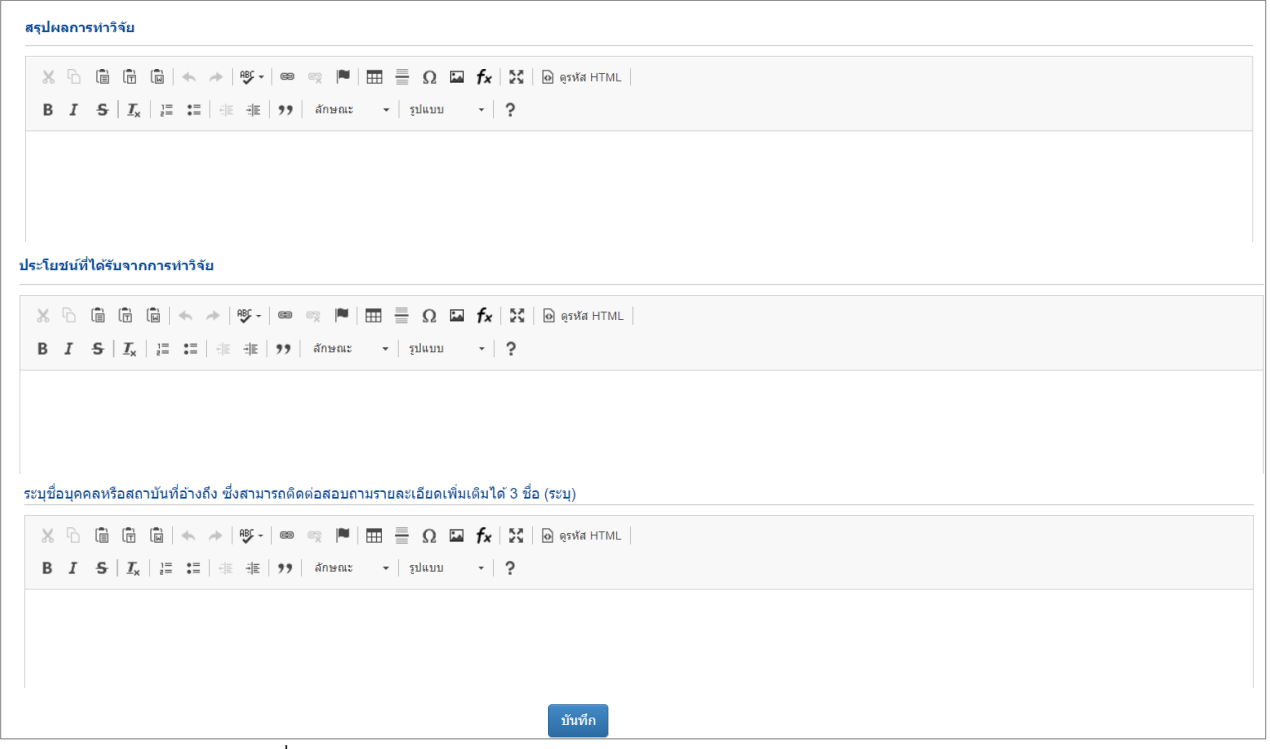

รูปที่ 15 หน้ารายละเอียดผลงานของการเสนอขอรับรางวัลผลงานวิจัย (4)

- 4) ตรวจสอบความถูกต้อง
  - หน้าตรวจสอบความถูกต้อง ระบบจะตรวจสอบความครบถ้วนของข้อมูล สามารถคลิก แสดง รายละเอียดข้อมูลรางวัลทั้งหมด เพื่อแสดงหน้ารายละเอียดข้อมูลที่ได้นำเข้าข้อมูล หากครบถ้วน

แล้ว ให้คลิก 🗹 ข้าพเจ้าขอรับรองว่าข้อความข้างต้นเป็นความจริงและถูกต้องทุกประการ จากนั้นคลิกส่ง วช. ระบบจะส่งข้อมูลไปยัง วช. พร้อมกับส่งอีเมลยืนยันการรับข้อมูลไปที่อีเมลของผู้ เสนอขอรับรางวัล

- เมื่อส่งคำขอรับรางวัลเรียบร้อยแล้ว จะไม่สามารถแก้ไขได้ แต่จะสามารถติดตามสถานะงานการ เสนอขอรับรางวัลที่เมนู ผลงานที่เสนอขอรับรางวัล
- กรณียังไม่ต้องการส่ง วช. สามารถแก้ไขได้จนกว่าจะสิ้นสุดระยะเวลาการปิดรับ โดยสามารถแก้ไขได้ ที่เมนู ผลงานที่เสนอขอรับรางวัล

| ข้อมูลผลงาน                | คณะผู้วิจัย                  | รายละเอียดผลงาน    | ตรวจสอบความถูกต้อง         |                                                             |
|----------------------------|------------------------------|--------------------|----------------------------|-------------------------------------------------------------|
|                            |                              |                    |                            |                                                             |
| ข้อบลผลงาบ                 |                              |                    |                            |                                                             |
|                            |                              | ชื่อรางวัล         | ผลงานวิจัย                 |                                                             |
|                            | ชื่อผลง                      | านวิจัย(ภาษาไทย)   | ทดสอบผลงาน                 |                                                             |
|                            | ชื่อผ                        | ลงานวิจัย(อังกฤษ)  | test                       |                                                             |
|                            | สาขาวิชาการเ                 | ที่เสนอขอรับรางวัล | สาขาวิทยาศาสตร์การแพทย์    |                                                             |
|                            |                              |                    | แสดงรายละเอียดข้อมูลรางวัล | ทั้งหมด                                                     |
| ข้อมูล ณ วัน<br>ความครบถ้ว | ที่: 19/5/2563<br>นของข้อมูล | 3 15:23:48         |                            |                                                             |
|                            |                              | *ข้อมูลผลงาน       | 🗸 ครบถ้วน                  |                                                             |
|                            |                              | *ดณะผู้วิจัย       | 🗸 ครบถ้วน                  |                                                             |
|                            | *•                           | รายละเอียดผลงาน    | ✔ ครบถ้วน                  |                                                             |
|                            |                              |                    | 🐼 ข้าพเจ้าขอรั             | <u>ปรองว่าข้อความข้างตันเป็นความจริงและถูกต้องทุกประการ</u> |
|                            |                              |                    |                            |                                                             |
|                            |                              |                    | ส่ง วช. ยกเลิก             |                                                             |

## รูปที่ 16 หน้าตรวจสอบความถูกต้องของการเสนอขอรับรางวัลผลงานวิจัย

| 🛱 ข้อมูลเสนอรางวัล                            |                                                                   |
|-----------------------------------------------|-------------------------------------------------------------------|
| ข้อมอเสมอะเองจม                               |                                                                   |
| สถาวัยเขายุคยว เห                             |                                                                   |
| ชื่อผลงานวิจัย (ภาษาไทย)                      | ทดสอบผลงาน                                                        |
| ชื่อผลงานวิจัย (อังกฤษ)                       | test                                                              |
| สาขาวิชาการที่เสนอขอรับรางวัล                 | สาขาวิทยาศาสตร์การแพทย์                                           |
| บทดัดย่อ                                      |                                                                   |
| บทคัดย่อภาษาไทย                               | test                                                              |
| บทคัดย่อภาษาอังกฤษ                            | test                                                              |
| หนังสือแสดงความยินยอมการนำเสนอผลงานวิจัยเพื่อ | ขอรับรางวัล                                                       |
|                                               | 🕑 ได้รับทุนวิจัยจากหน่วยงาน หรือสถาบันอื่น ๆ รวมถึงภาครัฐและเอกชน |

รูปที่ 17 รายละเอียดข้อมูลการเสนอขอรับรางวัลผลงานวิจัย

#### 3.2 รางวัลวิทยานิพนธ์

- 1) ข้อมูลทั่วไป
  - สถาบันการศึกษา โดยเลือกสถาบันการศึกษา และคณะที่ต้องการ หากไม่มีชื่อสถาบันการศึกษา ในระบบ สามารถติดต่อเจ้าหน้าที่ วช. เพื่อขอเพิ่มชื่อสถาบันการศึกษาในระบบ
  - 1.2) ชื่อวิทยานิพนธ์ ที่เสนอขอรับรางวัล ภาษาไทยและภาษาอังกฤษ
  - 1.3) สาขาวิชาการที่เสนอขอรับรางวัล
  - 1.4) บทคัดย่อวิทยานิพนธ์ ภาษาไทยและภาษาอังกฤษ

เมื่อระบุข้อมูลครบถ้วนแล้ว ให้คลิกบันทึก ระบบจะแสดงแบบฟอร์มหัวข้อต่อไป

| ใบเสา                                                | ู่เอวิทยานิพนธ์เพื่อขอรับรางวัลการวิจัยแห่งชาดิ:รางวัลวิทยานิพนธ์<br>ประจำมีเมษระบาณ 2564                                                                                                    |   |  |  |  |  |  |  |  |
|------------------------------------------------------|----------------------------------------------------------------------------------------------------|---|--|--|--|--|--|--|--|
|                                                      |                                                                                                    |   |  |  |  |  |  |  |  |
| จาก สานกงานการวจยแหงขาด                              |                                                                                                    |   |  |  |  |  |  |  |  |
| ข้อมูลทั่วไป                                         |                                                                                                    |   |  |  |  |  |  |  |  |
| กรณากรอกรายละเอียดให้ครบก้วบและเป็นภาษ               | หว้างยะห่ว่านั้น (ยกเว้น ในกรณีที่เป็นรูปประโยคนรีกตัพพ์เฉพาะ นรีกนัวขักที่ระบ ภาษาถึงกกษ)                                                                                                    |   |  |  |  |  |  |  |  |
| สถาบันการศึกษา                                       |                                                                                                    |   |  |  |  |  |  |  |  |
| ระบสถาบับการศึกนาที่ยื่น                             | = กรณาเลือก                                                                                                    | v |  |  |  |  |  |  |  |
| ระบุณะ                                               | กรณาเลือก                                                                                                    | v |  |  |  |  |  |  |  |
| de e rei v v                                         |                                                                                                    |   |  |  |  |  |  |  |  |
| ข้อวทยานพนธ ทเส้นอขอรบรางวล                          |                                                                                                    |   |  |  |  |  |  |  |  |
| (ภาษาไทย)                                            |                                                                                                    |   |  |  |  |  |  |  |  |
| (ภาษาอังกฤษ)                                         |                                                                                                    |   |  |  |  |  |  |  |  |
| สาขาวิชาการที่เสนอขอรับรางวัล<br>มหลัดช่อวิทยามีพบธ์ | = แสดงทั้งหมด                                                                                                    | ¥ |  |  |  |  |  |  |  |
|                                                      |                                                                                                    |   |  |  |  |  |  |  |  |
| บทคิดยอภาษาไทย                                       |                                                                                                    |   |  |  |  |  |  |  |  |
|                                                      | D I T $ I_X  \ge = =  I_I  = I  I_I  = I  I_I  $ |   |  |  |  |  |  |  |  |
|                                                      |                                                                                                    |   |  |  |  |  |  |  |  |
|                                                      |                                                                                                    |   |  |  |  |  |  |  |  |
|                                                      |                                                                                                    |   |  |  |  |  |  |  |  |
|                                                      |                                                                                                    |   |  |  |  |  |  |  |  |
|                                                      |                                                                                                    |   |  |  |  |  |  |  |  |
| าหน้อย่อออนอร้างอน                                   |                                                                                                    | A |  |  |  |  |  |  |  |
| บทตุดถอบ เห เองหรืด                                  | X 10 lē līni lāj (≪, ≁) 197 + 100 φ 11   11 ⊞ Ξ Ω Lā fx   22   10 φ πλι   11   11   12   10 φ πλι   12   10 φ πλι   12   12   12   12   12   12   12   1                                                                                                    |   |  |  |  |  |  |  |  |
|                                                      |                                                                                                    |   |  |  |  |  |  |  |  |
|                                                      |                                                                                                    |   |  |  |  |  |  |  |  |
|                                                      |                                                                                                    |   |  |  |  |  |  |  |  |
|                                                      |                                                                                                    |   |  |  |  |  |  |  |  |
|                                                      |                                                                                                    |   |  |  |  |  |  |  |  |
|                                                      |                                                                                                    |   |  |  |  |  |  |  |  |
|                                                      |                                                                                                    | 4 |  |  |  |  |  |  |  |
|                                                      | บับชื่อ                                                                                                    |   |  |  |  |  |  |  |  |

รูปที่ 18 หน้าข้อมูลทั่วไปของการเสนอขอรับรางวัลวิทยานิพนธ์ (1)

 การตีพิมพ์เผยแพร่และ/หรือการเสนอวิทยานิพนธ์ในที่ประชุมวิชาการ ระบบจะแสดงข้อมูลการ ตีพิมพ์เผยแพร่ผลงานจากประวัติส่วนบุคคลของผู้เสนอขอรางวัล สามารถเพิ่ม โดยการระบุข้อมูลให้ ครบถ้วนและคลิกบันทึก หรือคลิก 🧭 เพื่อแก้ไข หรือคลิก 🗱 เพื่อลบรายการ

| จัดการ | ประเภท                                                                                                    | การเผยแพร่                | ประเทศ  | ชื่อผลงาน  | ชื่อผลงาน ภาษา<br>อังกฤษ | รายชื่อผู้ร่วม/<br>ผู้สนับสนุน  | แหล่งข้อมูล    | วันที่ดีพิมพ์/<br>เผยแพร่ | ฉบับที่/<br>เล่มที่ | หน้าที่ดี<br>พิมพ์ | เอกสารแน  |
|--------|----------------------------------------------------------------------------------------------------|---------------------------|---------|------------|--------------------------|---------------------------------|----------------|---------------------------|---------------------|--------------------|-----------|
| ø      | ນທອວາມໃນการประชุมวิชาการ<br>(Conference paper)                                                                                                    | ชื่อการประชุม<br>วิชาการ3 | เขอรมัน | ชื่อผลงาน3 | ชื่อผลงานภาษา<br>อังกฤษ3 | รายชื่อผู้ร่วม/ผู้<br>สนับสนุน3 | www.nrct.go.th | 7/4/2563 0:00:00          | 20                  | 100                | 24451.jpg |
| *      |                                                                                                    |                           |         |            |                          |                                 |                |                           |                     |                    |           |
| Ø      | บทความในการประชุมวิชาการ<br>(Conference paper)                                                                                                    | ชื่อการประชุม<br>วิชาการ4 | ไทย     | ชื่อผลงาน4 | test                     | รายชื่อผู้ร่วม/ผู้<br>สนับสนุน4 | www            | 7/4/2563 0:00:00          | 1                   | 2                  |           |
| *      |                                                                                                    |                           |         |            |                          |                                 |                |                           |                     |                    |           |
|        |                                                                                                    |                           |         |            |                          |                                 |                |                           |                     |                    |           |
|        |                                                                                                    |                           |         |            |                          |                                 |                |                           |                     |                    |           |
|        | ประเภท                                                                                                    | = กรุณาเลือก              |         |            |                          |                                 |                |                           |                     |                    |           |
|        | ชื่อการประชุมวิชาการ                                                                                                    |                           |         |            |                          |                                 |                |                           |                     |                    |           |
|        | ดีพิมพ์ในประเทศ                                                                                                    | ()ไทย ()ต่างประ           | ะเทศ    |            |                          |                                 |                |                           |                     |                    |           |
|        | ชื่อผลงาน                                                                                                    |                           |         |            |                          |                                 |                |                           |                     |                    |           |
|        | ชื่อผลงานภาษาอังกฤษ                                                                                                    |                           |         |            |                          |                                 |                |                           |                     |                    |           |
|        | รายชื่อผู้ร่าน/ผู้สบับสบบ                                                                                                    |                           |         |            |                          |                                 |                |                           |                     |                    |           |
|        | , and the second second s |                           |         |            |                          |                                 |                |                           |                     |                    |           |
|        | แหลงขอมูล (URL):                                                                                                    |                           |         |            |                          |                                 |                |                           |                     |                    |           |
|        | วันที่ดีพิมพ์/เผยแพร่ :                                                                                                    |                           |         |            |                          |                                 |                |                           |                     |                    |           |
|        |                                                                                                    |                           |         |            |                          |                                 |                |                           |                     |                    |           |
|        | ฉบับที/เล่มที่ (Vol./No.) :                                                                                                    |                           |         |            |                          |                                 |                |                           |                     |                    |           |
|        | หน้าที่ดีพิมพ์ :                                                                                                    |                           |         |            |                          |                                 |                |                           |                     |                    |           |
|        | คำสำคัญ (Keyword) :                                                                                                    |                           |         |            |                          |                                 |                |                           |                     |                    |           |
|        |                                                                                                    |                           |         |            |                          |                                 |                |                           |                     |                    |           |

รูปที่ 19 หน้าข้อมูลทั่วไปของการเสนอขอรับรางวัลวิทยานิพนธ์ (2)

- สำเนาปริญญาบัตรระดับปริญญาเอกหรือหนังสือรับรองว่าสำเร็จการศึกษา โดยเลือกประเภทไฟล์ สำเนาปริญญาบัตรหรือหนังสือรับรองว่าสำเร็จการศึกษา เลือกไฟล์เอกสารแนบ และคลิกบันทึก
- 1.7) เล่มวิทยานิพนธ์ (Thesis) เลือกไฟล์เอกสารแนบ และคลิกบันทึก
- 1.8) ภาพประกอบ (ถ้ามี) กรุณาแนบเป็นไฟล์รูปภาพ (JPG, PNG) เลือกไฟล์เอกสารแนบ และคลิกบันทึก สามารถแนบได้มากกว่า 1 รูป และสามารถคลิก 🗱 เพื่อลบรูปภาพที่ไม่ต้องการ
- หนังสือแสดงความเป็นเจ้าของวิทยานิพนธ์ในกรณีที่เป็นวิทยานิพนธ์ของนิติบุคคลหน่วยงาน ภาครัฐบาลหรือ ภาคเอกชน โดยได้รับการยินยอมจากอธิการบดี หรือผู้ที่ได้รับมอบหมายจากอธิการบดี หรือ ตำแหน่งที่เทียบเท่า โดยเลือกรูปแบบกรรมสิทธิ์ เลือกไฟล์เอกสารแนบ และคลิกบันทึก

| สำเนาปริญญาบัตรระดับปริญญาเอกหรือหนังสือรับรองว่า                                | สำเร็จการศึกษา                                                                                                    |                                                                          |                       |  |  |  |  |  |  |
|----------------------------------------------------------------------------------|----------------------------------------------------------------------------------------------------|--------------------------------------------------------------------------|-----------------------|--|--|--|--|--|--|
|                                                                                  |                                                                                                    | -                                                                        |                       |  |  |  |  |  |  |
| ประเภทไฟล                                                                        | = กรุณาเลอก                                                                                                    | •                                                                        |                       |  |  |  |  |  |  |
| เอกสารแนบ                                                                        | No file selected                                                                                                    |                                                                          |                       |  |  |  |  |  |  |
|                                                                                  | แบบประเมิน-2563(1).docx (ห                                                                                                    | นังสือรับรองว่าส่าเร็จการศึกษา) 🗮                                        |                       |  |  |  |  |  |  |
|                                                                                  | บันทึก                                                                                                    |                                                                          |                       |  |  |  |  |  |  |
| เล่มวิทยานิพนธ์(Thesis)แนบไฟล์                                                   |                                                                                                    |                                                                          |                       |  |  |  |  |  |  |
| เอกสารแนบ                                                                        | No file selected                                                                                                    | ชื่อโครงการใส่ drms เออเร่อ.doc 🗰                                        |                       |  |  |  |  |  |  |
|                                                                                  | บันทึก                                                                                                    |                                                                          |                       |  |  |  |  |  |  |
|                                                                                  |                                                                                                    |                                                                          |                       |  |  |  |  |  |  |
| ภาพประกอบ (ถาม) กรุณาแนบเป็นไฟลรูปภาพ (JPG, Pf<br>                               | ig)                                                                                                    |                                                                          |                       |  |  |  |  |  |  |
|                                                                                  | จัดการ                                                                                                    | ชื่อไฟล์                                                                 | เอกสารแนบ             |  |  |  |  |  |  |
|                                                                                  | *                                                                                                    | IMG20200406193842.jpg                                                    | IMG20200406193842.jpg |  |  |  |  |  |  |
| เอกสารแนบ                                                                        | No file selected                                                                                                    |                                                                          |                       |  |  |  |  |  |  |
|                                                                                  | บันทึก                                                                                                    |                                                                          |                       |  |  |  |  |  |  |
| หนังสือแสดงความเป็นเจ้าของวิทยานิพนธในกรณีที่เป็นวิท<br>หรือ ดำแหน่งที่เทียบเท่า | ทยานิพนธ์ของนิดิบุคคลหน่วยงา                                                                                                    | นภาครัฐบาลหรือ ภาคเอกชน โดยได้รับการยินยอมจากอธิการบดี หรือผู้ที่ได้รับม | อบหมายจากอธิการบดี    |  |  |  |  |  |  |
| ๑๖ิทยานิพนธ์เป็น                                                                 | (3)รับยามิพนส์เป็นกรรมสิทธิ์ของนิดิมุคคล หน่วยงานภาครัฐบาลภาคเอกชน หรือมหาริทยาลัย (Download file) No lite selected +<br>IMG20200409213845.jpg ¥ |                                                                          |                       |  |  |  |  |  |  |
|                                                                                  | บันทึก                                                                                                    |                                                                          |                       |  |  |  |  |  |  |
| _วิทยานิ                                                                         | พนธ์เป็นกรรมสิทธิ์ของผ้จัดทำวิห                                                                                                    | ายานิพนธ์ (Download file)                                                |                       |  |  |  |  |  |  |
|                                                                                  | บับเพื่อ                                                                                                    |                                                                          |                       |  |  |  |  |  |  |
|                                                                                  |                                                                                                    |                                                                          |                       |  |  |  |  |  |  |

รูปที่ 20 หน้าข้อมูลทั่วไปของการเสนอขอรับรางวัลวิทยานิพนธ์ (3)

- 1.10) สิ่งพิมพ์ วารสาร เอกสารอื่น หรือสำเนาสิ่งพิมพ์ที่ได้พิมพ์เผยแพร่วิทยานิพนธ์หรือมีหนังสือตอบรับ แล้ว ระบบจะแสดงข้อมูลเอกสารเผยแพร่จากประวัติส่วนบุคคลของผู้เสนอขอรางวัล สามารถเพิ่ม โดยการระบุข้อมูลให้ครบถ้วนและคลิกบันทึก หรือคลิก 🧭 เพื่อแก้ไข หรือคลิก 篤 เพื่อลบ รายการ
- 1.11) ข้อมูลการอ้างอิง (Citation) วิทยานิพนธ์ของท่านในครั้งนี้ ทั้งในประเทศและต่างประเทศ และเอกสาร ที่เกี่ยวข้อง โดยเลือกรายชื่อวิทยานิพนธ์ที่ตีพิมพ์/เผยแพร่ ระบุการอ้างอิงในประเทศหรือต่างประเทศ กรณีเลือกต่างประเทศ จะต้องระบุชื่อประเทศ ระบุรายละเอียดการอ้างอิง แนบไฟล์เอกสารแนบ (ถ้ามี) จากนั้นคลิก บันทึก สามารถ คลิก 🖉 เพื่อแก้ไข หรือคลิก 🗱 เพื่อลบรายการ

1.12) ข้อมูลอื่นๆ ที่เกี่ยวข้องและเป็นประโยชน์ต่อการพิจารณา (ถ้ามี โปรดระบุ/ หรือ แนบไฟล์)

เมื่อระบุข้อมูลในแถบเมนูข้อมูลทั่วไปครบถ้วนแล้ว คลิก บันทึก ด้านล่างสุด ระบบจะแสดงหน้าเมนู ผู้ทำวิทยานิพนธ์

| จดการ                                                           | ประเภท                                                                                                    |                                                                                                    | ชื่อสิ่งพิมพ์                                                                                                    | ประเทศ                                                                                                    | ขื่อผลงาน                                                                                               | ขอผลงาน ภาษา<br>อังกถษ                                                                           | รายช่อผู่รวม/<br>ผัสนับสนน                                        | แหล่ง<br>ข้อมล      | วันที่ตีพืมพ/<br>เผยแพร่ | ฉบับที/<br>เล่มที่ | หน้าทีดี<br>พิมพ์  | เอกสารแนบ                                               |
|-----------------------------------------------------------------|----------------------------------------------------------------------------------------------------|----------------------------------------------------------------------------------------------------|----------------------------------------------------------------------------------------------------|----------------------------------------------------------------------------------------------------|----------------------------------------------------------------------------------------------------|--------------------------------------------------------------------------------------------------|-------------------------------------------------------------------|---------------------|--------------------------|--------------------|--------------------|---------------------------------------------------------|
| /                                                               | ผลงานดีพิมพ์ในวารสาร (Journa<br>ควบคุมคุณภาพโดยผู้ทรงคุณวุฒิ<br>review)                                                                                                    | l) ที่มีการ<br>(peer                                                                                                    | วารสาร                                                                                                    | ไทย                                                                                                    | ชื่อผลงาน                                                                                               | ขื่อผลงานภาษา<br>อังกฤษ                                                                          | รายชื่อผู้ร่วม/ผู้<br>สนับสนุน                                    | www                 | 7/4/2563<br>0:00:00      | 7                  | 6                  |                                                         |
| ×                                                               |                                                                                                    |                                                                                                    |                                                                                                    |                                                                                                    |                                                                                                    |                                                                                                  |                                                                   |                     |                          |                    |                    |                                                         |
|                                                                 |                                                                                                    |                                                                                                    |                                                                                                    |                                                                                                    |                                                                                                    |                                                                                                  |                                                                   |                     |                          |                    |                    |                                                         |
|                                                                 | ประเภท                                                                                                    | = กรุณาเลือ                                                                                                    | ก                                                                                                    |                                                                                                    |                                                                                                    |                                                                                                  |                                                                   |                     |                          |                    |                    | -                                                       |
|                                                                 | ชื่อสิ่งพิมพ์                                                                                                    |                                                                                                    |                                                                                                    |                                                                                                    |                                                                                                    |                                                                                                  |                                                                   |                     |                          |                    |                    |                                                         |
|                                                                 | ดีพิมพ์ในประเทศ                                                                                                    | ()ไทย ()                                                                                                    | ต่างประเทศ                                                                                                    |                                                                                                    |                                                                                                    |                                                                                                  |                                                                   |                     |                          |                    |                    |                                                         |
|                                                                 | ขื่อผลงาน                                                                                                    |                                                                                                    |                                                                                                    |                                                                                                    |                                                                                                    |                                                                                                  |                                                                   |                     |                          |                    |                    |                                                         |
|                                                                 | ชื่อผลงานภาษาอังกฤษ                                                                                                    |                                                                                                    |                                                                                                    |                                                                                                    |                                                                                                    |                                                                                                  |                                                                   |                     |                          |                    |                    |                                                         |
|                                                                 | รายชื่อผู้ร่วม/ผู้สนับสนุน                                                                                                    |                                                                                                    |                                                                                                    |                                                                                                    |                                                                                                    |                                                                                                  |                                                                   |                     |                          |                    |                    |                                                         |
|                                                                 | แหล่งข้อมูล (URL):                                                                                                    |                                                                                                    |                                                                                                    |                                                                                                    |                                                                                                    |                                                                                                  |                                                                   |                     |                          |                    |                    |                                                         |
|                                                                 | วันที่ดีพิมพ/เผยแพร่ :                                                                                                    |                                                                                                    |                                                                                                    |                                                                                                    |                                                                                                    |                                                                                                  |                                                                   |                     |                          |                    |                    |                                                         |
|                                                                 |                                                                                                    |                                                                                                    |                                                                                                    |                                                                                                    |                                                                                                    |                                                                                                  |                                                                   |                     |                          |                    |                    |                                                         |
|                                                                 | ฉบับที่/เล่มที่ (Vol./No.) :                                                                                                    |                                                                                                    |                                                                                                    |                                                                                                    |                                                                                                    |                                                                                                  |                                                                   |                     |                          |                    |                    |                                                         |
|                                                                 | หน้าที่ดีพิมพ์ :                                                                                                    |                                                                                                    |                                                                                                    |                                                                                                    |                                                                                                    |                                                                                                  |                                                                   |                     |                          |                    |                    |                                                         |
|                                                                 | คำสำคัญ (Keyword) :                                                                                                    |                                                                                                    |                                                                                                    |                                                                                                    |                                                                                                    |                                                                                                  |                                                                   |                     |                          |                    |                    |                                                         |
|                                                                 | เอกสารแบบ                                                                                                    | No file select                                                                                                    | ed                                                                                                    | +                                                                                                    |                                                                                                    | ** ระบบรอง                                                                                       | รับไฟล์ขนาดสูงสุดไม่                                              | เกิน 500 M          | 3                        |                    |                    |                                                         |
| มูลการอ้างอิง<br>จัดการ                                         | (Citation) วิทยานิพนธ์ของท่านในครั้<br>วิทยานิพนธ์ที่ดีพิมพ์/เผ                                                                                                    | บันทึก<br>งนี้ ทั้งในประเท<br>อนเพร่                                                                                                    | ยกเลิก<br>ศและต่างประเ                                                                                                    | เทศ และเอก                                                                                                | เสารที่เกี่ยวขัง<br>ประเทศ                                                                              | 20                                                                                               |                                                                   | รายละเ              | อียดการอ้างอิง           |                    | 10                 | อกสารแบบ                                                |
| มูลการอ้างอิง<br>จัดการ<br>/ #                                  | (Citation) วิทยานิพนธ์ของท่านในครั้<br>วิทยานิพนธ์ที่สี่ทัมหรู/เค<br>ชื่อผลงานวชื่อผลงานภาษาอ่                                                                                                    | บันทึก<br>ง <b>นี้ ทั้งในประเท</b><br>ยแพร่<br>ถังกฤษ3                                                                                                    | ยกเลิก<br>เศและต่างประเ                                                                                                    | เทศ และเอก                                                                                                | สารที่เกี่ยวขัง<br>ประเทศ<br>อังกฤษ                                                                     | อง<br>ส<br>ห                                                                                     | เทส2                                                              | รายละเ              | อียดการอ้างอิง           |                    | 13                 | วกสารแนบ                                                |
| มูลการอ้างอิง<br>จัดการ<br>/ ¥<br>/ ¥                           | (Citation) วิทยานิพนธ์ชองท่านในครั้<br>วิทยานิพนธ์ที่ดีพิมพ์/เผ<br>ชื่อผลงาน3ชื่อผลงานภาษาย่<br>ชื่อผลงาน3ชื่อผลงานภาษาย่                                                                                                    | บันทึก<br>อนี้ ทั้งในประเท<br>อแพร่<br>เงกฤษ3<br>เงกฤษ3                                                                                                    | ยกเลิก<br>ศและต่างประเ                                                                                                    | เทศ และเอก                                                                                                | <del>เสารที่เกี่ยวข้อ</del><br>ประเทศ<br>อังกฤษ<br>ไทย                                                  | व<br>त<br>र                                                                                      | เทส2<br>เทส                                                       | รายละ               | อียดการอ้างอิง           |                    |                    | วกสารแบบ                                                |
| มูลการอ้างอิง<br>จัดการ<br>/ ¥<br>/ ¥<br>/ ¥                    | (Citation) วิทยานิพนธ์ชองท่านในครั้<br>วิทยานิพนธ์ที่ดีพิมพ์/เผ<br>ชื่อผลงาน3ชื่อผลงานภาษาผ่<br>ชื่อผลงาน3ชื่อผลงานศรt                                                                                                    | บันทึก<br>งนี้ ทั้งในประเท<br>มแพร่<br>เงิกฤษ3<br>เงิกฤษ3                                                                                                    | ยกเลิก                                                                                                    | เทศ และเอก                                                                                                | เสารที่เกี่ยวขัง<br>ประเทศ<br>อังกฤษ<br>ไทย<br>ฝรั่งเศส                                                 | 29<br>7<br>7<br>7                                                                                | เทส2<br>เทส<br>ทดสอบ4                                             | รายละ               | อียดการอ้างอิง           |                    | ແນນສ<br>25         | อกสารแบบ<br>อบถาม กลุ่ม 2 (<br>.03.63).pdf              |
| มูลการอ้างอิง<br>จัดการ<br>/ ¥<br>/ ¥<br>/ ¥                    | (Citation) วิทยานิพนธ์หลองท่านในครั้<br>วิทยานิพนธ์ที่ดีพัมพ์/เผ<br>ชื่อผลงานวิชื่อผลงานภาษาย่<br>ชื่อผลงาน3ชื่อผลงานกาษาย่<br>ชื่อผลงานรัชธ์ห                                                                                                    | บันทึก<br>งนี้ ทั้งในประเท<br>อแพร่<br>เงกฤษ3<br>เงกฤษ3<br>-= กุณาเลือก                                                                                                    | <u>ยกเลิก</u><br>ศและต่างประเ                                                                                                    | เทศ และเอก                                                                                                | เสารที่เกี่ยวข้อ<br>ประเทศ<br>อังกฤษ<br>ไทย<br>ฝรั่งเศส                                                 | a)<br>4<br>5                                                                                     | เทส2<br>เทส<br>ทดสอบ4                                             | รายละ               | อ็มดการอ้างอิง           |                    | ແນນສ<br>25         | อกสำรแนบ<br>อมดาม กลุ่ม 2 (<br>.03.63).pdf              |
| มูลการอ้างอิง<br>รัดการ<br>/ ¥<br>/ ¥                           | (Citation) วิทยานิพนธ์ชองห่านในครั้<br>วิทยานิพนธ์ที่ดีพัมพ์/เผ<br>ชื่อผลงานวิชื่อผลงานภาษาย์<br>ชื่อผลงานวิชื่อผลงานภาษา<br>ชื่อผลงาน4test<br>วิทยานิพนธ์ที่ดีพัมพ์/เผยแพร่<br>การอ้างอิง                                                                                                   | บันทึก<br>งนี้ ทั้งในประเท<br>อแพร่<br>เังกฤษ3<br>เจกฤษ3<br>_= กรุณาเลือก<br>_ในประเทศ                                                                                                    | ยกเลิก<br>เศและต่างประเ<br>ดียงประเภ                                                                                                    | เทศ และเอก                                                                                                | เสารที่เกี่ยวขัง<br>ประเทศ<br>อังกฤษ<br>ไทย<br>ฝรั่งเศล                                                 | 1<br>1<br>1                                                                                      | เพส2<br>เพส<br>พดสอบ4                                             | รายละ               | เอ็ยดการอ้างอิง          |                    | ແນນສ<br>25         | อกสารแนบ<br>อบถาม กลุ่ม 2 (<br>.03.63).pdf              |
| มุลการล้างอิง<br>จัดการ<br>/ ¥<br>/ ¥                           | (Citation) วิทยานิพนธ์ชองห่านในครั้<br>วิทยานิพนธ์ที่ดีพัมพ์/เผ<br>ชื่อผลงานวิชื่อผลงานภาษาย่<br>ชื่อผลงาน3ชื่อผลงานภาษาย่<br>ชื่อผลงาน4test<br>วิทยานิพนธ์ที่ดีพัมพ์(เผยแพร่<br>การอ้างอิง<br>รายอะเอียดการอ้างอิง                                                                          | มันทึก<br>มันที่ ทั้งในประเทศ<br>มนพร่<br>โจกฤษ3<br>(จักฤษ3<br>(จักฤษ3)                                                                                                    | ยกเล็ก<br>เศและต่างประเ<br>ด่างประเท                                                                                                    | เทศ และเอก                                                                                                | เสารที่เกี่ยวขัง<br>ประเทศ<br>อังกฤษ<br>ไทย<br>ฝรั่งเศส                                                 | 1<br>1<br>1                                                                                      | เหล2<br>เหส<br>หลุสอบ4                                            | รายละ               | อ็มดการอ้างอิง           |                    | ແນນສ<br>25         | อกสารแนม<br>อมดาม กลุ่ม 2 (<br>.03.63).pdf              |
| มูลการอ้างอิง<br>จัดการ<br>/ ¥<br>/ ¥                           | (Citation) วิทยามิพนธ์ของห่านในครื<br>วิทยามิพนธ์ที่ดีพัมพ์/เห<br>ชื่อผลงานวิชื่อผลงานภาษา<br>ชื่อผลงาน4test<br>วิทยามิพนธ์ที่ดัพิมพ์เหยแพร่<br>การอ้างอิง<br>รายละเอียดการอ้างอิง<br>เอกสารแบบ                                                                                              | มันทึก<br>มันจัก<br>เมเพร่<br>โงกฤษ3<br>โงกฤษ3<br>(มาประเทศ<br>โบเปรยเทศ<br>No file selecte                                                                                                    | ยกเลิก<br>เศและต่างประส                                                                                                    | าศ                                                                                                    | เสารที่เกี่ยวขัง<br>ประเทศ<br>อังกฤษ<br>ไทย<br>ฝรั่งเศต                                                 | 1<br>2<br>2<br>2<br>2<br>2<br>2<br>2<br>2<br>2<br>2<br>2<br>2<br>2<br>2<br>2<br>2<br>2<br>2<br>2 | เทส2<br>เทส<br>ทดสอบ4                                             | รายละ               | อ็มดการอ้างอิง           |                    | ແນນສ<br>25         | อกสารแบบ<br>อมดาม กลุ่ม 2 (<br>.03.63).pdf              |
| มุลการอ้างอิง<br>จัดการ<br>/ ¥<br>/ ¥                           | (Citation) วิทยามิพนธ์ห้องห่านในครื<br>วิทยามิพนธ์ที่ดีที่มหู/เค<br>ชื่อผลงานวิชื่อผลงานการาย่<br>ชื่อผลงาน3ชื่อผลงานsteet<br>ริทยามิพนธ์ที่ดีทีมพ์เผยแพร่<br>การอ้างอิง<br>รายละเอียดการอ้างอิง<br>เอกสารแบบ                                                                                | มันทึก<br>มนพร่<br>เงกฤษ3<br>(งกฤษ3<br>(งกฤษ3<br>(งกฤษ3<br>(งกฤษ3<br>(งกฤษ3)<br>(งกฤษ3))<br>(งกฤษ3))<br>(งกฤษ3))<br>(ก                                                                                                    | ยกเลิก<br>เศและต่างประเ<br>ด่างประเ<br>ป<br>ยกเลิก                                                                                                    | เทศ และเอก<br>กศ<br>+                                                                                     | เสารที่เกี่ยวขัง<br>ประเทศ<br>อังกญษ<br>ไทย<br>ฝรั่งเศล                                                 | aa<br>2<br>1<br>1                                                                                | เทส2<br>เทส<br>พดสอบ4                                             | รายละเ              | เอ็ยดการอ้างอิง          |                    | ແນນສ<br>25         | อกสารแบบ<br>อมดาม กลุ่ม 2 (<br>.03.63).pdf              |
| มูลการอ้างอิง<br>จัดการ<br>/ ¥<br>/ ¥<br>/ ¥                    | (Citation) วิทยามิพนต์ที่สำนันในครื<br>วิทยามิพนต์ที่สี่ทัมห์/เห<br>ชื่อผลงานวิชื่อผลงานทาษาย่<br>ชื่อผลงานรื่อผลงานรtest<br>วิทยามิพนต์ที่ลีทัมพ์เหยแพร่<br>การถ้างถึง<br>รายละเอียดการถ้างถึง<br>เอกสารแบบ                                                                                 | มันทึก<br>มันทึก<br>มนพร่<br>โรกฤษ3<br>โรกฤษ3<br>(กฎษ3)<br>(การระเทศ<br>(การระเทศ)<br>(การระเทศ)<br>(กา                                                                                                    | ยกเลิก<br>เศนเละต่างประเ<br>ต่างประเ<br>ต่างประเ<br>ยกเลิก<br>รม/ หรือ แนกกี                                                                                                    | เทศ และเอก<br>กศ<br>➡                                                                                     | สารที่เกี่ยวอัง<br>อังกฤษ<br>ไทย<br>ฝรั่งเศส                                                            | aa<br>9<br>9<br>9<br>9<br>9<br>9<br>9<br>9<br>9<br>9<br>9<br>9<br>9<br>9<br>9<br>9<br>9<br>9     | เทส2<br>เทส<br>ทดสอบ4                                             | รายละ               | เอ็ยดการอ้างอิง          |                    | ແນນາສ<br>25        | วกสารแบบ<br>อนเถาม กลุ่ม 2 (<br>.03.63).pdf             |
| มูลการอ้างอิง<br>∛ลการ<br>/ ¥<br>/ ¥<br>/ ¥                     | (Citation) วิทยามิพนต์ห้องห่านในครื<br>วิทยามิพนต์ที่ดีทีมพ์/เผ<br>ชื่อผลงานวิชื่อผลงานกาษาล่<br>ชื่อผลงานรีชื่อผลงานจtest<br>วิทยามิพนต์ที่ดีพิมพ์เผยแพร่<br>การอ้างอิง<br>รายละเอียดการอ้างอิง<br>เอกสารแบบ                                                                                | มันทึก<br>มนพร่<br>โรคฤษ3<br>โรคฤษ3<br>(ราคฤษ3<br>(ราคฤษ3<br>(ราคฤษ3)<br>(ราคฤษ3)<br>(ราคุร)(ราคุร)<br>(ราคฤษ3)<br>(ราคุร)(ราคุร)(ราค                                                                                                    | ยกเล็ก<br>เค่าเฉรต่างประเ<br>ต่างประเ<br>ยกเล็ก<br>2 มาเล็ก<br>2 มาเล็ก                                                                                                    | เทศ และเอก<br>กศ<br><b>+</b>                                                                              | สารที่เกี่ยวมัก<br>อังกญษ<br>ไทย<br>ฝรั่งเศส                                                            | 200<br>M<br>1<br>1                                                                               | เทส2<br>เทส<br>ทดสอบ4                                             | รายละ               | เอ็มดการอ้างอิง          |                    | ແນນສ<br>ແນນສ<br>25 | วกสารแบบ<br>อมดาม กลุ่ม 2 (<br>.03.63).pdf              |
| มูลการอ้างอิง<br>∛ลการ<br>/ ¥<br>/ ¥<br>/ ¥<br>/ ¥              | (Citation) วิทยามิพนต์มีสิ่งในหรื<br>วิทยามิพนต์ที่สี่งในหรื(หล<br>ชื่อผลงาน3ชื่อผลงานกาษาล่<br>ชื่อผลงาน3ชื่อผลงานกาษาล่<br>ชื่อผลงาน4test<br>วิทยามิพนต์ที่ดีพิมพ์(เผยแพร่<br>การอ้างอิง<br>รายอะเฉียดการอ้างอิง<br>เอกสารแบบ<br>าวข้องและเป็นประโยชน์ผ่อการพิจารณ                         | มันทึก<br>มนพร่<br>โรกฤษ3<br>โรกฤษ3<br>(ราฤษ3<br>(ราฤษ3)<br>(ราฤษ3)<br>(ราฤษ3)<br>(ราฤษ3)<br>(ราคม-<br>มนร์ก<br>มนร์ก<br>(รามประเทศ<br>(รามประเทศ)<br>(รายเป็นประว.                                                                                                    | ยกเล็ก<br>(ค่างประเ<br>(ค่างประเ<br>(ค่างประเ<br>(ค่างประเ<br>(ค่างประเ<br>(ค่างประเ<br>(ค่างประเ<br>(ค่างประเ<br>(ค่างประเ<br>(ค่างประเ<br>(ค่างประเ)(ค่า)(ค่า)(ค่า)(ค่า)(ค่า)(ค่า)(ค่า)(ค่า                                                                                                    | ня ца:tan<br>ня<br>tvia)                                                                                  | สารที่เกี่ยวข้อ<br>ประเทศ<br>อังกฤษ<br>ไทย<br>ฝรั่งเศส                                                  |                                                                                                  | ाभव2<br>111व<br>111व<br>111व<br>111व<br>111व<br>111व<br>111व<br>1 | รายละ<br>อรัส HTML  | เอ็มดการอ้างอิง          |                    | uuna<br>25         | วกสารแบบ<br>อมดาม กลุ่ม 2 (<br>.03.63).pdf              |
| มูลการอ้างอิง<br>✓จการ<br>✓ ¥<br>✓ ¥<br>✓ ¥                     | (Citation) วิทยามิทนต์หลงท่านในครื<br>วิทยามิทนต์ที่ดีทัมท์/เผ<br>ชื่อผลงานวิชื่อผลงานกาษาล่<br>ชื่อผลงานรีชื่อผลงานศรร<br>ริทยามิทนต์ที่ดีทิมพ์(เผยแพร่<br>การอ่างอิง<br>รายละเอียดการอ่างอิง<br>เอกสารแบบ<br>าวข้องและเป็นประโยชน์ผ่อการพิจารณะ<br>โปรดระบุ                                | มันทึก<br>มันทึก<br>แพพร่<br>โรกฤษ3<br>โรกฤษ3<br>(กฤษ3<br>(กฤษ3)<br>(กฤษ3))<br>(กฤษ3)<br>(กฤษ3)<br>(กฤษ3))<br>(กฤษ3)<br>(กฤษ3))<br>(กฤษ3)<br>(กฤษ3))<br>(กฤษ3))<br>(กฤษ3))<br>(กฤษ3))<br>(กฤษ3))<br>(กฤษ3))<br>(กฤษ3))<br>(กฤษ3))<br>(กฤษ3))<br>(กฤษ3))<br>(กฤษ3))<br>(กฤษ3))<br>(กฤษ3))<br>(กฤษ3))<br>(กฤษ3))<br>(กฤษ3))<br>(กฤษ3))<br>(กฤษ3))<br>(กฤษ3))<br>(กฤษ3))<br>(กฤษ3))<br>(กฤษ3))<br>(กฤษ3))<br>(กฤษ3))<br>(กฤษ3))<br>(กฤษ3))<br>(กฤษ3))<br>(          | ยกเล็ก<br>(ค่างประเ<br>(ค่างประเ<br>(ค่างประเ<br>(ค่างประเ<br>(ค่างประเ<br>(ค่างประเ<br>(ค่างประเ<br>(ค่างประเ<br>(ค่างประเ<br>(ค่างประเ<br>(ค่างประเ<br>(ค่างประเ<br>(ค่างประเ<br>(ค่างประเ<br>(ค่างประเ<br>(ค่างประเ)(ค่างประเ<br>(ค่างประเ)(ค่างประเ<br>(ค่างประเ)(ค่างประเ<br>(ค่างประเ)(ค่างประเ)(ค่างประเ)(ค่างประเ)(ค่างประเ)<br>(ค่างประเ)(ค่างประเ)(ค่างปร                                                                                                    | ня<br>ня<br>+<br>Ivia)<br>+ =   -≋ -                                                                      | สารที่เกี่ยวข้อ<br>ประเทศ<br>อังกฤษ<br>ไทย<br>ฝรั่งเศส<br>5-   ∞ ∞<br>≨   99   ลัก                      |                                                                                                  | เหล2<br>เหล<br>ทดสอบ4                                             | รายละเ<br>องัส HTML | เอ็ยดการอ้างอิง          |                    | uuua<br>25         | อกสารแบบ<br>อมดาม กลุ่ม 2 (<br>:03.63).pdf              |
| มุลการอ้างอิง<br>*ลการ<br>**<br>**<br>**                        | (Citation) วิทยามิทนธ์ห้องท่านในครื<br>วิทยามิทนธ์ที่ดีทัมท์/เผ<br>ชื่อผลงานวิชื่อผลงานกาษาล่<br>ชื่อผลงานรีชื่อผลงานจtest<br>วิทยามิทนธ์ที่ดีทิมพ์(เผยแพร่<br>การอ่างอิง<br>รายตะเอียดการอ่างอิง<br>เอกสารแบบ<br>าวข้องและเป็นประโยชน์ผ่อการพิจารณ<br>โปรดระบุ                              | มันทึก<br>มันทึก<br>มแพร่<br>โรกฤษ3<br>โรกฤษ3<br>(กฤษ3<br>(กฤษ3)<br>(กฤษ3))<br>(กฤษ3)<br>(กฤษ3)<br>(กฤษ3)<br>(กฤษ3))<br>(กฤษ3)<br>(กฤษ3))<br>(กฤษ3)<br>(กฤษ3))<br>(กฤษ3))<br>(กฤษ3))<br>(กฤษ3))<br>(กฤษ3))<br>(กฤษ3))<br>(กฤษ3))<br>(กฤษ3))<br>(กฤษ3))<br>(กฤษ3))<br>(กฤษ3))<br>(กฤษ3))<br>(กฤษ3))<br>(กฤษ3))<br>(กฤษ3))<br>(กฤษ3))<br>(กฤษ3))<br>(กฤษ3))<br>(กฤษ3))<br>(กฤษ3))<br>(กฤษ3))<br>(กฤษ3))<br>(กฤษ3))<br>(กฤษ3))<br>(กฤษ3))<br>(กฤษ3))<br>(กฤษ3))<br>(          | ชกเล็ก     (ค่างประเป     (ค่างประเป     (ค่                                                                                                    | nel<br>+<br>Lvia)<br>← → [ 4]<br>:=   4: -                                                                | สารที่เกี่ยวข้อ<br>ประเทศ<br>อังกฤษ<br>ไทย<br>ผ่รั่งเศส<br>5-   ∞ ∞<br>⊊   99   ลัก                     | a                                                                                                | ина2<br>ина<br>инаари4<br>Ба fx 35 № е<br>и - ?                   | รายคะ<br>อโล HTML   | เอ็มดการอ้างอิง          |                    | 4 uuua<br>25       | อกสารแบบ<br>อมดาม กลุ่ม 2 (<br>.03.63).pdf              |
| มุลการอ้างอิง<br>*ลการ<br>**<br>**<br>**                        | (Citation) วิทยามิทนธ์ห้องท่านในครื<br>วิทยามิทนธ์ที่ดีที่มาท์/เผ<br>ชื่อผลงานวิชื่อผลงานกาษาล่<br>ชื่อผลงานรีชื่อผลงานจtest<br>วิทยามิทนธ์ที่ดีพิมาย์เผยแพร่<br>การอ่างอิง<br>รายละเอียดการอ่างอิง<br>เอกสารแบบ<br>าวข้องและเป็นประโยชน์ผ่อการพิจารณ<br>โปรดระบุ                            | มันทึก<br>มันทึก<br>เอกฤษ3<br>(อกฤษ3<br>(อกฤษ3<br>(อกฤษ3)<br>(อกฤษ3))<br>(อกฤษ3)<br>(อกฤษ3)<br>(อกฤษ3)<br>(อกฤษ3)<br>(อกฤษ3)<br>(                                                                                                    | ทกเล็ก<br>(ค่างประเ<br>(ค่างประเ<br>(ค่างประเ<br>(กเล็ก)<br>(ค่างประเ<br>(ค่างประเ<br>(ค่างประเ<br>(ค่างประเ<br>(ค่างประเ<br>(ค่างประเ<br>(ค่างประเ)<br>(ค่างประเ<br>(ค่างประเ)<br>(ค่างประเ<br>(ค่างประเ)<br>(ค่างประเ)<br>(ค่าง | ли<br>ти<br>та (ше сал<br>ли<br>та (ше сал<br>сал<br>сал<br>сал<br>сал<br>сал<br>сал<br>сал<br>сал<br>сал | สารที่เกี่ยวข้อ<br>ประเทศ<br>อังกฤษ<br>เปรี่งเศส<br>ผ่รั่งเศส<br>≶-   ∞ =⊋<br>≋   ୨୨   ลัก              | a                                                                                                | има2<br>има<br>имаари4<br>Ба fx 32 № е<br>и - ?                   | รายละ<br>BVa HTML   | เอ็มดการอ้างอิง          |                    | uuua<br>25         | อกสารแบบ<br>อมดาม กลุ่ม 2 (<br>.03.63).pdf              |
| มุลการอ้างอิง<br>จัดการ<br>ง * *<br>ง * *<br>ง * *              | (Citation) วิทยามิทนธ์ห้องท่านในครื<br>วิทยามิทนธ์ที่ดีที่มาท์/เผ<br>ชื่อผลงานวิชื่อผลงานกาษาล่<br>ชื่อผลงานรีชื่อผลงานศร<br>ริทยามิพนธ์ที่ดีพิมพ์เผยแพร่<br>การอ่างอิง<br>รายละเอียดการอ่างอิง<br>เอกสารแบบ<br>าวข้องและเป็นประโยชน์ผ่อการพิจารณ<br>โปรดระบุ                                | มันทึก<br>มันทึก<br>เงิกฤษ3<br>เงิกฤษ3<br>(งิกฤษ3<br>(งิกฤษ3<br>(งิกฤษ3)<br>(งิกฤษ3)<br>(งิกฤริ)<br>(งิกฤษ3)<br>(งิกฤริ)<br>(งิกฤริ)<br>(งิกฤริ)<br>(งิกฤริ)<br>(งิกิกฤริ)<br>(งิกิกฤริ)<br>(งิกิกฤริ)<br>(งิกิกฤริ)<br>(งิกิกฤริ)<br>(งิกิกฤริ)<br>(งิกิกฤริ)<br>(งิกิกฤริ)<br>(งิกิกฤริ)<br>(งิกิกิกฤริ)<br>(งิกิกิกิกิกิกิกิกิกิกิกิกิกิกิกิกิกิกิก                                                                                                    | ชกเล็ก     เหนอะต่างประเ<br>เหนอะต่างประเ<br>เหนอะต่างประเ<br>เหนอ<br>เหนอ<br>เหนอ<br>เหนอ<br>เนนอ<br>เนนอ                                                                                                    | ли<br>+<br>+<br>к → <sup>(2)</sup> (1)<br>+                                                               | เสารที่เกี่ยวข้อ<br>ประเทศ<br>อังกฤษ<br>เปร่งเศส<br>เปร่งเศส<br>5 -   ∞ =<br>₹ -   ∞ =<br>₹   9 9   ลัก | A<br>A<br>A<br>A<br>A<br>A<br>A<br>A<br>A<br>A<br>A<br>A<br>A<br>A                               | ина2<br>ина<br>инаари4<br>Гал Гал № () е<br>и - ?                 | รายละ<br>Dia HTML   | อ็ยดการอ้างอิง           |                    | uuua<br>25         | อกสารแบบ<br>อมดาม กลุ่ม 2 (<br>.03.63).pdf              |
| มุลการอ้างอิง<br>จัดการ<br>***<br>**<br>**<br>มุลอื่นๆ ที่เกีย  | (Citation) วิทยามิทนธ์หลงท่านในครี<br>วิทยามิทนธ์ที่ดีที่มาท์/เห<br>ชื่อผลงานวิชื่อผลงานกาษาล่<br>ชื่อผลงานวิชื่อผลงานกาษาล่<br>ชื่อผลงานรีชื่อหนายใหย<br>ร้ายอามีพนธ์ที่ดีพิมพ์ใหยแพร่<br>การอ้างอิง<br>รายอะเอียดการอ้างอิง<br>เอกสารแบบ<br>าวข้องและเป็นประโยวน์ผ่อการที่งารณ<br>โปรดระบุ | มันทึก<br>มันทึก<br>เงิกฤษ3<br>เงิกฤษ3<br>(กามประเทศ<br>(กามประเทศ<br>(กามประเทศ<br>(กามประเทศ)<br>(กามประเทศ<br>(กามประเทศ)<br>(กามประเทศ)<br>(กา                                                                                                    | ธภาเล็ก                                                                                                    | ля<br>+<br>+<br>к /<br> <br> <br> <br> <br> <br> <br> <br> <br> <br> <br> <br> <br>                       | มารที่เกี่ยวข้อ<br>ประเทศ<br>อังกฤษ<br>เปรื่อเศล<br>เปรื่อเศล<br>£-   ∞ =⊋<br>≋   99   ลัก              | A<br>A<br>A<br>A<br>A<br>A<br>A<br>A<br>A<br>A<br>A<br>A<br>A<br>A                               | ина2<br>ина<br>инаац4                                             | รายละ<br>องัส HTML  | อ็ยดการอ้างอิง           |                    | uuua<br>25         | <mark>อกสารแบบ</mark><br>อบตาม กลุ่ม 2 (<br>.03.63).pdf |
| มุลการอ้างอิง<br>จัดการ<br>***<br>***<br>***<br>มุลอื่นๆ ห์เกีย | (Citation) วิทยามิทนธ์ม้องท่านในครื<br>วิทยามิทนธ์ที่ดีทีมห์/เห<br>ชื่อผลงานวิชื่อผลงานกาษาล่<br>ชื่อผลงานวิชื่อผลงานกาษาล่<br>ชื่อผลงานร้อง<br>รายอะเอียดการตัวงอิง<br>รายอะเอียดการตัวงอิง<br>เอกสารแบบ<br>กร่องและเป็นประโยชน์ผ่อการทำวรณ<br>โปรดระมุ                                     | มันทึก<br>มนพร่<br>โรกฤษ3<br>โรกฤษ3<br>(กฤษ3<br>(กฤษ3)<br>(กฤษ3))<br>(กฤษ3)<br>(กฤษ3)<br>(กฤษ3)<br>(กฤษ3)<br>(กฤษ3))<br>(กฤษ3)<br>(กฤษ3)<br>(กฤษ3)<br>(กฤษ3)<br>(กฤษ3))<br>(กฤษ3)<br>(กฤษ3)<br>(กฤษ3))<br>(กฤษ3)<br>(กฤษ3))<br>(กฤษ3))<br>(กฤษ3))<br>(กฤษ3))<br>(กฤษ3))<br>(กฤษ3))<br>(กฤษ3))<br>(กฤษ3))<br>(กฤษ3))<br>(กฤษ3))<br>(กฤษ3))<br>(กฤษ3))<br>(กฤษ3))<br>(กฤษ3)        | ยกเล็ก<br>ฟและต่างประเ<br>ต่างประเ<br>ตกเล็ก<br>ลปุ หรือ แนน้<br>ธิ ] ] <sub>x</sub> ] :=                                                                                                    | ни ца:тал<br>ли<br>+<br>ниа)<br>+<br>к → 15<br>10<br>14                                                   | มสารที่เกี่ยวข้อ<br>อ้งกฤษ<br>ไทย<br>ผ่ริ่งเศล<br>\$-   ∞ =⊋<br>≋   99   ลัก                            | A<br>A<br>A<br>A<br>A<br>A<br>A<br>A<br>A<br>A<br>A<br>A<br>A<br>A                               | ина2<br>ина<br>инаац4                                             | รามละ<br>อุงัส HTML | อ็ยดการอ้างอิง           |                    | uuuua<br>25        | <mark>อมสารแบบ</mark><br>สมดาม กลุ่ม 2 (<br>.03.63).pdf |
| มุลการถ้างอิง<br>* จิการ<br>* ¥<br>* ¥<br>* ¥                   | (Citation) วิทยามิทนธ์มองท่านในครื<br>วิทยามิทนธ์ที่ดีทีมห์/เห<br>ชื่อผลงานวิชื่อผลงานกาษาล่<br>ชื่อผลงานรี่อ่อผลงานกาษาล่<br>ชื่อผลงานstest<br>วิทยามิทนธ์ที่ดีทีมพ์/เผยแพร่<br>การอ้างอิง<br>รายละเอียดการอ้างอิง<br>เอกสารแบบ<br>วรโองและเป็นประโยชน์ผ่อการพิจารณ<br>โปรดระบุ             | มันทึก<br>มันทึก<br>เมษรร์<br>โรกฤษ3<br>โรกฤษ3<br>(กฤษ3<br>(กฤษ3)<br>(กฤษ3))<br>(กฤษ3)<br>(กฤษ3)<br>(กฤษ3)<br>(กฤษ3)<br>(กฤษ3)<br>(กฤษ3)<br>(กฤษ3)<br>(กฤษ3)<br>(กฤษ3)<br>(กฤษ3)<br>(กฤษ3)<br>(กฤษ3)<br>(กฤษ3)<br>(กฤษ3)<br>(กฤษ3)<br>(กฤษ3)<br>(กฤษ3)<br>(กฤษ3)<br>(กฤษ3)<br>(กฤษ3)<br>(กฤษ3))<br>(กฤษ3)<br>(กฤษ3)<br>(กฤษ3))<br>(กฤษ3)<br>(กฤษ3)<br>(กฤษ3)<br>(กฤษ3) | ยกเล็ก<br>เสนละต่างประเ<br>(ค่างประเ<br>(ค่างประเ<br>(ค่างประเ<br>(ค่างประเ<br>(ค่างประเ<br>(ค่างประเ<br>(ค่างประเ)<br>(ค่างประเ<br>(ค่างประเ)<br>(ค่างประเ<br>(ค่างประเ)<br>(ค่างประเ)<br>(ค่างปร    | ля<br>+<br>+<br>Ivia)<br>+ ~   Щ<br>::   щ : :                                                            | มระเทศ<br>อังกฤษ<br>ไทย<br>ฝรั่งเศศ<br>β-   ∞ ∞<br>β-   ∞ ∞<br>ξ =   29   ลัก                           | a<br>a<br>a<br>a<br>a<br>a<br>a<br>a<br>a<br>a<br>a<br>a<br>a<br>a                               | ина2<br>ина<br>инаари4                                            | รายละ<br>องัส HTML  | อ็มดการอ้างอิง           |                    | uuuua<br>25        | ອກສຳรແນນ<br>ສາມຄາມ ກລຸ່ມ 2 (<br>.03.63),pdf             |

รูปที่ 21 หน้าข้อมูลทั่วไปของการเสนอขอรับรางวัลวิทยานิพนธ์ (4)

- 2) ผู้ทำวิทยานิพนธ์
  - 2.1) ประวัติของผู้ทำวิทยานิพนธ์

ระบบจะแสดงข้อมูลส่วนบุคคลของผู้เสนอขอรางวัล หากมีการแก้ไขข้อมูลในเมนูข้อมูลส่วนบุคคล ให้ คลิกอัพเดตข้อมูลจากฐานข้อมูลส่วนบุคคล

- 2.2) ประวัติการศึกษาตั้งแต่ระดับปริญญาตรีจนถึงระดับปริญญาเอก
  - ระบุประเภทวิทยานิพนธ์ที่จบภายในประเทศไทย หรือต่างประเทศ กรณีเลือกวิทยานิพนธ์ที่ จบจากต่างประเทศ ให้ระบุชื่อประเทศ

 ประวัติการศึกษา ระบบจะแสดงข้อมูลประวัติการศึกษาของผู้เสนอขอรางวัล สามารถเพิ่ม โดยการระบุข้อมูลให้ครบถ้วนและคลิกบันทึก หรือคลิก 🧭 เพื่อแก้ไข หรือคลิก 🙁 เพื่อ ลบรายการ

เมื่อระบุข้อมูลในแถบเมนูผู้ทำวิทยานิพนธ์ครบถ้วนแล้ว คลิก บันทึก ด้านล่างสุด ระบบจะแสดงหน้าเมนู

#### รายละเอียด

| ข้อนอชั่วไป  | ผ้พำวิทยามิพบส์                                                                                                    | รายอชเอียด                                                                            | ตราวสอบความออต้อง                         |                                                                                                    |          |              |                       |
|--------------|----------------------------------------------------------------------------------------------------|---------------------------------------------------------------------------------------|-------------------------------------------|----------------------------------------------------------------------------------------------------|----------|--------------|-----------------------|
| บอล์สสารก    | MULLING                                                                                                    | Tawteau                                                                               | N S S A A B B B B B B B B B B B B B B B B |                                                                                                    |          |              |                       |
|              |                                                                                                    |                                                                                       |                                           |                                                                                                    |          |              |                       |
| ประวัติของผุ | งู้ทำวิทยานิพนธ์                                                                                                    |                                                                                       |                                           |                                                                                                    |          | อัพเดดข้อมูล | จากฐานข้อมูลส่วนบุคคล |
|              |                                                                                                    | ชื่อ-นามสกุล :                                                                        | นางสาวรัตนา สุวรรณว<br>Rattana Suwanwish  | วิชนีย์<br>hanee                                                                                                    |          |              |                       |
|              |                                                                                                    | สัญชาติ :                                                                             | ไทย                                       |                                                                                                    |          |              |                       |
|              | ຸດຸຄາວໍໝູ (ເ                                                                                                    | จ้านการศึกษา) :                                                                       | วิทยาศาสตร์มหาบัณฑ                        | ทัด                                                                                                    |          |              |                       |
|              |                                                                                                    | อาชีพ :                                                                               | นักวิชาการทั่วไป                          |                                                                                                    |          |              |                       |
|              |                                                                                                    | ตำแหน่ง :                                                                             | นักวิชาการทั่วไป                          |                                                                                                    |          |              |                       |
|              | หน่                                                                                                    | วยงานที่สังกัด :                                                                      | สำนักงานการวิจัยแห่ง                      | งชาติ (กมว.)(หน่วยงานดูแลระบบ) กลุ่มพัฒนาระบบบริหาร (ก.พ.ร.)                                                                                                    |          |              |                       |
|              | ŕ                                                                                                    | 1ี่อยู่ที่ติดต่อได้ :                                                                 | ที่อยู่                                   |                                                                                                    |          |              |                       |
|              | หมา                                                                                                    | ยเลขโทรศัพท์ :                                                                        | 0 2579 1370 - 9 ต่อ                       | 613                                                                                                    |          |              |                       |
|              | หมายเลขโทร                                                                                                    | รศัพท์เคลื่อนที่ :                                                                    | 0848153822                                |                                                                                                    |          |              |                       |
|              | ไปรษณีย์อิเล็กทระ                                                                                                    | วนิกส์ (E-mail) :                                                                     | ratta_2@hotmail.co                        | om                                                                                                    |          |              |                       |
| ประวัติการศึ | ่กษาตั้งแต่ระดับปริญญ                                                                                                    | าตรีจนถึงระดับป                                                                       | ริญญาเอก                                  |                                                                                                    |          |              |                       |
|              | ประเ                                                                                                    | เภทวิทยานิพนธ่                                                                        | ์ 📿 วิทยานิพนธ์ที่จบภา                    | ายในประเทศไทย                                                                                                    |          |              |                       |
|              |                                                                                                    |                                                                                       | ๑วิทยานิพนธ์ที่จบจา                       | ากต่างประเทศ                                                                                                    | โปรดระบุ | อังกฤษ       |                       |
|              | mouth andbai<br>tadarraffiair a<br>ao taffiair ant<br>affir affiair ant<br>affir affiair to<br>mar starfalfiair<br>ar ar starfalfiair<br>at airtean fhailt | anner<br>Reggi fan<br>Tour diorfhilos<br>ar er anefhior die<br>rradianer<br>rradianer | offic                                     |                                                                                                    |          |              |                       |
|              | *สถานภา                                                                                                    | เพการศึกษา                                                                            | อยู่ระหว่างศึกษา                          |                                                                                                    |          |              |                       |
|              |                                                                                                    | *ปีที่จบ                                                                              |                                           |                                                                                                    |          |              |                       |
|              |                                                                                                    | ******                                                                                |                                           | (and an and a second second |          |              |                       |
|              |                                                                                                    | "ลถานท                                                                                | และสุนาระเทศ ()ศ                          | 120256/010                                                                                                    |          | -            | ŕ                     |
|              | 20                                                                                                    |                                                                                       |                                           |                                                                                                    |          |              |                       |
|              |                                                                                                    | ัลถานตกษา                                                                             | rişta tendri                              |                                                                                                    |          |              | •                     |
|              | ^สถานศกษา                                                                                                    | เตางประเทศ                                                                            |                                           |                                                                                                    |          |              |                       |
|              |                                                                                                    | *คณะ                                                                                  |                                           |                                                                                                    |          |              |                       |
|              |                                                                                                    | *สาขา                                                                                 |                                           |                                                                                                    |          |              |                       |
|              | *٦                                                                                                    | ฒิการศึกษา                                                                            |                                           |                                                                                                    |          |              |                       |
|              | หัวข้อ                                                                                                    | วิทยานิพนธ์                                                                           |                                           |                                                                                                    |          |              |                       |
|              |                                                                                                    |                                                                                       | า้ามพื้อ                                  |                                                                                                    |          |              |                       |
|              |                                                                                                    |                                                                                       |                                           |                                                                                                    |          |              |                       |
|              |                                                                                                    |                                                                                       |                                           | บันทึก                                                                                                    |          |              |                       |

### รูปที่ 22 หน้าผู้ทำวิทยานิพนธ์ของการเสนอขอรับรางวัลวิทยานิพนธ์

- 3) รายละเอียด
  - ความสำคัญและที่มาของหัวข้อการวิจัยที่จัดทำเป็นวิทยานิพนธ์
  - 3.2) งานวิจัยที่เกี่ยวข้องและเอกสารอ้างอิง (ถ้ามี)
  - 3.3) วัตถุประสงค์ของการวิจัย
  - 3.4) ระเบียบวิธีวิจัย

#### 3.5) ขอบเขตของการวิจัย

| ความสำคัญและที่มาของหัวข้อการวิจัยที่จัดทำเป็นวิทยาบิพนธ์                                                                                                    |   |
|----------------------------------------------------------------------------------------------------|---|
| $X$ $\cap$ $\boxplus$ $\boxplus$ $\blacksquare$ $  \bigstar  ightarrow$ $  \heartsuit  ightarrow$ $\blacksquare$ $\blacksquare$ $\blacksquare$ $\Omega$ $\blacksquare$ $f_X$ $  \varUpsilon  $ $\boxdot$ entra HTML                                                                                                    |   |
| B $I \rightarrow  I_x  \downarrow \equiv \equiv    =    =    =    =    =    =   $                                                                                                    |   |
|                                                                                                    |   |
|                                                                                                    |   |
|                                                                                                    |   |
|                                                                                                    |   |
|                                                                                                    |   |
|                                                                                                    | 4 |
| งานวิจัยที่เกี่ยวข้องและเอกสารอ้างอิ่ง (กำมี)                                                                                                    |   |
|                                                                                                    |   |
| <b>B</b> $I$ <b>5</b> $ I_x  \downarrow = :=  \cdot  =  \cdot  =  \cdot $ |   |
|                                                                                                    |   |
|                                                                                                    |   |
| วัตถุประสงค์ของการวิจัย                                                                                                    |   |
|                                                                                                    |   |
|                                                                                                    |   |
|                                                                                                    |   |
|                                                                                                    |   |
|                                                                                                    |   |
|                                                                                                    |   |
|                                                                                                    |   |
| body p                                                                                                    |   |
| ระเบียบวิธีวิจัย                                                                                                    |   |
| X ြ 🗟 🛱 🗟 🐟 🛷 💖- 🚥 🤿 🏴 🆽 🗮 Ω 🖬 🖍 🔀 🗋 οριά ΗΤΜL                                                                                                    |   |
| B $I$ S $ I_X  \coloneqq :=  I   I   I   I   I   I   I   I   I   I$                                                                                                    |   |
|                                                                                                    |   |
|                                                                                                    |   |
|                                                                                                    |   |
| ขอมเขตของการวิจัย<br>                                                                                                    |   |
| X ြ 値 値 ■ ヘ ル   ジー   ee eq   ■   田 亜 Ω Ω <b>Γ f x</b>   X     Θ gavia HTML                                                                                                    |   |
| <b>B</b> $I = \{I_x \mid i = : =  i  \neq i =  j  \text{ ansa: }  max  =  max $ Normal $ max  =  max $                                                                                                    |   |
|                                                                                                    |   |
|                                                                                                    |   |
|                                                                                                    |   |
|                                                                                                    |   |
| body p                                                                                                    |   |
|                                                                                                    | _ |

รูปที่ 23 หน้ารายละเอียดของการเสนอขอรับรางวัลวิทยานิพนธ์ (1)

- 3.6) ระยะเวลาการทำวิจัย โดยระบุปีและเดือนในการทำวิจัย รวมทั้งวันที่เริ่มต้นและวันที่สิ้นสุดการวิจัย
- 3.7) สถานที่ทำการวิจัย ทดลอง หรือเก็บข้อมูล โดยคลิกเพิ่มสถานที่ทำวิจัย เลือกในประเทศหรือ
   ต่างประเทศ กรณีเลือกต่างประเทศให้ระบุชื่อประเทศ กรณีเลือกในประเทศ ให้เลือกภาค เลือก
   จังหวัด ระบุชื่อสถานที่และคลิกบันทึก สามารถคลิก 
   เพื่อแก้ไข หรือคลิก 
   เพื่อลบรายการ

|                   | ระยะเวลาเ            | การทำวิจัย<br>'ตั้งแต่วันที่    | 1 <b>▼</b><br>11/4/2563                                             | ปี                                       | 0                    | •                               | เดือน<br>*ถึงวัน1                   | 10/4/2564                           | ำรูปแบบรับที่ d/m/yyyy |  |
|-------------------|----------------------|---------------------------------|---------------------------------------------------------------------|------------------------------------------|----------------------|---------------------------------|-------------------------------------|-------------------------------------|------------------------|--|
| สถานที่ทำการวิจัย | ทดลอง หรือเก็บข้อมูล |                                 |                                                                     |                                          |                      |                                 |                                     |                                     |                        |  |
| 🛱 สถานที่ทำวิจัย  |                      |                                 |                                                                     |                                          |                      |                                 |                                     |                                     | เพิ่มสถานที่ทำวิจัย    |  |
| จัดการ            | ประเภท               |                                 | ชื่อประเทศ/จังน                                                     | เว้ด                                     |                      |                                 |                                     |                                     | ชื่อสถานที่            |  |
| A 🗶               | ในประเทศ             | จังหวัดขัยเ                     | เาท                                                                 |                                          | ทดสอบ2               |                                 |                                     |                                     |                        |  |
| A 🗱               | ในประเทศ             | จังหวัดกำแ                      | พงเพชร                                                              |                                          | ทดสอบ                |                                 |                                     |                                     |                        |  |
|                   |                      | *ประเภท<br>* ภาค<br>ชื่อจังหวัด | ในประเทศ<br>ภาคกลาง<br>*** จำแนกภาคต<br>กรุงเทพมหา                  | ามกระทรวงมห<br>นคร 🥑 กำแพง               | าดไทย<br>เพชร ขัยนาเ | ก_⊇นค*                          | รนายก                               | านครปฐม                             | ▼<br>▼                 |  |
|                   | *                    | ชื่อสถานที่                     | ินครสวรรค์<br>พิษณุโลก<br>สมุทรสาคร<br>อ่างทอง<br>ทดสอบ<br>บันทึก ย | ุ่นนทบุรี<br>เพชรมูร<br>อุทัยธา<br>คเลิก | ่ ปทุมธ<br>เณ์       | านี   พระ<br>  สมุ<br>รั   สุโท | ะนครศรีอยุธยา<br>ทรปราการ (<br>ขทัย | พิจิตร<br>สมุทรสงคราม<br>สุพรรณบุรี |                        |  |

รูปที่ 24 หน้ารายละเอียดของการเสนอขอรับรางวัลวิทยานิพนธ์ (2)

- 3.8) งบประมาณ
  - งบประมาณส่วนตัว โดยคลิกเลือกการเปิดเผยงบประมาณส่วนตัว หากสามารถเปิดเผยได้ให้ระบุ จำนวนงบประมาณส่วนตัว และคลิก บันทึก
  - งบประมาณจากหน่วยงานภาครัฐ/เอกชน สถาบันการศึกษา แหล่งทุนอื่น ๆ ให้เลือกแหล่งทุน ระบุชื่อหน่วยงานแหล่งทุน จำนวนงบประมาณ และคลิกบันทึก

| າມປະຊາດເ                                                                             |                        |                           |                  |           |             |  |  |  |  |  |
|--------------------------------------------------------------------------------------|------------------------|---------------------------|------------------|-----------|-------------|--|--|--|--|--|
| งบประมาณที่ใช้ในการวิจัย โปรดระบุสถาบันที่ให้ทุนอุดหนุนการวิจัยและชื่อโครงการทุนด้วย |                        |                           |                  |           |             |  |  |  |  |  |
| งบประมาณส่วนตัว                                                                      |                        |                           |                  |           |             |  |  |  |  |  |
|                                                                                      | อสามารถเปิดเผยงบประมาณ |                           | จำนวน            | 30,000.00 | บาท บันทึก  |  |  |  |  |  |
|                                                                                      | Oขอสงวนสิ่ง            | าธิ์ไม่เปิดเผยงบประมาณ    |                  |           |             |  |  |  |  |  |
| งบประมาณจากหน่                                                                       | วยงานภาครัฐ/เ          | อกชน สถาบันการศึกษา       | แหล่งทุนอื่น ๆ   |           |             |  |  |  |  |  |
|                                                                                      | จัดการ                 | ประเภทงบประมาณ            | หน่วยงาน         |           | จำนวน (บาท) |  |  |  |  |  |
|                                                                                      | / 🗱                    | งบประมาณแผ่นดิน           | วข.              |           | 150.22      |  |  |  |  |  |
|                                                                                      | A 🗱                    | องค์กรต่างประเทศ          | กมว2             |           | 600.00      |  |  |  |  |  |
| งบประมาณร                                                                            | วม (ไม่รวมงบป          | <b>ระมาณส่วนตัว)</b> 750. | 22 <b>บาท</b>    |           |             |  |  |  |  |  |
| งบประมาย                                                                             | นรวม (รวมงบป           | <b>ระมาณส่วนตัว)</b> 30,7 | 50.22 <b>บาท</b> |           |             |  |  |  |  |  |
| แหล่งทุน                                                                             | = กรุณาเลือก           |                           |                  |           | ▼           |  |  |  |  |  |
| หน่วยงาน                                                                             |                        |                           |                  |           |             |  |  |  |  |  |
| งบประมาณ                                                                             |                        |                           |                  |           |             |  |  |  |  |  |
|                                                                                      | บันทึก ยกเล่           | ลิก                       |                  |           |             |  |  |  |  |  |

รูปที่ 25 หน้ารายละเอียดของการเสนอขอรับรางวัลวิทยานิพนธ์ (3)

- 3.9) สรุปผลการวิจัย
- 3.10) ประโยชน์ที่ได้รับจากการวิจัย
- 3.11) ประวัติของอาจารย์ที่ปรึกษาหลัก โดยสามารถค้นหาจากชื่อ นามสกุล หรือเลขบัตรประจำตัว ประชาชนของนักวิจัยในระบบ เมื่อคลิกค้นหาแล้ว ระบบจะแสดงชื่อนักวิจัย ให้คลิกเลือกนักวิจัยที่ ต้องการ เมื่อคลิกเลือกแล้ว ระบบจะแสดงข้อมูลส่วนบุคคลของอาจารย์ที่ปรึกษา สามารถแก้ไข คำนำหน้า สัญชาติ ตำแหน่งทางวิชาการ อาชีพ ตำแหน่ง สถานที่ที่สามารถติดต่อ และหมายเลข โทรศัพท์ กรณีไม่พบข้อมูลนักวิจัยในระบบ สามารถพิมพ์ข้อมูลของอาจารย์ที่ปรึกษาหลักได้ตาม แบบฟอร์ม
- 3.12) กรณีที่จบการศึกษาจากต่างประเทศ ให้แนบหลักฐานหนังสือรับรอง ยืนยันการเป็นอาจารย์ที่ปรึกษา หลักในการดูแลและควบคุมการทำวิทยานิพนธ์ พร้อมลงลายมือชื่อ กรณีไม่สามารถแนบหลักฐาน หนังสือรับรอง ยืนยันการเป็นอาจารย์ที่ปรึกษาหลักฯ ได้ ให้คลิก <sup>™</sup> ไม่สามารถแนบหลักฐานหนังสือ รับรอง ยืนยันการเป็นอาจารย์ที่ปรึกษาหลักฯ ได้ และระบุเหตุผล

| รุปผลการวิรัย                                                                            |                                                                                                    |                                                                                                    |               |                       |                  |                  |                      |                    |    |
|------------------------------------------------------------------------------------------|----------------------------------------------------------------------------------------------------|----------------------------------------------------------------------------------------------------|---------------|-----------------------|------------------|------------------|----------------------|--------------------|----|
| X ि 🗎 ि 🗎   ★ →   ॐ-   ∞ ∞ 🕅<br>B I 5   I <sub>X</sub>   ≔ ≔   # #   ??   ă∩ena:         | $ \begin{array}{c c c c c c c c c c c c c c c c c c c $                                                                                             |                                                                                                    |               |                       |                  |                  |                      |                    |    |
| ประโยชน์ที่ได้รับจากการวิจัย                                                             | ยชน์ที่ได้วับจากการวิจัย                                                                                                    |                                                                                                    |               |                       |                  |                  |                      |                    |    |
| X ि @ @ @   ♠ →   ♥-   ∞ ∞ ♥  ■<br>B I S   I <sub>X</sub>   := :=   1 = 1 = 1 99   ănsa: | 5 D III III III → →  ອ) -   ∞ = ■  ■   ΞΞ Ξ Ω III fx   21   D epWa HTML  <br>3 I 5   I <sub>x</sub>   Ξ :=   -1 = -1 = 29   ánisa: -   Normal -   ? |                                                                                                    |               |                       |                  |                  |                      |                    |    |
| 1                                                                                        |                                                                                                    |                                                                                                    |               |                       |                  |                  |                      |                    |    |
| ประวัติของอาจารย์ที่ปรึกษาหลัก (กรุณากรอกข้อมูลใ<br>                                     | ห้ครบถ้วน <mark>)</mark> รหัสผู้ใ                                                                                                    | ใช้งาน :                                                                                                    |               |                       |                  |                  |                      |                    |    |
| ดันหาอาจารย์ที่ปรึกษา                                                                    | ตักด์ขัย ทอง                                                                                                    |                                                                                                    |               | ค้นหา                 | *สามารถพิมพ์ชื่ะ | อ นามสกุลหรือเลข | ประจำตัวประชาช       | น 13 หลัก          |    |
| * กรณีอาจารย์ที่ปรึกษาไม่มีข้อมูลในระบบ ให้ระบุข้อมูลตามแบบ<br>ฟอร์ม                     |                                                                                                    |                                                                                                    |               |                       |                  |                  |                      |                    |    |
|                                                                                          |                                                                                                    | ชื่อ นามสุล                                                                                                    |               | สถาบัเ                | แการศึกษา        |                  |                      | คณะ                |    |
|                                                                                          | เลือก นายศัก                                                                                                    | เด๋ชัย ทองศรีสังข์                                                                                                    | ส่านักงานการ  | รวิจัยแห่งชาติ (กมว.) | (หน่วยงานดูแลระบ | וע)              | นักวิจัยที่ถูกลบ/เกษ | ∌ียณ/หน่วยงานไม่ถุ | ງກ |
| ดำนำหน้า                                                                                 | ชื่อ                                                                                                    |                                                                                                    |               |                       | นามสกุล          |                  |                      |                    |    |
| Title                                                                                    | Name                                                                                                    |                                                                                                    |               |                       | SurName          |                  |                      |                    |    |
| สัญชาติ                                                                                  |                                                                                                    | ตำแหน่งทา                                                                                                    | งวิชาการ      |                       |                  |                  |                      |                    |    |
| อาชีพ                                                                                    |                                                                                                    |                                                                                                    |               |                       |                  |                  |                      |                    |    |
| หน่วยงานที่สังกัด                                                                        |                                                                                                    |                                                                                                    |               | คณะ                   |                  |                  | สาขา                 |                    |    |
| ตำแหน่ง                                                                                  |                                                                                                    |                                                                                                    |               |                       |                  |                  |                      |                    |    |
| สถานที่สามารถติดต่อได้                                                                   |                                                                                                    |                                                                                                    |               |                       |                  |                  |                      |                    |    |
| หมายเลขโทรศัพท์                                                                          |                                                                                                    |                                                                                                    |               |                       |                  |                  |                      |                    |    |
| หมายเหตุ : กรณีที่จบการศึกษาจากต่างประเทศ ใเ                                             | ง้แนบหลักฐานหนังสื                                                                                                    | ใอรับรอง ยืนยันการเป็                                                                                                    | นอาจารย์ที่ปะ | รึกษาหลักในการดูเ     | เลและ            |                  |                      |                    |    |
| ควบคุมการทาวทยานพนธ พรอมลงรายมอขอ (กรุง                                                  | ณาแนบเพล)                                                                                                    | I a contra la contra la contra contra la contra la contra la contra la contra la contra la contr | una dana 📽    |                       |                  |                  |                      |                    |    |
| แนบไฟล์                                                                                  | No tile selected                                                                                                    | - ມ.ສວຸນຜູ                                                                                                    | ињ. ООСХ 🐢    |                       |                  |                  |                      |                    |    |
| <i>ີ</i> √ໃນສານາ≲ຄມນນ∾ລັດ∈ານໜັ                                                           | งสือรับรอง ยืนยับอา                                                                                                    | ระเป็นอาจาระเห็ปรีกษา                                                                                                    | นลักฯได้      |                       |                  |                  |                      |                    |    |
| 🥣 เมล เม เรยแนมมิลิไม่หน                                                                 | งตอวบรอง ยนยินทา                                                                                                    | 131210111111111111111111111111111111111                                                                                                    | Mati I (M     |                       |                  |                  |                      |                    |    |
| เนองจาก                                                                                  |                                                                                                    |                                                                                                    |               |                       |                  |                  |                      |                    |    |

รูปที่ 26 หน้ารายละเอียดของการเสนอขอรับรางวัลวิทยานิพนธ์ (4)

3.13) ระบุชื่อบุคคลหรือสถาบันที่อ้างถึงซึ่งสามารถติดต่อสอบถามรายละเอียดเพิ่มเติมได้ 3 ชื่อ เมื่อระบุข้อมูลในแถบเมนูรายละเอียดครบถ้วนแล้ว คลิก บันทึก ด้านล่างสุด ระบบจะแสดงหน้าเมนู ตรวจสอบความถูกต้อง

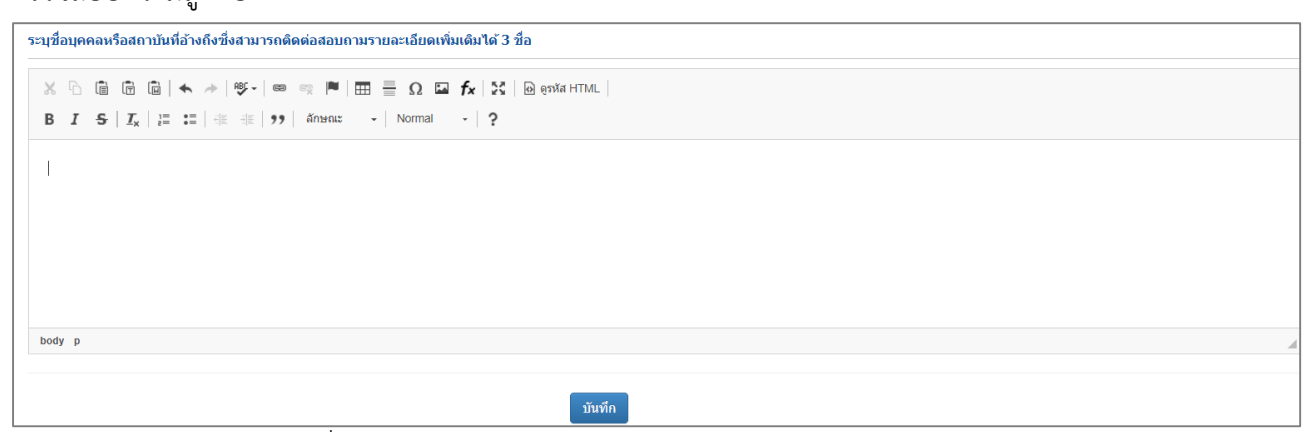

รูปที่ 27 หน้ารายละเอียดของการเสนอขอรับรางวัลวิทยานิพนธ์ (5)

- 4) ตรวจสอบความถูกต้อง
  - หน้าตรวจสอบความถูกต้อง ระบบจะตรวจสอบความครบถ้วนของข้อมูล สามารถคลิก แสดง รายละเอียดข้อมูลรางวัลทั้งหมด เพื่อแสดงหน้ารายละเอียดข้อมูลที่ได้นำเข้าข้อมูล หากครบถ้วนแล้ว

ให้คลิก ข้าพเจ้าขอรับรองว่าข้อความข้างต้นเป็นความจริงและถูกต้องทุกประการ จากนั้นคลิก ส่ง วช. ระบบจะส่งข้อมูลไปยัง วช. พร้อมกับส่งอีเมลยืนยันการรับข้อมูลไปที่อีเมลของผู้เสนอขอรับ รางวัล

- เมื่อส่งคำขอรับรางวัลเรียบร้อยแล้ว จะไม่สามารถแก้ไขได้ แต่จะสามารถติดตามสถานะงานการเสนอ ขอรับรางวัลที่เมนู ผลงานที่เสนอขอรับรางวัล
- กรณียังไม่ต้องการส่ง วช. สามารถแก้ไขได้จนกว่าจะสิ้นสุดระยะเวลาการปิดรับ โดยสามารถแก้ไขได้ที่ เมนู ผลงานที่เสนอขอรับรางวัล

| เนอผลงานวิทยานิพนธ์<br>ข้อมูลทั่วไป ผู้ทำวิทยานิพนธ์ รายละเอียด ตรวจสอบความถูกต้อง<br>ข้อมูลทั่วไป<br>ข้อมูลทั่วไป<br>มื่อรางวัล วิทยานิพนธ์<br>สถาบันการดีกษา ส่านักงานการวิจัยแห่งชาติ (กมว.)(หน่วยงานดูแลระบบ) กองมาตรฐานการวิจัย (กมว.)<br>ชื่อวิทยานิพนธ์(ตังกฤษ) test2<br>สาขาวิชาการที่เสนอขอรับรางวัล สาขาวิทยาศาสตร์เคมีและเกลัย<br>แสดงวายละเอียดข้อมูลางวัลทั่งหมด<br>ข้อมูล ก. วันที่: 19/5/2563 17:54:54<br>คาบครบเกิวของข้อมูล                                                                                                    |                                                              |                                       |                      |                                    | -                          |
|----------------------------------------------------------------------------------------------------|--------------------------------------------------------------|---------------------------------------|----------------------|------------------------------------|----------------------------|
| ข้อมูลทั่วไป ผู้ทำวิทยานิพนธ์ รายละเอียด ตรวจสอบความถูกต้อง<br>2้อมูลทั่วไป 2<br>2้อมูลทั่วไป 2<br>2<br>2<br>2<br>2<br>2<br>2<br>2<br>2<br>2<br>2<br>2<br>2                                                                                                    |                                                              |                                       |                      | ทยานีพนธ์                          | นอผลงานวั                  |
| ม้อมูลทั่วไป ยุ้ทำวิทยานิพนธ์ รายละเอียด ตรวจสอบความถูกต้อง           ข้อมูลทั่วไป         ยุ้ทำวิทยานิพนธ์         ตรวจสอบความถูกต้อง           ข้อมูลทั่วไป         ขึ้อรางราง         วิทยานิพนธ์<br>สามักงานการวิจัยแห่งชาติ (กมว.)(หน่วยงานดูแลระบบ) กองมาตรฐานการวิจัย (กมว.)           ชื่อวิทยานิพนธ์[กาษาไทย)         วิทยานิพนธ์ (กมว.)(หน่วยงานดูแลระบบ) กองมาตรฐานการวิจัย (กมว.)           ชื่อวิทยานิพนธ์[กาษาไทย)         วิทยานิพนธ์ (กมว.)(หน่วยงานดูแลระบบ) กองมาตรฐานการวิจัย (กมว.)           ชื่อวิทยานิพนธ์[กาษาไทย)         วิทยานิพนธ์ (กลองบอ)           ชื่อวิทยานิพนธ์[กาษาไทย)         วิทยานิพนธ์ (กลองบอ)           สองการที่เสยอขอรับราง         test2           สาขาวิชากรที่เสยอขอรับราง         สาขาวิทยาศาสตร์เคมีและเกลัช           นสดงรายละเอียดข้อมูลรางวัลทั้งหมด         เสดงรายละเอียดข้อมูลรางวัลทั้งหมด |                                                              |                                       |                      |                                    |                            |
| ข้อมูลทั่วไป<br>ขึ่อรางวัล วิทยานิพนธ์<br>สถาบันการศึกษา สำนักงานการวิจัยแห่งชาติ (กมว.)(หน่วยงานดูแลระบบ) กองมาตรฐานการวิจัย (กมว.)<br>ชื่อวิทยานิพนธ์(กาษาไทย) วิทยานิพนธ์ทดลอบ3<br>ชื่อวิทยานิพนธ์(จังกฤษ) test2<br>สาขาวิชาการที่เสนอขอรับรางวัล<br>สาขาวิทยาศาสตร์เคมีและเภลัช<br>แสดงรายละเดียตข้อมูลรางวัลทั้งหมด<br>ข้อมูล ณ วันที่: 19/5/2563 17:54:54<br>ความครบถ้วนของช่อมูล<br>*ช้อมูลทั่วไป<br>*ช้อมูลทั่วไป<br>*ช้อมูลทั่วไป<br>*ช้อมูลทั่วไป<br>*ช้อมูลกับไม                                                                                                    |                                                              | ตรวจสอบความถูกต้อง                    | รายละเอียด           | ผู้ทำวิทยานิพนธ์                   | บ้อมูลทั่วไป               |
| ข้อมูลทั่วไป<br>2 มีอรางรัล วิทยานิพนธ์<br>สถาบันการศึกษา ลำนัดงานการวิจัยแห่งขาติ (กมว.)(หน่วยงานดูแลระบบ) กองมาตรฐานการวิจัย (กมว.)<br>2 มีอวิทยานิพนธ์(ดังกฤษ) วิทยานิพนธ์(ดังกฤษ) test2<br>สาขาวิชาการที่เสนอขอรับรางวัล สาขาวิทยาศาสตร์เคมีและเภลัช<br>นสตงรายละเธียตข้อมูลรางวัลทั้งหมด<br>2 มัอมูล กวันที่: 19/5/2563 17:54:54<br>ความครบกัวนของข้อมูล<br>*ช่อมูลทั่วไป ✔ครบกัวน<br>*ญ่หาวิทยานิพนธ์ ✔ครบกัวน                                                                                                    |                                                              |                                       |                      |                                    |                            |
| ข้อมูลทั่าไป<br>ี่ชื่อรางวัล วิทยานิพนธ์<br>สถาบันการศึกษา สำนักงานการวิจัยแห่งชาติ (กมว.)(หน่วยงานดูแลระบบ) กองมาตรฐานการวิจัย (กมว.)<br>ชื่อวิทยานิพนธ์(ภาษาไทย) วิทยานิพนธ์ทดสอบ3<br>ชื่อวิทยานิพนธ์(อังกฤษ) test2<br>สาขาวิชาการที่เสนอขอรับรางวัล สาขาวิทยาศาสตร์เคมีและเภสัช<br>แสดงรายละเอียดข้อมูลรางวัลทั้งหมด<br>ข้อมูล ณ วันที่: 19/5/2563 17:54:54<br>ความครบถ้วนของข้อมูล<br>*ช้อมูลทั่วไป<br>*ช้อมูลทั่วไป<br>*ช้อมูลทั่วไป<br>*ช้อมูลเว้น                                                                                                    |                                                              |                                       |                      |                                    |                            |
| ชื่อรางวัล วิทยานิพนธ์<br>สถาบันการศึกษา สำนักงานการวิจัยแห่งชาติ (กมว.)(หน่วยงานดูแลระบบ) กองมาตรฐานการวิจัย (กมว.)<br>ชื่อวิทยานิพนธ์(ภาษาไทย) วิทยานิพนธ์ทดสอบ3<br>ชื่อวิทยานิพนธ์(อังกฤษ) test2<br>สาขาวิชาการที่เสนอขอรับรางวัล สาขาวิทยาศาสตร์เคมีและเภลัช<br>แสดงรายละเอียดข้อมูลรางวัลทั้งหมด<br>ข้อมูล ณ วันที่: 19/5/2563 17:54:54<br>ความครบถ้วนของช้อมูล<br>*ช้อมูลทั่วไป<br>*ผู้ทำวิทยานิพนธ์<br>*รายละเอียด ช้อบถ้วน                                                                                                    |                                                              |                                       |                      |                                    | ข้อมูลทั่วไป               |
| <ul> <li>สถาบันการศึกษา สำนักงานการวิจัยแห่งข่าดิ (กมว.)(หน่วยงานดูแลระบบ) กองมาตรฐานการวิจัย (กมว.)</li> <li>ชื่อวิทยานิพนธ์(ภาษาไทย)</li> <li>วิทยานิพนธ์(ดังกฤษ)</li> <li>test2</li> <li>สาขาวิชาการที่เสนอขอรับรางวัล</li> <li>สาขาวิทารที่เสนอขอรับรางวัล</li> <li>สาขาวิทองมาตรฐานการวิจัย (กมว.)</li> </ul>                                                                                                    |                                                              | <b>ัล</b> วิทยานิพนธ์                 | ชื่อรางว่            |                                    |                            |
| <ul> <li>ชื่อวิทยานิพนธ์(กาษาไทย) วิทยานิพนธ์ทดสอบ3</li> <li>ชื่อวิทยานิพนธ์(สังกฤษ) test2</li> <li>สาขาวิชาการที่เสนอขอรับรางวัล สาขาวิทยาศาสตร์เคมีและเภสัช</li> <li>แสดงรายละเอียดข้อมูลรางวัลทั้งหมด</li> </ul>                                                                                                    | ักดิ (กมว.)(หน่วยงานดูแลระบบ) กองมาตรฐานการวิจัย (กมว.)      | r <b>า</b> สำนักงานการวิจัยแห่งช      | สถาบันการศึกษ        |                                    |                            |
| ชื่อวิทยานิพนธ์(อังกฤษ) test2<br>สาขาวิชาการที่เสนอขอรับรางวัล สาขาวิทยาศาสตร์เคมีและเภสัช<br>แสดงรายละเอียดข้อมูลรางวัลทั้งหมด<br>ข้อมูล ณ วันที่: 19/5/2563 17:54:54<br>ลวามครบถัวนของข้อมูล<br>*ข้อมูลทั่วไป<br>*ผู้ห้าวิทยานิพนธ์<br>*รายละเอียด ช่าวน                                                                                                    |                                                              | <ol> <li>วิทยานิพนธ์ทดสอบ3</li> </ol> | นิพนธ์(ภาษาไท        | ชื่อวิทยา                          |                            |
| สาขาวิชาการที่เสนอขอรับรางวัล สาขาวิทยาศาสตร์เคมีและเภสัช<br>แสดงรายละเอียดข้อมูลรางวัลทั้งหมด<br>ข้อมูล ณ วันที่: 19/5/2563 17:54:54<br>ความครบถัวนของข้อมูล<br>*ข้อมูลทั่วไป<br>*ผู้ห่าวิทยานิพนธ์<br>*รายละเอียด<br>*รายละเอียด<br>*รายละเอียด                                                                                                    |                                                              | <b>a)</b> test2                       | ยานิพนธ์(อังกฤร<br>่ | ชื่อวิท                            |                            |
| นสดงรายละเอียดข้อมูลรางวัลทั้งหมด<br>ข้อมูล ณ วันที่: 19/5/2563 17:54:54<br>ความครบถัวนของข้อมูล<br>*ข้อมูลทั่วไป<br>*ผู้ห้าวิทยานิพนธ์<br>*รายละเอียด<br>*รายละเอียด<br>•รายละเอียด                                                                                                    | ละเภสัข                                                      | ัล สาขาวิทยาศาสตร์เคมีแ               | เสนอขอรับรางว่       | สาขาวิชาการที                      |                            |
| ข้อมูล ณ วันที่: 19/5/2563 17:54:54<br>ความครบถ้วนของข้อมูล<br>*ข้อมูลทั่วไป<br>*ผู้ทำวิทยานิพนธ์<br>*รายละเอียด<br>*รายละเอียด<br>✔ ครบถ้วน                                                                                                    | ฉรางวัลทั้งหมด                                               | แสดงรายละเอียดข้อมูล                  |                      |                                    |                            |
| *ข้อมูลทั่วไป<br>*ผู้ทำวิทยานิพนธ์<br>*รายละเอียด ✔ ครบถ้วน                                                                                                    |                                                              |                                       | 54:54                | เที่: 19/5/2563 17:<br>วนของข้อมูล | ข้อมูล ณ วัน<br>ความครบถ้ว |
| *ผู้หาวิทยานิพนธ์<br>*รายละเอียด<br>✔ ครบถ้วน                                                                                                    |                                                              | ป 🗸 ครบถ้วน                           | *ข้อมูลทั่วไ         |                                    |                            |
| *รายละเอียด 🗸 ครบถัวน                                                                                                    |                                                              | ธ์ 🗸 ครบถ้วน                          | *ผู้ทำวิทยานิพน      |                                    |                            |
|                                                                                                    |                                                              | ด                                     | *รายละเอีย           |                                    |                            |
|                                                                                                    |                                                              |                                       |                      |                                    |                            |
| 🗹 ข้าพเจ้าขอรับรองว่าข้อความข้างต้นเป็นความจริงและถูกต้องทุกประการ                                                                                                    | แจ้าขอรับรองว่าข้อความข้างต้นเป็นความจริงและถูกต้องทุกประการ | ( 🗹 ข้าห                              |                      |                                    |                            |
|                                                                                                    |                                                              |                                       |                      |                                    |                            |
| ส่ง วช. ยกเลิก                                                                                                    | <b>โก</b>                                                    | ส่งวช. ยกเลื                          |                      |                                    |                            |

## รูปที่ 28 หน้าตรวจสอบความถูกต้องของการเสนอขอรับรางวัลวิทยานิพนธ์

| 🛱 ข้อมูลเสนอขอรางวัล            |                                                   |
|---------------------------------|---------------------------------------------------|
| ข้อมูลทั่วไป                    |                                                   |
| สถาบันการศึกษาที่ยื่น           | สำนักงานการวิจัยแห่งชาติ (กมว.)(หน่วยงานดูแลระบบ) |
| คณะ                             | กองมาตรฐานการวิจัย (กมว.)                         |
| ขื่อวิทยานิพนธ์ ที่เสนอขอรางวัล |                                                   |
| ภาษาไทย                         | วิทยานิพนธ์ทดสอบ3                                 |
| ภาษาอังกฤษ                      | test2                                             |
| สาขาวิชาที่เสนอขอรับรางวัล      | สาขาวิทยาศาสตร์เคมีและเภสัช                       |
| บทดัดย่อวิทยานิพนธ์             |                                                   |
| บทคัดย่อภาษาไทย                 | บทคัดย่อภาษาไทย5                                  |
| บทคัดย่อภาษาอังกฤษ              | บทคัดย่อภาษาอังกฤษ5                               |

รูปที่ 29 หน้ารายละเอียดข้อมูลการเสนอขอรับรางวัลวิทยานิพนธ์

#### 3.3 รางวัลผลงานประดิษฐ์คิดค้น

- 1) ข้อมูลทั่วไป
  - 1.1) ชื่อผลงานประดิษฐ์คิดค้นที่เสนอขอรับรางวัล ภาษาไทยและภาษาอังกฤษ
  - 1.2) สาขาวิชาการที่เสนอขอรับรางวัล

เมื่อระบุข้อมูลครบถ้วนแล้ว ให้คลิกบันทึก ระบบจะแสดงแบบฟอร์มหัวข้อต่อไป

| คิดค้นที่เสนอขอรับรางวัล |                                                       |                                                         |                                                         |
|--------------------------|-------------------------------------------------------|---------------------------------------------------------|---------------------------------------------------------|
| (ภาษาไทย)                | 1                                                     |                                                         |                                                         |
| (ภาษาอังกฤษ)             |                                                       |                                                         |                                                         |
|                          | -                                                     |                                                         |                                                         |
|                          | จิดค้มที่เสนอขอรับรางวัล<br>(ภาษาไทย)<br>(ภาษาอังกฤษ) | จิดค้มที่เสนอขอรับรางวัล<br>(ภาษาไทย)  <br>(ภาษาอังกฤษ) | จิดค้นที่เสนอขอรับรางวัล<br>(ภาษาไทย)  <br>(ภาษาอังกฤษ) |

รูปที่ 30 หน้าข้อมูลทั่วไปของการเสนอขอรับรางวัลผลงานประดิษฐ์คิดค้น

 ประวัติผู้ประดิษฐ์คิดค้น และผู้ร่วมประดิษฐ์คิดค้น ระบบจะแสดงข้อมูลส่วนบุคคลของผู้เสนอ ขอผลงานประดิษฐ์คิดค้น หากมีการแก้ไขข้อมูลในเมนูข้อมูลส่วนบุคคล ให้คลิกอัพเดตข้อมูล จากฐานข้อมูลส่วนบุคคล

เมื่อระบุข้อมูลผู้ประดิษฐ์คิดค้น และผู้ร่วมประดิษฐ์คิดค้นครบถ้วนแล้ว คลิก บันทึก ด้านล่างสุด ระบบจะแสดงหน้า เมนู รายละเอียด

| ลบ | แก้ไข |                      | ชื่อ - สกุล                                                                                                    | ตำแหน่งในโครงการ | สัดส่วนการมีส่วนร่ว |
|----|-------|----------------------|----------------------------------------------------------------------------------------------------|------------------|---------------------|
| ×  | 1     |                      |                                                                                                    | หัวหน้าโครงการ   | 80.00               |
|    |       | ชื่อ - นามสกุล       |                                                                                                    |                  |                     |
|    | ເລນ   | บัตรประชาชน/passport | A                                                                                                    |                  |                     |
|    |       |                      | ระบู ข้อ และหรอนามสกุล เดยไมตองมคานาหนา หรอระบูเลขบตรประชาชน<br>*สามารถคันหาได้เฉพาะนักวิจัยที่มีสิทธิ์เข้าระบบแล้วเท่านั้น<br>คันหา |                  |                     |
|    |       |                      |                                                                                                    |                  |                     |

รูปที่ 31 หน้าข้อมูลทั่วไปประวัติผู้ประดิษฐ์คิดค้น และผู้ร่วมประดิษฐ์คิดค้น

- 2) รายละเอียด
  - 2.1) รายละเอียดเกี่ยวกับผลงานประดิษฐ์คิดค้นที่แสนอขอรับรางวัล
    - จุดเริ่มต้นหรือที่มาของการประดิษฐ์คิดค้น
    - ระยะเวลาที่ใช้ในการประดิษฐ์คิดค้น โดยระบุปีและเดือนในการการประดิษฐ์คิดค้น รวมทั้ง วันที่เริ่มต้นและวันที่สิ้นสุด

| รายละเอียดเกี่ยวกับผลงานประดิษฐ์คิดคันที่แสนอขอรับรางวัล<br>จุดเริ่มตันหรือที่มาของการประดิษฐ์คิดคัน<br>มี โ โ โ โ โ โ โ โ โ โ โ โ โ โ โ โ โ โ โ | ข้อมูลทั่วไป | รายละเอียด       | ตรวจสอบความถูกต้อง      |                                                                     |  |
|----------------------------------------------------------------------------------------------------|--------------|------------------|-------------------------|---------------------------------------------------------------------|--|
| รายละเอียดเกี่ยวกับผลงานประดิษฐ์คิดคัน<br>จุดเริ่มต้นหรือที่มาของการประดิษฐ์คิดคัน                                                               |              |                  |                         |                                                                     |  |
| จุดเริ่มต้นหรือที่มาของการประดิษฐ์ติดคัน                                                                                                    | รายละเอียด   | ลเกี่ยวกับผลงาน  | lระดิษฐ์คิดค้นที่แสนอขอ | รับรางวัล                                                           |  |
| ※ ⑥ 箇 箇 ◎ ▲ →   ジ・  ∞ ∞ ■ ■ □ = Ω № fx   №   № qsña HTML  <br>В I S   Ix   目 電 車 122   ăпвах ·   зыции ·   ?<br>иядац                            | จุดเริ่มต้น  | เหรือที่มาของกาง | ประดิษฐ์คิดค้น          |                                                                     |  |
| B I S   I <sub>x</sub>   มี เ≣   4⊭ 4⊭   יי   ลักษณะ -   รูปแบบ -   ?<br>พดสอบ                                                                   |              |                  | × 6 8 8                 | 🗟   🐟 🥕 🕸 -   🍩 🙊 🏴   🎛 🚍 Ω 🖾 $f_{\mathbf{X}}$   🔀   🕞 कुइजेंब HTML |  |
| ทดสอบ                                                                                                    |              |                  | BI <del>S</del> I       | ] := :=   : :: -   รูปแบบ -   ?                                     |  |
|                                                                                                    |              |                  | ทดสอบ                   |                                                                     |  |
|                                                                                                    |              |                  |                         |                                                                     |  |
|                                                                                                    |              |                  |                         |                                                                     |  |
|                                                                                                    |              |                  |                         |                                                                     |  |
|                                                                                                    |              |                  |                         |                                                                     |  |
|                                                                                                    |              |                  |                         |                                                                     |  |
| ระยะเวลาที่ใช้ในการประดิษฐ์คิดค้น 1 🔻 ปี 0 🔻 เดือน                                                                                               | ระย          | ยะเวลาที่ใช้ในกา | ประดิษฐ์คิดค้น 1        | 💌 ปี 0 💌 เดือน                                                      |  |
| *ตั้งแต่วันที่ 1/3/2564 *ถึงวันที่ 28/2/2565 <mark>*รูปแบบวันที่ d/m/yyyy</mark>                                                                 |              |                  | *ตั้งแต่วันที่ 1/3/     | 2564 *ถึงวันที่ 28/2/2565 <mark>*รูปแบบวันที่ d/m/yyyy</mark>       |  |

รูปที่ 32 หน้ารายละเอียดการเสนอขอรับรางวัลผลงานประดิษฐ์คิดค้น (1)

- 2.2) ลักษณะของผลงานประดิษฐ์คิดค้น
  - เป็นสิ่งที่คิดค้นขึ้นใหม่ โดยมีความแปลกใหม่
  - เป็นสิ่งที่ได้รับการปรับปรุงแก้ไขใหม่ และมีผลดีขึ้นจากผลงานเดิมอย่างไร
  - ลักษณะของผลงานอื่น ๆ ที่ใช้อยู่ในปัจจุบันเมื่อเปรียบเทียบกับผลงานประดิษฐ์คิดค้นของ ท่านมีข้อเสียหรือข้อบกพร่องอย่างไร
  - ท่านคิดว่าผลงานประดิษฐ์คิดค้นของท่าน มีข้อดีกว่าผลงานของผู้อื่นอย่างไร
  - หลักการและขั้นตอน รวมทั้งกรรมวิธีที่ใช้ในการประดิษฐ์คิดค้น
  - วัสดุที่ใช้ในการประดิษฐ์คิดค้นและแหล่งที่มา
  - ผลงานประดิษฐ์คิดค้นใช้ในกิจการ

| ลึกษณะของผลงานประดิษฐ์คิดค่น                                               |                                                                                                    |
|----------------------------------------------------------------------------|----------------------------------------------------------------------------------------------------|
| เป็นสิ่งที่ดีดดันชื้นใหม่ โดยมีความแปลกใหม่                                | X ① 箇 団 国 ← →   答・  ∞ 弐 ■   囲 亜 亜 Ω Ξ fx   20   Θ εντα HTML  <br>Β I S   I <sub>x</sub>   Ξ Ξ   圭   圭   ± 1   2 σ fa = 1 / Normal -   ?                                                                                                    |
|                                                                            |                                                                                                    |
|                                                                            | body p                                                                                                    |
| เป็นสิ่งที่ได้รับการปรับปรุงแก้ไขใหม่ และมีผดดีขึ้นจาก<br>ผลงานเดิมอย่างไร | ※ ① 値 値 値 ★ →  麥-  ∞ 号  ■  亜 亜 Ω ☲ ƒx   比   @ esta HTML  <br>B I S   I <sub>x</sub>   Ξ Ξ   示 示   ??   ánizes -   Normal -   ?                                                                                                    |
|                                                                            |                                                                                                    |
| คุณสมบัติ และลักษณะเด่นของผลงานประดิษฐ์คิดคัน                              | body p                                                                                                    |
|                                                                            | B I S   I <sub>x</sub>   I II   - II   - III   - II   - II |
|                                                                            |                                                                                                    |
| ลักษณะของผลงานอื่น ๆ ที่ใช้อยู่ในปัจจุบันเมื่อเปรียบเทียบกับ               | body p<br>ผลงานประดิษฐ์คิดคันของท่านมีข้อเสียหรือข้อบกพร่องอย่างไร                                                                                                    |
|                                                                            | X ြ 🗴 🗟 🗴 ->   等-   👄 🤤 🛤 🗮 🧮 Ω 🖬 🖍   X   D (STATHINL                                                                                                    |
|                                                                            | B I S   I <sub>x</sub>   i≡ i≡   i≡ i≡   in recus •   Normal •   ?                                                                                                    |
|                                                                            |                                                                                                    |
|                                                                            | body p                                                                                                    |
| ท่านคิดว่าผลงานประดิษฐ์คิดคันของท่าน มีข้อดีกว่าผลงานขอ                    | งผู้อื่นอย่างไร                                                                                                    |
|                                                                            | X ि @ @ @   ← →   ♥ -   ∞ ∞ ♥   ⊞ 를 Ω ⊠ ƒx   X   @ επία ΗΤΜL  <br>Β Ι S   IX   ::::::::::::::::::::::::::::::::                                                                                                    |
|                                                                            |                                                                                                    |
|                                                                            |                                                                                                    |
|                                                                            |                                                                                                    |
|                                                                            | A                                                                                                    |
| หลักการและขั้นตอน รวมทั้งกรรมวิธีที่ใช้ในการประดิษฐ์<br>คิดค้น             | ※ ① 圖 圖 圖 ▲ →   麥・  ∞ 虫 ■   囲 를 Ω 国 ƒx   X   @ sona HTML  <br>B I 5   I <sub>x</sub>   提 :::   律 :#   **   **   ansca: -   aluxu -   ?                                                                                                    |
|                                                                            |                                                                                                    |
|                                                                            |                                                                                                    |
|                                                                            |                                                                                                    |
| วัสดที่ให้ใบการประดิษร์ดิดดับและแหล่งพื่มา                                 |                                                                                                    |
| กลุก เปิงมากประกอฐาติคนสละสถาง ( )                                         |                                                                                                    |
|                                                                            |                                                                                                    |
|                                                                            |                                                                                                    |
|                                                                            |                                                                                                    |
| ผลงานประดิษฐ์คิดค้นใช้ไนกิจการ                                             | body p                                                                                                    |
| -                                                                          | $B I S   I_x   := :=   := :=   := := :   := := := :   := := : : : :$                                                                                                    |
|                                                                            |                                                                                                    |
|                                                                            |                                                                                                    |
|                                                                            |                                                                                                    |

รูปที่ 33 หน้ารายละเอียดการเสนอขอรับรางวัลผลงานประดิษฐ์คิดค้น (2)

#### 2.3) การจดทะเบียน

- สิทธิบัตร โดยเลือก ไม่มีการจดทะเบียน มีการจดทะเบียน หรืออยู่ระหว่างดำเนินการจด ทะเบียน แล้วคลิกปุ่มบันทึก
- อนุสิทธิบัตร โดยเลือก ไม่มีการจดทะเบียน มีการจดทะเบียน หรืออยู่ระหว่างดำเนินการจด ทะเบียน แล้วคลิกปุ่มบันทึก

| การจดหะเบียน |                                                                   |
|--------------|-------------------------------------------------------------------|
| สิทธิบัตร    | ⊛ไม่มีการจดทะเบียน ⊖มีการจดทะเบียน ⊝อยู่ระหว่างดำเนินการจดทะเบียน |
|              | บันทึก ยกเลิก                                                     |
| อนุสิทธิบัตร |                                                                   |
|              | บันทึก ยกเลิก                                                     |

รูปที่ 34 หน้ารายละเอียดการเสนอขอรับรางวัลผลงานประดิษฐ์คิดค้น (3)

- 2.4) ผลงานประดิษฐ์คิดค้นได้รับรางวัล
  - ผลงานประดิษฐ์คิดค้นได้รับรางวัล โดยเลือก ไม่เคย หรือเคย
  - ผลงานประดิษฐ์คิดค้นเป็นผลงานจาก งานในหน้าที่ หรือไม่ใช่งานในหน้าที่
  - งบประมาณที่ใช้ในการประดิษฐ์คิดค้น โดยเลือก งบประมาณส่วนตัว โดยคลิกเลือกการ
     เปิดเผยงบประมาณส่วนตัว หากสามารถเปิดเผยได้ให้ระบุจำนวนงบประมาณส่วนตัว และ
     คลิก บันทึก
  - งบประมาณจากหน่วยงานภาครัฐ/เอกชน สถาบันการศึกษา แหล่งทุนอื่น ๆ ให้เลือกแหล่ง ทุน ระบุชื่อหน่วยงานแหล่งทุน จำนวนงบประมาณ และคลิกบันทึก

| ผลงานประดิษฐ์คิดค้นได้รับรางวัล   |                   |                                  |               |              |             |  |
|-----------------------------------|-------------------|----------------------------------|---------------|--------------|-------------|--|
|                                   | _ ไม่เคย          |                                  |               |              |             |  |
|                                   | () เคย            |                                  |               |              |             |  |
| ผลงานประดิษฐ์คิดค้นเป็นผลงานจาก   |                   |                                  |               |              |             |  |
| -                                 | ⊖งานในหน้าที่     | ł                                |               |              |             |  |
|                                   |                   | หน้าที่                          |               |              |             |  |
| งบประมาณที่ใช้ในการประดิษฐ์คิดค้น |                   |                                  |               |              |             |  |
| งบประมาณส่วนตัว                   |                   |                                  |               |              |             |  |
|                                   | 🔾 สามารถเปิดเ     | ผยงบประมาณ บัน                   | ทึก           |              |             |  |
| <ul> <li>• ขอส</li> </ul>         | งวนสิทธิ์ไม่เปิดเ | ผยงบประมาณ                       |               |              |             |  |
| งบประมาณจากหน่วยง                 | านภาครัฐ/เอกะ     | ชน สถาบันการศึกษา <mark>แ</mark> | หล่งทุนอื่น ๆ |              |             |  |
|                                   | จัดการ            | ประเภทงบประมาณ                   | หน่วยงาน      |              | จำนวน (บาท) |  |
|                                   |                   |                                  |               | - ไม่มีข้อมู | ล -         |  |
| งบประมาณรวม                       | (ไม่รวมงบประ      | ะมาณส่วนตัว) - บาเ               | 1             |              |             |  |
| งบประมาณร                         | วม (รวมงบประ      | ะมาณส่วนตัว) - บาเ               | 1             |              |             |  |
| แหล่งทุบ                          | = กรุณาเลือก      |                                  |               | ~            |             |  |
| หน่วยงาน                          |                   |                                  |               |              |             |  |
| งบประมาณ                          |                   |                                  |               |              |             |  |
|                                   | บันทึก ย          | เกเลิก                           |               |              |             |  |

รูปที่ 35 หน้ารายละเอียดการเสนอขอรับรางวัลผลงานประดิษฐ์คิดค้น (4)

- ประโยชน์ที่จะได้รับจากผลงานประดิษฐ์คิดค้นที่กระทบเศรษฐกิจ สังคม ความมั่นคง และการ พัฒนาประเทศ
- 2.6) รายชื่อหน่วยงาน/บุคคล ที่นำผลงานประดิษฐ์คิดค้นไปใช้ประโยชน์
- การเผยแพร่ผลงานประดิษฐ์คิดค้นโดยวิธี โดยระบุวิธีการเผยแพร่ และวันที่การเผยแพร่ผลงาน ประดิษฐ์คิดค้น แล้วคลิก บันทึก
- 2.8) ระดับผลงานประดิษฐ์คิดค้นของท่าน โดยเลือก ระดับต้นแบบยังไม่มีการผลิตและจำหน่าย ระดับที่มีความพร้อมสู่เชิงพาณิชย์แต่ยังไม่ผ่านมาตรฐานรับรองสำหรับการจำหน่าย ระดับที่ สามารถผลิตและจำหน่ายได้แล้ว ระดับที่สามารถนำไปใช้ประโยชน์เชิงสังคม/พื้นที่แล้ว โปรด ระบุพื้นที่ อื่น ๆ โปรดระบุ

| ประโยชน์ที่จะได้รับจากผลงานประดิษฐ์คิดคันที่กระทบเศรษฐกิจ | ง สังคม ความมั่นคง และการพัฒนาประเทศ                                                                                  |        |
|-----------------------------------------------------------|----------------------------------------------------------------------------------------------------|--------|
|                                                           |                                                                                                    |        |
|                                                           |                                                                                                    |        |
|                                                           | fauro :                                                                                                    |        |
|                                                           |                                                                                                    |        |
|                                                           |                                                                                                    |        |
|                                                           |                                                                                                    |        |
|                                                           |                                                                                                    |        |
|                                                           |                                                                                                    |        |
| รายชื่อหน่วยงาน/บุคคล ที่นำผลงานประดิษฐ์คิดค้นไปใช้ประโย  | ชน์                                                                                                    |        |
|                                                           |                                                                                                    |        |
|                                                           |                                                                                                    |        |
|                                                           | tenen f                                                                                                    |        |
|                                                           |                                                                                                    |        |
|                                                           |                                                                                                    |        |
|                                                           |                                                                                                    |        |
|                                                           |                                                                                                    |        |
|                                                           |                                                                                                    |        |
| การเผยแพร่ผลงานประดิษฐ์คิดค้นโดยวิธี                      |                                                                                                    |        |
| 🛱 การเผยแพร่ผลงานประดิษล์                                 |                                                                                                    |        |
| ุฐัดการ                                                   | วิธีการเผยแพร่                                                                                                    | วันที่ |
|                                                           | - ไม่มีข้อมูด -                                                                                                    |        |
|                                                           |                                                                                                    |        |
| วิธีการเผยแพร่                                            |                                                                                                    |        |
| วันที่                                                    |                                                                                                    |        |
|                                                           |                                                                                                    |        |
|                                                           | DIAMIL DIVEN                                                                                                    |        |
| ระดับผลงานประดิษฐ์คิดค้นของท่าน                           |                                                                                                    |        |
|                                                           | ⊖ระดับดันแบบยังไม่มีการผลิตและจำหน่าย                                                                                 |        |
|                                                           | ⊖ระดับที่มีความพร้อมสู่เชิงพาณิชย์แต่ยังไม่ผ่านมาตรฐานรับรองสำหรับการจำหน่าย<br>⊖ระดับที่สามารถมวิตและร่วมน่วมได้แล้ว |        |
|                                                           | ⊖งะตบทลามารถน่าไปใช้ประโยชน์เชิงสังคม/พื้นที่แล้ว โปรดระบพื้นที่                                                      |        |
|                                                           | ⊂อื่น ๆ โปรดระบุ                                                                                                    |        |

รูปที่ 36 หน้ารายละเอียดการเสนอขอรับรางวัลผลงานประดิษฐ์คิดค้น (5)

- 2.9) รูปภาพผลงานประดิษฐ์คิดค้นแนบไฟล์ (jpg หรือ png) เลือกไฟล์เพื่อแนบ และคลิก บันทึก
- 2.10) วิดีทัศน์ แสดงรายละเอียดผลงานและหลักการ ขั้นตอน และกรรมวิธีที่ใช้ในการประดิษฐ์คิดค้น ตลอดจนการใช้ประโยชน์ของผลงานประดิษฐ์คิดค้นที่เสนอขอรับรางวัล เลือกไฟล์เพื่อแนบ และ คลิก บันทึก
- 2.11) รายละเอียดอื่น ๆ เพิ่มเติม (ถ้ามี)
- 2.12) หนังสือขออนุญาตจากผู้บังคับบัญชา เลือกไฟล์เพื่อแนบ และคลิก บันทึก

เมื่อระบุข้อมูลในแถบเมนูรายละเอียดครบถ้วนแล้ว คลิก บันทึก ด้านล่างสุด ระบบจะแสดงหน้าเมนู ตรวจสอบ ความถูกต้อง

| รูปภาพผลงานประดิษฐ์        | ้คิดค้นแนบไฟล์ (jpg หรือ png)      |                                        |                          |                                                            |                              |
|----------------------------|------------------------------------|----------------------------------------|--------------------------|------------------------------------------------------------|------------------------------|
|                            |                                    | จัดการ                                 |                          | ชื่อไฟล์                                                   | เอกสารแนบ                    |
|                            |                                    |                                        |                          | - ไม่มีข้อมูด -                                            |                              |
|                            | เอกสารแนบ                          | No file selected                       |                          |                                                            |                              |
|                            |                                    | บันทึก                                 |                          |                                                            |                              |
| วิดีพัสน์ แสดงรวยละเวี     | ยอยองวามเอะนอ้ออวร ขั้นตอน และอรรม | วิธีนี้ใช้ในการประดิษร์ติดดับ ตอวด     | ຈນດາຮໃຈໄປຮາໂຍອະນາ        | องวนประดินธ์อิดกันที่เสนอขอรับรวงวัด                       |                              |
|                            |                                    | 10000000000000000000000000000000000000 | 101113100 32 10 0 10 00W | NO 10 10 NE 2000 NO 10 10 10 10 10 10 10 10 10 10 10 10 10 |                              |
| จัดการ                     |                                    | ชื่อไฟล์                               |                          | ลิงค์                                                      | เอกสารแนบ                    |
| *                          | <u>ค</u> ู่มือสำ                   | หรับ นักวีจัย(1).pdf                   |                          |                                                            | คู่มือสำหรับ นักวิจัย(1).pdf |
|                            | แนบไฟล์                            | No file selected                       |                          |                                                            |                              |
|                            | ประเภทไฟล์                         | = กรุณาเลือก                           |                          |                                                            |                              |
|                            |                                    | บันทึก                                 |                          |                                                            |                              |
| รายอะเอียดอื่น ๆ เพิ่มเด   | ลิม (ถ้ามี)                        |                                        |                          |                                                            |                              |
|                            | ()                                 |                                        |                          |                                                            |                              |
| × 6 8 8                    | )   <> / 🕸 -   📾 👳 🏴   🎞 冒         | Ω 🖬 🖍 🔀 🔂 φενία HTM                    | L                        |                                                            |                              |
| BI <del>S</del> I <u>F</u> | 🗄 🏭 🗄 🕂 🗄 🤧 ลักษณะ 👻               | รุปแบบ - ?                             |                          |                                                            |                              |
|                            |                                    |                                        |                          |                                                            |                              |
|                            |                                    |                                        |                          |                                                            |                              |
|                            |                                    |                                        |                          |                                                            |                              |
|                            |                                    |                                        |                          |                                                            |                              |
|                            |                                    |                                        |                          |                                                            | 4                            |
| หนังสือขออนุญาตจากเ        | ผู้บังดับบัญชา                     |                                        |                          |                                                            |                              |
|                            | แนบไฟล์                            | No file selected                       |                          | บันทึก                                                     |                              |
|                            |                                    |                                        | dunda -                  |                                                            |                              |
|                            |                                    |                                        | บนทก                     |                                                            |                              |

รูปที่ 37 หน้ารายละเอียดการเสนอขอรับรางวัลผลงานประดิษฐ์คิดค้น (6)

- 3) ตรวจสอบความถูกต้อง
  - หน้าตรวจสอบความถูกต้อง ระบบจะตรวจสอบความครบถ้วนของข้อมูล สามารถคลิก แสดง รายละเอียดข้อมูลรางวัลทั้งหมด เพื่อแสดงหน้ารายละเอียดข้อมูลที่ได้นำเข้าข้อมูล หากครบถ้วน

แล้ว ให้คลิก ข้าพเจ้าขอรับรองว่าข้อความข้างต้นเป็นความจริงและถูกต้องทุกประการ
 จากนั้นคลิกส่ง วช. ระบบจะส่งข้อมูลไปยัง วช. พร้อมกับส่งอีเมลยืนยันการรับข้อมูลไปที่อีเมลของ
 ผู้เสนอขอรับรางวัล

 เมื่อส่งคำขอรับรางวัลเรียบร้อยแล้ว จะไม่สามารถแก้ไขได้ แต่จะสามารถติดตามสถานะงานการ เสนอขอรับรางวัลที่เมนู ผลงานที่เสนอขอรับรางวัล  กรณียังไม่ต้องการส่ง วช. สามารถแก้ไขได้จนกว่าจะสิ้นสุดระยะเวลาการปิดรับ โดยสามารถแก้ไข ได้ที่เมนู ผลงานที่เสนอขอรับรางวัล

| บ้อมูลทั่วไป รายละเอียด ตรวจสอบความ                                           | ถูกต้อง                                                          |
|-------------------------------------------------------------------------------|------------------------------------------------------------------|
| ข้อมูลทั่วไป                                                                  |                                                                  |
| ชื่อรางวัล                                                                    | ผลงานประดิษฐ์คิดค้น                                              |
| ชื่อวิทยานิพนธ์(ภาษาไทย)                                                      | ทดสอบรางวัลผลงานประดิษฐ์คิดค้น                                   |
| ชื่อวิทยานิพนธ์(อังกฤษ)<br>สามาริชาวารเนื่อนวงวรับเรา เร้า                    | test<br>Taniñar da fascuruní                                     |
| 91 אר פר קרני מעמדים איז איז מינו מין איז איז איז איז איז איז איז איז איז איז | สาม ไวที่บาค เสพรทานฉพพบ<br>แสดงรายละเอียดข้อมูลรางวัลทั้งหมด    |
| ข้อมูล ณ วันที่: 25/5/2563 13:57:06<br>ความครบถ้วนของข้อมูล                   |                                                                  |
| *ข้อมูลทั่วไป                                                                 | 🗸 ครบถ้วน                                                        |
| *รายละเอียด                                                                   | 🗸 ครบถ้วน                                                        |
|                                                                               | ข้าพเจ้าขอรับรองว่าข้อความข้างต้นเป็นความจริงและถูกต้องทุกประการ |
|                                                                               | ส่ง วช. ยกเลิก                                                   |

รูปที่ 38 หน้าตรวจสอบความถูกต้องการเสนอขอรับรางวัลผลงานประดิษฐ์คิดค้น

#### 3.4 รางวัลนักวิจัยดีเด่น

รางวัลนักวิจัยดีเด่นแห่งชาติ หน่วยงานจะต้องเลือกเสนอชื่อนักวิจัย ดังนี้

- 1. ผู้ประสานหน่วยงานไปที่เมนูรางวัลการวิจัยแห่งชาติ
- 2. คลิกที่เมนูเสนอนักวิจัยดีเด่น
- คลิกที่ปุ่ม เสนอขอรับรางวัล จะเข้าสู่หน้าแบบฟอร์มการเสนอผลงานเพื่อขอรับรางวัลนักวิจัยดีเด่น แห่งชาติ

|                               |                    | a mnovaci      | on information system                      | DDC8 xDC Hardy |                                                         | •                                             |                |
|-------------------------------|--------------------|----------------|--------------------------------------------|----------------|---------------------------------------------------------|-----------------------------------------------|----------------|
| ประสานหน่วยงาน                | รางวัถวิจัยที่เปิด | ารับ           |                                            |                |                                                         | 🟦 🕨 เสนอชื่อนักวิจัยดี                        | เด่นแห่ง       |
| ง พโวแรก                      | 🗬 เสนอชื่อนักวิร   | งัยดีเด่นแห่งช | าติ                                        |                |                                                         |                                               |                |
| หน่วยงานของท่าน               |                    |                |                                            |                |                                                         |                                               |                |
|                               |                    |                |                                            |                |                                                         | พบข้อมูลทั้งสิ้น 1                            | รายการ         |
| แดชบอร์ด                      | เสนอขอรับข         | รางวัล         | ชื่อรางวัล                                 | ปี             | ระยะเวลาการเปิดรับ                                      | ระยะเวลาการประกาศ                             | ศรับ           |
| รายงานสถานการณ์ Covid         | เสนอนักวิจัย       | ดีเด่น รา      | งวัลนักวิจัยดีเด่นแห่งชาติ ประจำปังบประมาณ | 2565 2565      | 13 มกราคม 2564 00:00:00 น<br>30 เมษายน 2564 23:59:00 น. | 13 มกราคม 2564 00:00:<br>30 เมษายน 2564 23:59 | 00 u<br>:00 u. |
| รางวัลที่เปิดรับ              | รายการที่ยังไ      | ม่ได้ส่ง วช    |                                            |                |                                                         |                                               |                |
| เสนอนักวิจัยดีเด่น            |                    |                |                                            |                |                                                         |                                               |                |
| ผลงานที่นักวิจัยเสนอรับรางวัล | แก้ไข              | รนัส           | ชื่อนักวิจัย                               |                | รางวัล                                                  | สถานะงาน                                      | อบ             |
|                               |                    |                |                                            |                |                                                         |                                               |                |

รูปที่ 39 หน้าเสนอนักวิจัยดีเด่น

- 1) ผู้เสนอชื่อ ประกอบด้วยรายละเอียด ดังนี้
  - เสนอในนามหน่วยงาน ระบบจะแสดงชื่อหน่วยงานอัตโนมัติ
  - ชื่อ-สกุลของผู้เสนอชื่อ (หัวหน้าหน่วยงานในระบบ) โดยเลือกชื่อหัวหน้าหน่วยงานใน ระบบ
  - ตำแหน่งทางวิชาการ โดยเลือกตำแหน่งทางวิชาการ
  - ตำแหน่งทางบริหาร โดยระบุตำแหน่งทางบริหาร
  - ที่อยู่ติดต่อได้ ประกอบด้วย หน่วยงาน (ระบบจะแสดงชื่อหน่วยงานอัตโนมัติ) ที่ตั้งถนน จังหวัด อำเภอ/เขต ตำบล/แขวง รหัสไปรษณีย์ โทรศัพท์ โทรสาร มือถือ E-mail

เมื่อระบุข้อมูลในแถบเมนูผู้เสนอชื่อครบถ้วนแล้ว คลิก บันทึก ด้านล่างสุด ระบบจะแสดงแบบฟอร์มในแถบเมนู ผู้ ได้รับการเสนอชื่อ

| การเสนอผลงาน                                    |                                                |                                  | 🔒 🕨 การเสนอผลงาน |
|-------------------------------------------------|------------------------------------------------|----------------------------------|------------------|
|                                                 | การเสนอผลงานเพื่อขอ                            | อรับรางวัลนักวิจัยดีเด่นแห่งชาติ |                  |
|                                                 | ผ่า                                            | นระบบ NRIIS                      |                  |
| ผู้เสนอชื่อ                                     |                                                |                                  |                  |
|                                                 |                                                |                                  |                  |
| ผู้เสนอชื่อ                                     |                                                |                                  |                  |
| เสนอในนามหน่วยงาน                               | สำนักงานการวิจัยแห่งชาติ (ภารกิจระบบข้อมูลฯ)(v | น่วยงานดูแลระบบ) (ภาคเอกชน)      |                  |
| ชื่อ-สกุลของผู้เสนอชื่อ (หัวหน้าหน่วยงานในระบบ) | = กรุณาเลือก                                   | ~                                |                  |
| ดำแหน่งทางวิชาการ                               | = ไม่ระบุ                                      | *                                |                  |
| ตำแหน่งทางบริหาร                                |                                                |                                  |                  |
| ที่อยู่ติดต่อได้                                |                                                |                                  |                  |
| หน่วยงาน                                        |                                                |                                  |                  |
| ที่ตั้งถนน                                      |                                                |                                  |                  |
| จังหวัด                                         |                                                | v                                |                  |
| อำเภอ/เขต                                       |                                                | v                                |                  |
| ตำบล/แขวง                                       |                                                | v                                |                  |
| รหัสไปรษณีย์                                    |                                                |                                  |                  |
| โทรศัพท์                                        |                                                |                                  |                  |
| โทรสาร                                          |                                                |                                  |                  |
| มือถือ                                          |                                                |                                  |                  |
| E-mail                                          |                                                |                                  |                  |
|                                                 |                                                |                                  |                  |
|                                                 | บนทก                                           | •                                |                  |

รูปที่ 40 หน้าผู้เสนอชื่อ

- 2) ผู้ได้รับการเสนอชื่อ
  - ค้นหาชื่อ นามสกุล หรือเลขบัตรประจำตัวประชาชน หรือ passport ของนักวิจัยที่ต้องการ ค้นหา จากนั้นคลิกค้นหา ระบบจะแสดงรายชื่อนักวิจัยในระบบ จากนั้นคลิกเลือกนักวิจัยที่ ต้องการ

เมื่อคลิกเลือกชื่อนักวิจัยเรียบร้อยแล้ว นักวิจัยจะเห็นรายการคำขอที่เมนู นักวิจัยดีเด่น

| ผู้เสนอชื่อ | ผู้ได้รับการเสนอชื่อ       | ตรวจสอบความถูกต้อง |             |        |              |                                                                 |
|-------------|----------------------------|--------------------|-------------|--------|--------------|-----------------------------------------------------------------|
| ผู้ได้รับกา | ารเสนอชื่อ                 |                    |             |        |              |                                                                 |
| 1. ข้อมุ    | มูลทั่วไปเกี่ยวกับนักวิจัย | ันหานักวิจัยในระบบ |             |        |              | ศัมหา                                                           |
|             |                            |                    | รหัส        |        | ชื่อ-นามสกุล | หน่วยงาน                                                        |
|             |                            | (                  | เลือก 37743 | นางสาว |              | ส่านักงานการวิจัยแห่งชาติ (ภารกิจระบบข้อมูลฯ)(หน่วยงานดูแลระบบ) |
|             |                            |                    |             |        | บันทึก       |                                                                 |

รูปที่ 41 หน้าผู้ได้รับการเสนอชื่อ

จากนั้นนักวิจัยนำเข้าข้อมูลให้ครบถ้วน และหน่วยงานจะเป็นผู้ส่งคำขอรับรางวัลไปที่ วช. ดังนี้

- 1. นักวิจัย คลิกที่เมนู นักวิจัยดีเด่น ในแถบเมนู การเสนอผลงานเพื่อขอรับรางวัลการวิจัยแห่งชาติ
- 2. จากนั้นนักวิจัยคลิกที่รูป 🧉 จะเข้าสู่หน้าแบบฟอร์มการเสนอผลงานเพื่อขอรับรางวัลนักวิจัยดีเด่น

| ← → C 🗎 nriis.nrct.go.th/Award                   | Researcher.aspx         |                                        |                              |                                |                      | <b>Q</b> ∂                    | @ ☆ |
|--------------------------------------------------|-------------------------|----------------------------------------|------------------------------|--------------------------------|----------------------|-------------------------------|-----|
|                                                  |                         |                                        |                              |                                |                      |                               |     |
|                                                  | 🗬 รายการที่ยังไม่ได้ส่ง | วช.                                    |                              |                                |                      |                               | -   |
| 🕈 หน้าแรก                                        |                         |                                        |                              |                                |                      |                               |     |
| 🛖 หน่วยงานของท่าน                                |                         |                                        |                              |                                |                      |                               |     |
| 💸 ทุนวิจัยที่เปิดรับ                             | แก้ไข                   | รหัส                                   | ชื่อนักวิจับ                 | รางวั                          | ัล                   | สถานะงาน                      | ลบ  |
| 🔒 แผนงาน                                         | ß                       | 4474 <mark>ชีเหลือเวล</mark><br>นางสาว | าในการแก้ไขแบบคำขออีก 95 วัน | รางวัลนักวิจัยดีเด่นแห่งชาติ : | ประจำปึงบประมาณ 2565 | อยู่ระหว่างการเสนอขอรับรางวัล | ×   |
| 🖹 ข้อเสนอโครงการ                                 |                         |                                        |                              |                                |                      |                               |     |
| 🖹 โครงการที่ได้รับจัดสรร                         |                         |                                        |                              |                                |                      |                               |     |
| ۸ การนำผลงานไปใช้ประโยชน์                        | 🗬 รายการที่ วช. ส่งกลับ | บให้แก้ไข                              |                              |                                |                      |                               |     |
| 1. ระบบประเมิน 👻                                 |                         |                                        |                              |                                |                      |                               |     |
| Recycle Bin                                      | แก้ไข                   | รหัส                                   | ชื่อนักวิจัย                 | 5                              | างวัล                | สถานะงาน                      |     |
| Q ระบบคันหา                                      |                         |                                        |                              | ไม่มีรางวัลการวิจัย            |                      |                               |     |
| 🕀 เว็บบอร์ด                                      |                         |                                        |                              |                                |                      |                               |     |
| FAQ                                              |                         |                                        |                              |                                |                      |                               |     |
| การเสนอผลงานเพื่อขอรับรางวัล<br>การวิจัยแห่งชาติ | 🗬 รายการที่ส่ง วช. แล้ว |                                        |                              |                                |                      |                               |     |
| 🗏 รางวัลการวิจัยที่เปิดรับ                       |                         |                                        |                              |                                |                      |                               |     |
| 🗏 ผลงานที่เสนอขอรับรางวัล                        | รหัส                    | ชื่อนักวิจัย                           | รางวัล                       | สถานะงาน                       |                      | ผลการพิจรณา                   |     |
| 🗐 นักวิจัยดีเด่น                                 |                         |                                        |                              | ไม่มีรางวัลการวิจัย            |                      |                               |     |
|                                                  |                         |                                        |                              |                                |                      |                               |     |

รูปที่ 42 หน้านักวิจัยดีเด่น

#### 1. ผู้ได้รับการเสนอชื่อ

 ข้อมูลทั่วไปเกี่ยวกับนักวิจัย ประกอบด้วยข้อมูล ดังนี้ ชื่อ-สกุล (ระบบจะแสดง ชื่อ-สกุล อัตโนมัติ) หน่วยงาน (ระบบจะแสดงชื่อหน่วยงานอัตโนมัติ) อายุ (ระบบจะคำนวณจากวันเดือนปีเกิดที่นักวิจัยระบุในข้อมูลส่วน บุคคลให้อัตโนมัติ) อาชีพ ตำแหน่งทางวิชาการ (โดยเลือกตำแหน่งทางวิชาการ) ระดับตำแหน่งทางการบริหาร (ถ้ามี) โทรศัพท์ โทรสาร มือถือ E-mail สถานที่ที่สามารถติดต่อได้สะดวกได้รับพระราชทาน เครื่องราชอิสริยาภรณ์ (ชั้นสูงสุด) เครื่องราชอิสริยาภรณ์อันมีเกียรติยศยิ่งมงกุฎไทย เครื่องราชอิสริยาภรณ์อัน เป็นที่สรรเสริญยิ่งดิเรกคุณาภรณ์

|                      | การเสนอผลงานเพื่อขอรับรางวัลนักวิจัยดีเด่น |                   |                      |                         |         |  |  |  |  |
|----------------------|--------------------------------------------|-------------------|----------------------|-------------------------|---------|--|--|--|--|
|                      |                                            |                   |                      | ผ่านระบบ NRIIS          |         |  |  |  |  |
| ผู้ได้รับการเสนอชื่อ | ตรวจสอบความถูกต้อง                         |                   |                      |                         |         |  |  |  |  |
|                      |                                            |                   |                      |                         |         |  |  |  |  |
| ผู้ใด้รับการเสนอชื่อ |                                            |                   |                      |                         |         |  |  |  |  |
| 1. ข้อมูลทั่วไปเกี่ย | วกับนักวิจัย                               |                   |                      |                         |         |  |  |  |  |
|                      | ข้อ                                        | ว-สกุล            |                      |                         |         |  |  |  |  |
|                      | หน่ว                                       | ยงาน              |                      |                         |         |  |  |  |  |
|                      |                                            | อายุ              |                      | แก้ไหวันเดือ            | นปีเกิด |  |  |  |  |
|                      | 1                                          | อาขีพ             | นักวิจัย             |                         |         |  |  |  |  |
|                      | ตำแหน่งทางวิ <b>ว</b>                      | ภาการ             | อื่นๆ                | * ระบุ                  |         |  |  |  |  |
|                      |                                            | ระดับ             |                      |                         |         |  |  |  |  |
|                      | ตำแหน่งทางการบริหาร                        | (ถ้ามี)           |                      |                         |         |  |  |  |  |
|                      | โทง                                        | รศัพท์            |                      |                         |         |  |  |  |  |
|                      | ໂນ                                         | ารสาร             |                      |                         |         |  |  |  |  |
|                      |                                            | มือถือ            |                      |                         |         |  |  |  |  |
|                      | E                                          | -mail             |                      |                         |         |  |  |  |  |
| តខ                   | าานที่ที่สามารถติดต่อได้ส                  | ะดวก              |                      |                         |         |  |  |  |  |
|                      | ที่ตั้ง                                    | າ ຄນນ             | ที่อยู่              |                         |         |  |  |  |  |
|                      | ล้                                         | ้งหวัด            | กรุงเทพมหานคร        |                         | Ŧ       |  |  |  |  |
|                      | อำเภะ                                      | อ/เขต             | หนองจอก              |                         | v       |  |  |  |  |
|                      | ตำบล/                                      | /แขวง             | คลองสิบ              |                         | v       |  |  |  |  |
|                      | รหัสไปร                                    | รษณีย์            | 10530                |                         |         |  |  |  |  |
| ได้                  | รับพระราชทานเครื่องราช                     | <b>เอิสริยา</b> ภ | รณ์ (ขั้นสูงสุด)     |                         |         |  |  |  |  |
|                      | เครื่องร                                   | าชอิสริย          | าภรณ์อันเป็นที่เชิด  | ชูยิ่งข้างเผือก         |         |  |  |  |  |
|                      |                                            |                   | ได้รั                | ์บใม่ได้รับ<br>         |         |  |  |  |  |
|                      |                                            |                   |                      | มหาปรมากรณ์ปร้างเผือก   | -       |  |  |  |  |
|                      | เครื่องรา                                  | าชอิสริยา         | กรณ์อันมีเกียรติยด   | สยั่งมงกุฎไทย           |         |  |  |  |  |
|                      |                                            |                   | ⊙ได้รั               | ์บ_ใม่ได้รับ            |         |  |  |  |  |
|                      |                                            |                   |                      | ประณากรณ์มงกุฎใหย       | •       |  |  |  |  |
|                      | เครื่องราช                                 | อิสริยาภ          | รณ์อันเป็นที่สรรเสรี | ร้ญยิงดีเรกคุณาภรณ์     |         |  |  |  |  |
|                      |                                            |                   | (๑) ใต้รั            | บ ∪ไม่ไดรบ              | -       |  |  |  |  |
|                      |                                            |                   |                      | slikensessusiene varaan | Ŧ       |  |  |  |  |

รูปที่ 43 ข้อมูลทั่วไปเกี่ยวกับนักวิจัย

#### 2) สาขาวิชาการที่เสนอชื่อให้เป็นนักวิจัยดีเด่นแห่งชาติ

| 2. สาขาวิชาการที่เสนอชื่อให้เป็นนักวิจัยดีเด่นแห่งชาติ |   |
|--------------------------------------------------------|---|
| = กรุณาเลือก                                           | • |
| = กรุณาเลือก                                           |   |
| สาขาวิทยาศาสตร์กายภาพและคณิตศาสตร์                     |   |
| สาขาวิทยาศาสตร์การแพทย์                                |   |
| สาขาวิทยาศาสตร์เคมีและเภสัช                            |   |
| สาขาเกษตรศาสตร์และชีววิทยา                             |   |
| สาขาวิศวกรรมศาสตร์และอุดสาหกรรมวิจัย                   |   |
| สาขาปรัชญา                                             |   |
| สาขานิดิศาสตร์                                         |   |
| สาขารัฐศาสตร์และรัฐประศาสนศาสตร์                       |   |
| สาขาเศรษฐศาสตร์                                        |   |
| สาขาสังคมวิทยา                                         |   |
| สาขาเทคโนโลยีสารสนเทศและนิเทศศาสตร์                    |   |
| สาขาการศึกษา                                           |   |

## รูปที่ 44 สาขาวิชาการที่เสนอชื่อให้เป็นนักวิจัยดีเด่นแห่งชาติ

- 3) ประวัติการศึกษา ระบบจะแสดงข้อมูลประวัติการศึกษาของผู้เสนอขอรางวัล สามารถเพิ่ม โดยการระบุข้อมูล
  - ให้ครบถ้วนและคลิกบันทึก หรือคลิก 🧭 เพื่อแก้ไข หรือคลิก 🙁 เพื่อลบรายการ

| 3. ประวัติการศึกษา  | 1                                                                                                    |                            |   |
|---------------------|----------------------------------------------------------------------------------------------------|----------------------------|---|
| ลบ                  |                                                                                                    | ข้อมูลการศึกษา             |   |
| * /                 | ปีที่จบการศึกษา :<br>สถานที่: ภายในประเทศ<br>ระดับการศึกษา: ปริญญาโท<br>สถานศึกษา:<br>วุฒิการศึกษา: บริหารธุรกิจบัณฑิต<br>คณะ: เทคโนโลยีสารสนเทศ<br>สาขา:คอมพิวเตอร์ธุรกิจ<br>หัวข้อวิทยานิพนธ์: |                            |   |
| เพิ่มประวัติการศึกษ | า<br>*สถานภาพการศึกษา<br>*ปีที่จบ                                                                                                    | อยู่ระหว่างศึกษา           | - |
|                     | *สถานที่                                                                                                    | ภายในประเทศ     ด่างประเทศ |   |
|                     | ระดบการศกษา                                                                                                    | = luszu                    |   |
|                     | *สถานศึกษา                                                                                                    | = กรุณาเลือก               | - |
|                     | *คณะ                                                                                                    |                            |   |
|                     | *สาขา                                                                                                    |                            |   |
|                     | *วุฒิการศึกษา                                                                                                    |                            |   |
|                     | หัวข้อวิทยานิพนธ์                                                                                                    |                            |   |
|                     |                                                                                                    | บันทึก                     |   |

รูปที่ 45 ประวัติการศึกษา

- 4) ประวัติการทำงาน และการทำงานวิจัยหลัก
  - 4.1) ประวัติการทำงาน ระบบจะแสดงข้อมูลประวัติการทำงานของผู้เสนอขอรางวัล สามารถเพิ่ม โดยการ
     ระบุข้อมูลให้ครบถ้วนและคลิกบันทึก หรือคลิก 🥓 เพื่อแก้ไข หรือคลิก 🗱 เพื่อลบรายการ
  - 4.2) ประวัติการทำวิจัย (ให้ระบุว่าเริ่มทำงานวิจัยในปีใด และทำงานวิจัยหลักทางด้านใด)
  - 4.3) ผลงานวิจัยโดยสรุป
  - 4.4) งานวิจัยในอนาคต

| 4. ประวัติการทำงา  | าน และการทำงานวิจัยหลัก           |                                                             |                                                         |                       |
|--------------------|-----------------------------------|-------------------------------------------------------------|---------------------------------------------------------|-----------------------|
|                    | 4.1 ประวัติการทำงาน               |                                                             |                                                         |                       |
| ลบ                 | ข่วงปีที่ทำงาน                    | ตำแหน่ง                                                     | หน่วยงาน                                                | ลักษณะงานที่รับผิดชอบ |
| * 🖉                | 2551 - 2556                       |                                                             |                                                         |                       |
| * /                | 2557 - 2563                       |                                                             |                                                         |                       |
| เพิ่มประวัติการทำง | าน<br>*ช่วงปีที่ทำงาน<br>*ตำแหน่ง |                                                             |                                                         |                       |
|                    | านบายงาน                          |                                                             |                                                         |                       |
|                    | ลักษณะงานที่รับผิดชอบ             | บันทึก                                                      |                                                         |                       |
|                    |                                   |                                                             |                                                         |                       |
|                    | 4.2 1                             | สำวิจัย (ใน้ตามก่านสิ่มแล้งสามอิจัยในนี้ไว้ๆ และหลัง เลงเริ | ລັບນະລັດນາ-ນດ້ານໃດ)                                     |                       |
|                    | 4.2 152701115                     |                                                             |                                                         |                       |
|                    |                                   |                                                             | 🖬 🚍 Ω 🖬 🖍   25   Θ θενία HTML                           |                       |
|                    |                                   | B I 5 I <sub>x</sub> 1= := 1 1 1 1 1 anyou                  | z Vormal V                                              |                       |
|                    |                                   |                                                             |                                                         |                       |
|                    |                                   | body p                                                      |                                                         |                       |
|                    |                                   | body p                                                      |                                                         | 4                     |
|                    | 4.3 ผลงานวิจัยโดยสรุป             |                                                             |                                                         |                       |
|                    |                                   | X 6 🗎 🛱 🖨 🛧 🔶 💖-   🚥 👳 🏴                                    | י 🖽 🖶 🔉 🖾 🖍 אין איז איז איז איז איז איז איז איז איז איז |                       |
|                    |                                   | В I <del>S</del> I <sub>x</sub> ¦≣ :≣   ⊕≣ ⊕≣   99   а́лษณ  | ε - Normal - ?                                          |                       |
|                    |                                   |                                                             |                                                         |                       |
|                    |                                   | body p                                                      |                                                         | 4                     |
|                    | 4.4 งานวิจัยในอนาคต               |                                                             |                                                         |                       |
|                    |                                   | X G 🛱 🛱 🛋 🛧 🤌 🕸- 🛤 👳 🎮                                      | 🛛 🌐 🖶 $\Omega$ 🖾 $f_{x}$ 🔀 🔂 ดูรรภัส HTML               |                       |
|                    |                                   | B I S I Ix   🗄 🗄 🗄 + 99   ลักษณ                             | z - Normal - ?                                          |                       |
|                    |                                   |                                                             |                                                         |                       |
|                    |                                   | body p                                                      |                                                         |                       |

#### รูปที่ 46 ประวัติการทำงาน และการทำงานวิจัยหลัก

- 5) รายชื่อผลงานวิจัยที่นำเสนอ และได้รับการตีพิมพ์เผยแพร่
  - 5.1) รายงานการวิจัย (พิจารณาคัดเลือกผลงานที่มีความโดดเด่น เป็นผลงานที่มีผลลัพธ์ ผลกระทบ ที่เป็น รูปธรรม) จำนวน 3-5 ผลงาน แนบไฟล์ คลิกเพิ่มรายงานการวิจัย กรอกรายงานการวิจัย และแนบไฟล์ จากนั้นคลิก บันทึก หรือคลิก 
     เพื่อแก้ไข หรือคลิก 
     เพื่อแก้ไข หรือคลิก 
     เพื่อลบรายการ ผลงานวิจัย ระบบจะ แสดงข้อมูลการตีพิมพ์เผยแพร่ผลงานจากประวัติส่วนบุคคลของนักวิจัย สามารถเพิ่ม โดยการระบุ ข้อมูลให้ครบถ้วนและคลิกบันทึก หรือคลิก

|            | 5. รายชื่อผล                                                                                       | งานวิจัยที่นำเสนอ           | และได้รับ     | ปการตีพิ            | มพ์เผยแพร่ และอ้                  | างถึง                                              |                                                  |                                                            |                                |                           |                 |          |                |           |   |
|------------|----------------------------------------------------------------------------------------------------|-----------------------------|---------------|---------------------|-----------------------------------|----------------------------------------------------|--------------------------------------------------|------------------------------------------------------------|--------------------------------|---------------------------|-----------------|----------|----------------|-----------|---|
|            | 5.1                                                                                                | รายงานการวิจัย (            | พิจารณา       | เค้ดเลือก           | เผลงานที่มีความโด<br>เ            | ลดเด่น เป็นผลงาน<br>เป็นรูปธรรม) จำนว              | ที่มีผลลัพธ์ ผลกร<br>น 3-5 ผลงาน(แน              | ะทบ ที่<br>⊔ไฟล์)                                          |                                |                           |                 |          |                |           |   |
|            | จัดการ                                                                                             |                             |               |                     | รายง                              | งานการวิจัย                                        |                                                  |                                                            |                                |                           |                 | ชื่อไ    | ไฟล์           |           |   |
|            | *                                                                                                  | ราย                         | งานการวิ:     | จัย                 |                                   |                                                    |                                                  |                                                            |                                |                           |                 |          |                |           |   |
|            | เพิ่มรายงานการวิจัย                                                                                | รายงานการ<br>แบบ            | วิจัย<br>ไฟล์ | No file s<br>บันทึก | elected                           | +                                                  |                                                  |                                                            |                                |                           |                 |          |                |           |   |
|            |                                                                                                    | ผลงาน                       | เวิจัย        |                     |                                   | 4                                                  | ب ربع الم                                        |                                                            |                                | n dao si                  |                 |          |                |           |   |
| ( <b>1</b> | <ul> <li>ัดการ ประเภท</li> <li>มทความในการ<br/>ประชุมวิชาการ<br/>(Conference<br/>paper)</li> </ul> | การเผยแพร่<br>หนังสือ       | ประ           | าย                  | ชื่อผลงาน<br>ชื่อผลงานภาษา<br>ไทย | ข้อผลงาน ภาษา<br>อังกฤษ<br>ขื่อผลงานภาษา<br>อังกฤษ | รายชื่อผู้ร่วม/<br>ผู้สนับสนุน<br>รายชื่อผู้ร่วม | แหล่งว<br>อ้างอิงในบ<br>: ครั้ง<br>อ้างอิงต่าง<br>ประเทศ : | ข้อมูล<br>ประเทศ<br>ง<br>ครั้ง | วันที่ตีพิมพ์/<br>เผยแพร่ | <b>ຈ</b> ນັນທີ່ | /ເລ່ມທີ່ | หน้าที่ดีพิมพ์ | เอกสารแนบ |   |
| 4          |                                                                                                    |                             |               |                     |                                   |                                                    |                                                  |                                                            |                                |                           |                 |          |                |           |   |
|            | เพิ่มผลงานวิจัย                                                                                    | ประ                         | ะเภท          | = กรุณ              | าเลือก                            |                                                    |                                                  |                                                            |                                |                           |                 |          |                |           | • |
|            |                                                                                                    | การเผย                      | แพร่          | ระบุชื่อวา          | เรสาร,หนังสือ,การปะ               | ระชุมวิขาการ,สิ่งดีพิ:                             | มพ์                                              |                                                            |                                |                           |                 |          |                |           |   |
|            |                                                                                                    | ตีพิมพ์ในประ                | ะเทศ          | ⊂ไทย                | Oต่างประเทศ                       |                                                    |                                                  |                                                            |                                |                           |                 |          |                |           |   |
|            |                                                                                                    | ภาษาที่ตีเ                  | พิมพ์         | ⊖ไทย                | () ต่างประเทศ                     |                                                    |                                                  |                                                            |                                |                           |                 |          |                |           |   |
|            |                                                                                                    | ชื่อผลงานภาษาไ              | ทย :          |                     |                                   |                                                    |                                                  |                                                            |                                |                           |                 |          |                |           |   |
|            | ขึ                                                                                                 | อผลงานภาษาอังก              | ពុម :         |                     |                                   |                                                    |                                                  |                                                            |                                |                           |                 |          |                |           |   |
|            | รา                                                                                                 | ยชื่อผู้ร่วม/ผู้สนับส       | պս ։          |                     |                                   |                                                    |                                                  |                                                            |                                |                           |                 |          |                |           |   |
|            |                                                                                                    | โดยนักวิจัย                 | เป็น          |                     | รก (First author)                 | ⊖ชื่อผู้ร่วม (Coaul                                | hor)                                             |                                                            |                                |                           |                 |          |                |           |   |
|            |                                                                                                    | แหล่งข้อมูล (U              | RL):          |                     |                                   |                                                    |                                                  |                                                            |                                |                           |                 |          |                |           |   |
|            |                                                                                                    | วันที่ตีพิมพ์/เผย           | แพร่          |                     |                                   |                                                    |                                                  |                                                            |                                |                           |                 |          |                |           |   |
|            | ຸດ                                                                                                 | บับที่/เล่มที่ (Vol./N      | lo.) :        |                     |                                   |                                                    |                                                  |                                                            |                                |                           |                 |          |                |           |   |
|            |                                                                                                    | หน้าที่ดีเ                  | พิมพ์         |                     |                                   |                                                    |                                                  |                                                            |                                |                           |                 |          |                |           |   |
|            |                                                                                                    | คำสำคัญ (Keywo              | rd) :         |                     |                                   |                                                    |                                                  |                                                            |                                |                           |                 |          |                |           |   |
|            | จำนวนครั้งที่มีการอ้างอิ                                                                           | iง (citation) ในประ         | ะเทศ          |                     |                                   |                                                    |                                                  |                                                            |                                |                           |                 |          |                |           | _ |
|            | จำนวนครั้งที่มีการอ่                                                                               | ้างอิง (citation) ใน<br>ประ | เต่าง<br>แทศ  |                     |                                   |                                                    |                                                  |                                                            |                                |                           |                 |          |                |           |   |
|            |                                                                                                    | เอกสารแนบ (ต                | ก้ามี)        | No file s           | elected                           | +                                                  | ** ระบบร                                         | องรับไฟล์ข                                                 | นาดสูงสุด                      | เไม่เกิน 20 MB            |                 |          |                |           |   |
|            |                                                                                                    |                             |               | บันทึก              | ยกเลิก                            |                                                    |                                                  |                                                            |                                |                           |                 |          |                |           |   |

รูปที่ 47 รายงานการวิจัย และผลงานวิจัย

- 5.2) รายชื่อผลงานวิจัยที่ตีพิมพ์เป็นภาษาไทย
- 5.3) รายชื่อผลงานวิจัยที่ตีพิมพ์เป็นภาษาต่างประเทศ
- 5.4) รายชื่อผลงานวิจัยที่ตีพิมพ์ในต่างประเทศ

- 5.5) รายชื่อตำรา/หนังสือที่เขียนเป็นภาษาต่างประเทศและพิมพ์ในต่างประเทศ
- 5.6) รายชื่อผลงานวิจัยที่ได้รับการอ้างถึงในวารสารต่างประเทศ
- 5.7) รายชื่อบทความ งานวิจัยที่ได้เผยแพร่ในการประชุมสัมมนาทางวิชาการต่าง ๆ

ข้อ 5.2 – 5.7 ระบบจะดึงข้อมูลมาจากหัวข้อ 5.1 ผลงานวิจัย มาแสดง จากนั้นนักวิจัยคลิกเลือกรายชื่อผลงานวิจัยที่ ต้องการ ใส่ลำดับ และคลิกบันทึก หรือคลิก 眯 เพื่อลบรายการ

| 5.2 รายชื่อผลงานวิจัยที่ตีพิมพ์เป็นภาษาไทย |                                                      |            |                 |  |  |  |  |  |
|--------------------------------------------|------------------------------------------------------|------------|-----------------|--|--|--|--|--|
|                                            | = กรุณาเลือก                                         | •          |                 |  |  |  |  |  |
|                                            | ลบ                                                   | ลำดับ      | ผลงานวิจัย      |  |  |  |  |  |
|                                            | ×                                                    | 1          |                 |  |  |  |  |  |
|                                            |                                                      | บันทึก     |                 |  |  |  |  |  |
| 5.3 รายชื่อผลงานวิจัยที่ตีพิมพ์เป็นภาษ     | ษาต่างประเทศ                                         |            |                 |  |  |  |  |  |
|                                            | = กรุณาเลือก                                         | v          |                 |  |  |  |  |  |
|                                            | ລນ                                                   | ลำดับ      | ผลงานวิจัย      |  |  |  |  |  |
|                                            |                                                      |            | - ไม่มีข้อมูล - |  |  |  |  |  |
| 5.4 รายชื่อผลงานวิจัยที่ตีพิมพ์            | ในต่างประเทศ                                         |            |                 |  |  |  |  |  |
|                                            | = กรุณาเลือก                                         | Ŧ          |                 |  |  |  |  |  |
|                                            | ລນ                                                   | ลำดับ      | ผลงานวิจัย      |  |  |  |  |  |
|                                            |                                                      |            | - ไม่มีข้อมูล - |  |  |  |  |  |
| 5.5 รายชื่อตำรา/หนังสือที่เ                | ขียนเป็นภาษาต่างประเทศและพิมพ์ในต่างป                | ระเทศ      |                 |  |  |  |  |  |
|                                            | = กรุณาเลือก                                         | Ŧ          |                 |  |  |  |  |  |
|                                            | ລນ                                                   | ลำดับ      | ผลงานวิจัย      |  |  |  |  |  |
|                                            |                                                      |            | - ไม่มีข้อมูล - |  |  |  |  |  |
| 5.6 รายชื่อผลงานวิจัยที่ได้รับก            | าารอ้างถึงในวารสารต่างประเทศ                         |            |                 |  |  |  |  |  |
|                                            | = กรุณาเลือก                                         | Ŧ          |                 |  |  |  |  |  |
|                                            | ລບ                                                   | ลำดับ      | ผลงานวิจัย      |  |  |  |  |  |
|                                            |                                                      |            | - ไม่มีข้อมูล - |  |  |  |  |  |
| 5.7 รายชื่อบทความ งานวิจ                   | จัยที่ได้เผยแพร่ในการประชุมสัมมนาทางวิช <sup>.</sup> | าการต่าง ๆ |                 |  |  |  |  |  |
|                                            | = กรุณาเลือก                                         | v          |                 |  |  |  |  |  |
|                                            | ລນ                                                   | ลำดับ      | ผลงานวิจัย      |  |  |  |  |  |
|                                            |                                                      |            | - ไม่มีข้อมูล - |  |  |  |  |  |

รูปที่ 48 รายชื่อผลงานวิจัย

 6) ข้อมูลการอ้างอิง (Citation) ผลงานวิจัยของนักวิจัยที่ได้รับการเสนอชื่อเพื่อขอรับรางวัลการวิจัยแห่งชาติ : รางวัลนักวิจัยดีเด่นแห่งชาติ ทั้งในและต่างประเทศ นักวิจัยคลิกเลือกรายชื่อผลงานวิจัยที่ต้องการ ใส่ลำดับ และคลิกบันทึก หรือคลิก 🗱 เพื่อลบรายการ

| 6. ข้อมูลการอ้างอิง (Citation) ผลงา<br>รางวัลการวิจัยแห่งชาติ : รางวัลนักวิ | นวิจัยของนักวิจั<br>จัยดีเด่นแห่งชา | ัยที่ได้รับการเสนอชื่อเพื่อขอรับ<br>ติ ทั้งในและต่างประเทศ | 1                                    |            |                     |
|-----------------------------------------------------------------------------|-------------------------------------|------------------------------------------------------------|--------------------------------------|------------|---------------------|
| <u>ที่เป็นชื่อแรก Fi</u>                                                    | r <del>st author</del>              |                                                            |                                      |            |                     |
|                                                                             |                                     | = กรุณาเลือก                                               | v                                    |            |                     |
|                                                                             | ลบ                                  | ลำดับ                                                      | รายชื่อผลงานวิจัยที่ได้รับการอ้าง    | งอิง จำนวน | เครั้ง จากฐานข้อมูล |
|                                                                             | ×                                   |                                                            |                                      | 3          |                     |
|                                                                             |                                     | บันทึก                                                     |                                      |            |                     |
| <u>ที่เป็นชื่อผู้ร่วม</u>                                                   | <b>C</b> oauthor                    |                                                            |                                      |            |                     |
|                                                                             |                                     | = กรุณาเลือก                                               | v                                    |            |                     |
|                                                                             | ลบ                                  | ลำดับ                                                      | รายชื่อผลงานวิจัยที่ได้รับการอ้างอิง | จำนวนครั้ง | จากฐานข้อมูล        |
|                                                                             | ×                                   | 1                                                          |                                      | 2          |                     |
|                                                                             |                                     | บันทึก                                                     |                                      |            |                     |

#### รูปที่ 49 ข้อมูลการอ้างอิง (Citation)ฯ

7) ความคิดริเริ่ม และการอุทิศตนเพื่อการวิจัยอย่างต่อเนื่อง

| 7. ความคิดริเริ่ม และการอุทิศตนเพื่อการวิจัยอย่างต่อเ | นื่อง                                                                  |  |
|-------------------------------------------------------|------------------------------------------------------------------------|--|
|                                                       | 🐰 ြ 💼 💼 📥 🔶 💖 -   🚥 🤿 🏴   🎞 🚆 Ω 🖾 🗛 🔀   🕞 ορινία HTML                  |  |
|                                                       | B I S   I <sub>x</sub>   រੂ≣ :≣   ⊣⊯ ⊣⊯   າາ   ลักษณะ -   รูปแบบ -   ? |  |
|                                                       |                                                                        |  |
|                                                       |                                                                        |  |
|                                                       |                                                                        |  |
|                                                       |                                                                        |  |
|                                                       |                                                                        |  |
|                                                       |                                                                        |  |

รูปที่ 50 ความคิดริเริ่ม และการอุทิศตนเพื่อการวิจัยอย่างต่อเนื่อง

| จัดการ                                            |          | ในประเทศ/ต่างประเทศ                                       | กิจกรรมการได้รับการยอมรับและยกย่องในวงวิชาการ | ลบ |
|---------------------------------------------------|----------|-----------------------------------------------------------|-----------------------------------------------|----|
| ø                                                 | ในประเทศ |                                                           |                                               | ×  |
| กิจกรรมการได้รับการยอมรับและยกย่องในวง<br>วิชาการ |          | ุ (ินประเทศ ()ต่างประเทศ                                  |                                               |    |
|                                                   |          | X 6 6 6 4 + #- # = = = =                                  | 🖽 🗮 Ω 🔛 🖍 💱 🖻 φενία HTML                      |    |
|                                                   |          | B I S I <sub>x</sub> := := := := :: ?? ănsaz - şuluuu - ? |                                               |    |
|                                                   |          |                                                           |                                               |    |
|                                                   |          |                                                           |                                               |    |
|                                                   |          |                                                           |                                               |    |

รูปที่ 51 การได้รับการยอมรับและยกย่องในวงวิชาการนั้น

9) จริยธรรมและการปฏิบัติตนที่น่าเป็นแบบอย่างแก่นักวิจัยอื่น

| 9. จริยธรรมและการปฏิบัติตนที่น่าเป็นแบบอย่างแก่นักวิจัยอื่น |                                                                               |  |
|-------------------------------------------------------------|-------------------------------------------------------------------------------|--|
|                                                             | 🗴 🕞 🛅 🛅 📥 🔶 💖 -   🚥 🤿 🏴   🎛 🚆 Ω 🖾 🖍   🔀   问 ดูรหัส HTML                       |  |
|                                                             | B I S   I <sub>x</sub>   1= ==   1= 1=   19   ansaz -   Snanz -   Snanz -   S |  |
|                                                             |                                                                               |  |
|                                                             |                                                                               |  |
|                                                             |                                                                               |  |
|                                                             |                                                                               |  |
|                                                             |                                                                               |  |
|                                                             | 4                                                                             |  |

- รูปที่ 52 จริยธรรมและการปฏิบัติตนที่น่าเป็นแบบอย่างแก่นักวิจัยอื่น
- 10) ประโยชน์ที่เกิดขึ้นจากผลงานวิจัยต่อวงการวิจัย สังคม และประเทศชาติ
- 10. ประโยชน์ที่เกิดขึ้นจากผลงานวิจัยต่อวงการวิจัย สังคม และประเทศชาติ

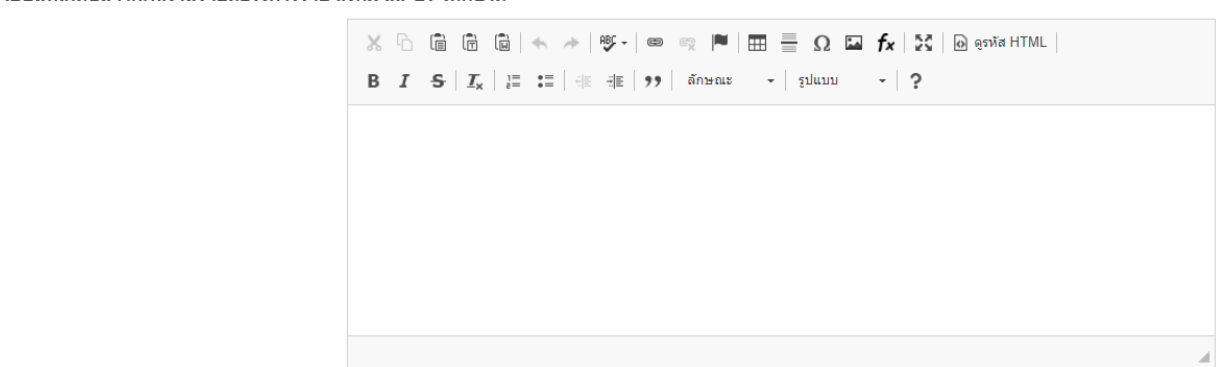

รูปที่ 53 ประโยชน์ที่เกิดขึ้นจากผลงานวิจัยต่อวงการวิจัย สังคม และประเทศชาติ

11) ข้อเสนอแนะอื่นๆ ที่เป็นประโยชน์ต่อการพิจารณา (ถ้ามี)

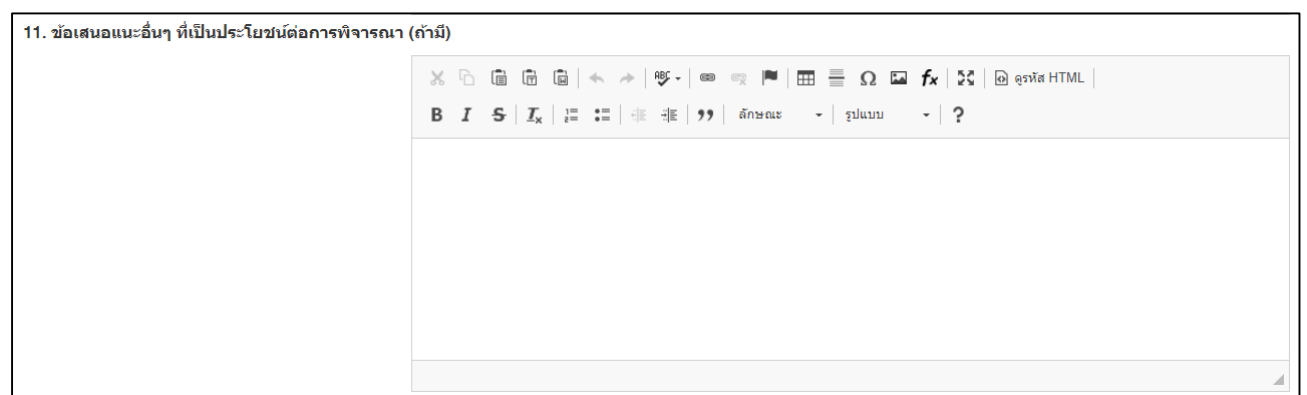

รูปที่ 54 ข้อเสนอแนะอื่นๆ ที่เป็นประโยชน์ต่อการพิจารณา

12) เอกสารแนบ สำหรับแนบไฟล์เอกสาร โดยเลือกประเภทเอกสาร และคลิกเลือกไฟล์เอกสาร จากนั้นคลิกเพิ่ม
 ไฟล์ หรือคลิก 🗱 เพื่อลบรายการ

เมื่อระบุข้อมูลในแถบเมนูผู้ได้รับการเสนอชื่อครบถ้วนแล้ว คลิก บันทึก ด้านล่างสุด ระบบจะแสดงหน้าเมนู ตรวจสอบ ความถูกต้อง

| เอกสารเ | เนบ |              |                     |                     |            |
|---------|-----|--------------|---------------------|---------------------|------------|
| ลบ      |     | ชื่อไฟล์     |                     | ประเภทเอกสาร        | ประเภทไฟล์ |
| ×       |     |              |                     | แบบเสนอชื่อนักวิจัย | R.         |
|         |     | เอกสารแนบ    | No file selected    |                     |            |
|         |     | ประเภทเอกสาร | แบบเสนอชื่อนักวิจัย | -                   |            |
|         |     |              | เพิ่ม               |                     |            |
|         |     |              |                     |                     |            |
|         |     |              | บันทึก              |                     |            |
|         |     |              |                     |                     |            |

รูปที่ 55 เอกสารแนบ

#### 3. ตรวจสอบความถูกต้อง

หน้าตรวจสอบความถูกต้อง ระบบจะตรวจสอบความครบถ้วนของข้อมูล สามารถคลิก แสดงรายละเอียด ข้อมูลรางวัลทั้งหมด เพื่อแสดงหน้ารายละเอียดข้อมูลที่ได้นำเข้าข้อมูล

เมื่อนักวิจัยนำเข้าข้อมูลครบถ้วนแล้ว หน่วยงานจะเป็นผู้ส่งคำขอรับรางวัลไปที่ วช.

| สนอผลงาน                                                    |                                                                     |
|-------------------------------------------------------------|---------------------------------------------------------------------|
| ผู้ได้รับการเสนอชื่อ <b>ตรวจสอบความถูกต้อง</b>              |                                                                     |
| ข้อมูลรางวัล<br>                                            | <b>์ล</b> นักวิจัยดีเด่นแห่งชาติ                                    |
| เสนอในน<br>ผู้ได้รับการเสนอว์                               | ม นักวิจัยดีเด่นแห่งขาติ<br>เอ<br>แสดงรายละเอียดข้อมูลรางวัลทั้งหมด |
| ข้อมูล ณ วันที่: 25/1/2564 13:03:36<br>ความครบถัวนของข้อมูล |                                                                     |
| *ข้อมูลผู้เสนอว่<br>*ข้อมูลผู้ได้รับการเสนอว่               | ือ<br> a<br>✔ ครบถ้วน                                               |

รูปที่ 56 หน้าตรวจสอบความถูกต้อง

| 🛱 ข้อมูลเสนอรางวัล                    |                     |
|---------------------------------------|---------------------|
| ข้ามครางวัด                           |                     |
|                                       |                     |
| ผู้เสนอชื่อ                           |                     |
| เสนอในนาม                             |                     |
| ชื่อ-สกุล                             |                     |
| ตำแหน่งทางวิชาการ                     |                     |
| ตำแหน่งทางบริหาร                      |                     |
| ที่อยู่ที่ติดต่อได้                   |                     |
|                                       |                     |
| หน่วยงาน<br>                          |                     |
| ทตงถนน                                |                     |
| จงหวด                                 |                     |
| อาเภอ/เขต                             |                     |
| ตาบฌ/แขวง                             |                     |
| รหต เบรษะเบ<br>โมธศัมน์               |                     |
| โทรสาร                                |                     |
| มือถือ                                |                     |
| E-mail                                |                     |
| ผได้รับการเสนอชื่อ                    |                     |
| ้<br>1. ข้อมูลทั่วไปเกี่ยวกับนักวิจัย |                     |
| -<br>ชื่อ-สกุล                        |                     |
| หน่วยงาน                              |                     |
| อายุ                                  |                     |
| อาชีพ                                 | นักวิจัย            |
| ตำแหน่งทางวิชาการ                     |                     |
| ระดับ                                 |                     |
| ตำแหน่งทางการบริหาร                   |                     |
| โทรศัพท์                              | 02-561-2445 ต่อ 607 |
| โทรสาร                                |                     |
| มือกือ                                |                     |
| E-mail                                |                     |

รูปที่ 57 หน้ารายละเอียดข้อมูลเสนอรางวัล